## IGCSE ICT – SECTION 10 DOCUMENT PRODUCTION

# MICROSOFT WORD STEP BY STEP GUIDE

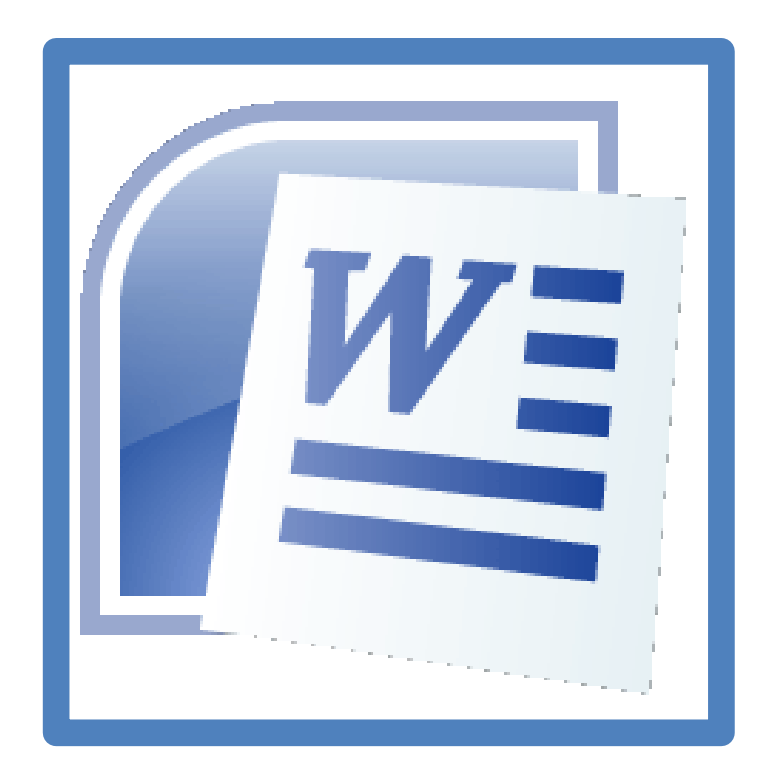

**Mark Nicholls** 

**ICT lounge** 

## **Document Production**

## **Contents**

| Learning Outcomes                 | Page 3                |
|-----------------------------------|-----------------------|
| Generic File Types                | Page 4                |
| Entering Data from Existing Files | <u> Page 4 - 8</u>    |
| Keying in Text                    | Page 9                |
| Editing Text                      | <u> Page 10 - 13</u>  |
| Activity 1                        | Page 14               |
| Importing Images                  | <u> Page 15 - 16</u>  |
| Resizing Images                   | <u> Page 17 - 18</u>  |
| Wrapping Text around Images       | <u> Page 18 - 19</u>  |
| Aligning Images                   | <u> Page 19 - 21</u>  |
| Rotating Images                   | <u>Page 22</u>        |
| Cropping Images                   | Page 23               |
| Activity 2                        | Page 24               |
| Formatting Pages                  | <u> Page 25 - 26</u>  |
| Using Headers and Footers         | <u> Page 27 - 30</u>  |
| Activity 3                        | <u>Page 31</u>        |
| Widows and Orphans                | <u> Page 32 – 33</u>  |
| Page, Section and Column Breaks   | <u> Page 34 – 37</u>  |
| Using Columns                     | <u> Page 36 – 37</u>  |
| Activities 4 and 5                | Page 38               |
| Font Styles and Sizes             | <u> Page 39 – 41</u>  |
| Activity 6                        | Page 42               |
| Emphasising Text                  | <u> Page 42 – 44</u>  |
| Activity 7                        | Page 45               |
| Using Lists                       | <u> Page 45 - 48</u>  |
| Activity 8                        | <u> Page 48 – 49</u>  |
| Using Tables                      | <u> Pages 49 – 60</u> |
| Activity 9                        | <u>Page 51</u>        |

| Activity 10                                    | Page 54                |
|------------------------------------------------|------------------------|
| Activity 11                                    | . <u>Page 60</u>       |
| Text Alignment                                 | <u> Pages 61 – 62</u>  |
| Activity 12                                    | . <u>Page 61</u>       |
| Line Spacing                                   | . <u>Pages 62 – 64</u> |
| Activity 13                                    | . <u>Page 63</u>       |
| Formatting Paragraphs (And Hanging Paragraphs) | <u>Pages 64 – 67</u>   |
| Activity 14                                    | . <u>Page 66</u>       |
| Correcting Errors                              | <u> Pages 67 - 68</u>  |

## In this section you will learn how to:

- Enter data from an existing file
- Key in and edit text
- Import images from a variety of sources
- Place and manipulate images
- 🜲 Set page margins
- Use headers and footers
- Set page, section and column breaks
- 🖊 Use columns
- Set font styles and sizes
- 🜲 Emphasise text
- 📥 Use lists
- Use tables
- 📥 Align text
- Set line spacing
- Correct errors

For this section you will need these source files from your teacher:

- 📥 ACTIVITY3.RTF
- \rm SNOWBALL.JPG
- 📥 TABLE1.CSV
- 📥 TABLE2.CSV
- 📥 TEXT1.RTF
- 📥 TEXT2.RTF

- ∔ TEXT3.RTF
- TEXT4.RTF
- TEXT5.RTF
   TEXT6.RTF
- TEXT7.RTF
- TREE.JPG
- 🖊 WEATHER UPDATE.RTF

- \rm COLE.JPG
- \rm 🖊 EPL.JPG
- 🖊 FERDINAND.JPG
- FOWLER.JPG
- HENRY.JPG
- 4 OWEN.JPG
- SHEARER.JPG

## 10.1- Generic File Types

The practical examination will ask you to open and edit files that are supplied to you by the examiners.

These files will be saved in a **File Format** that can be opened using suitable software (.txt can be opened in **Word Processors** for example).

You need to be able to choose the correct software in order to open and edit the files mentioned above.

Common files include:

#### <u>Comma Separated Values:</u>

These files have a **.csv** files extension. Csv files take data in the form of tables (from spreadsheets and databases) and save it in a text format. The information contained in the csv file is separated by commas.

#### • <u>Text:</u>

These files have a **.txt** file extension. A text file is not formatted (colour, size, font style) in any way and can be opened in any **Word Processor**.

#### <u>Rich Text Format:</u>

These files have a **.rtf** file extension. This text file saves some of the formatting within the text.

## **10.2 – Entering Data from Existing Files**

#### Task A

Open the file **TEXT1.RTF** from the **Section 10 Files folder** and insert the file **TABLE1.CSV** as a table within the document.

Change the document heading to 'Winter weather forces school to close'.

Save the document as **'Document Production – Task A'** – making sure it is saved into your Document Production folder.

#### How to do it:

Open Word.

To open the **TEXT1** file, select the **Office Button** in the top left of the screen then click on **Open**.

Browse to your **Document Production Folder**, select the **TEXT1** file and click Open

**NOTE:** If you are unsure of the file type you need you can select <u>All Files</u>. This shows you a list of all the available files.

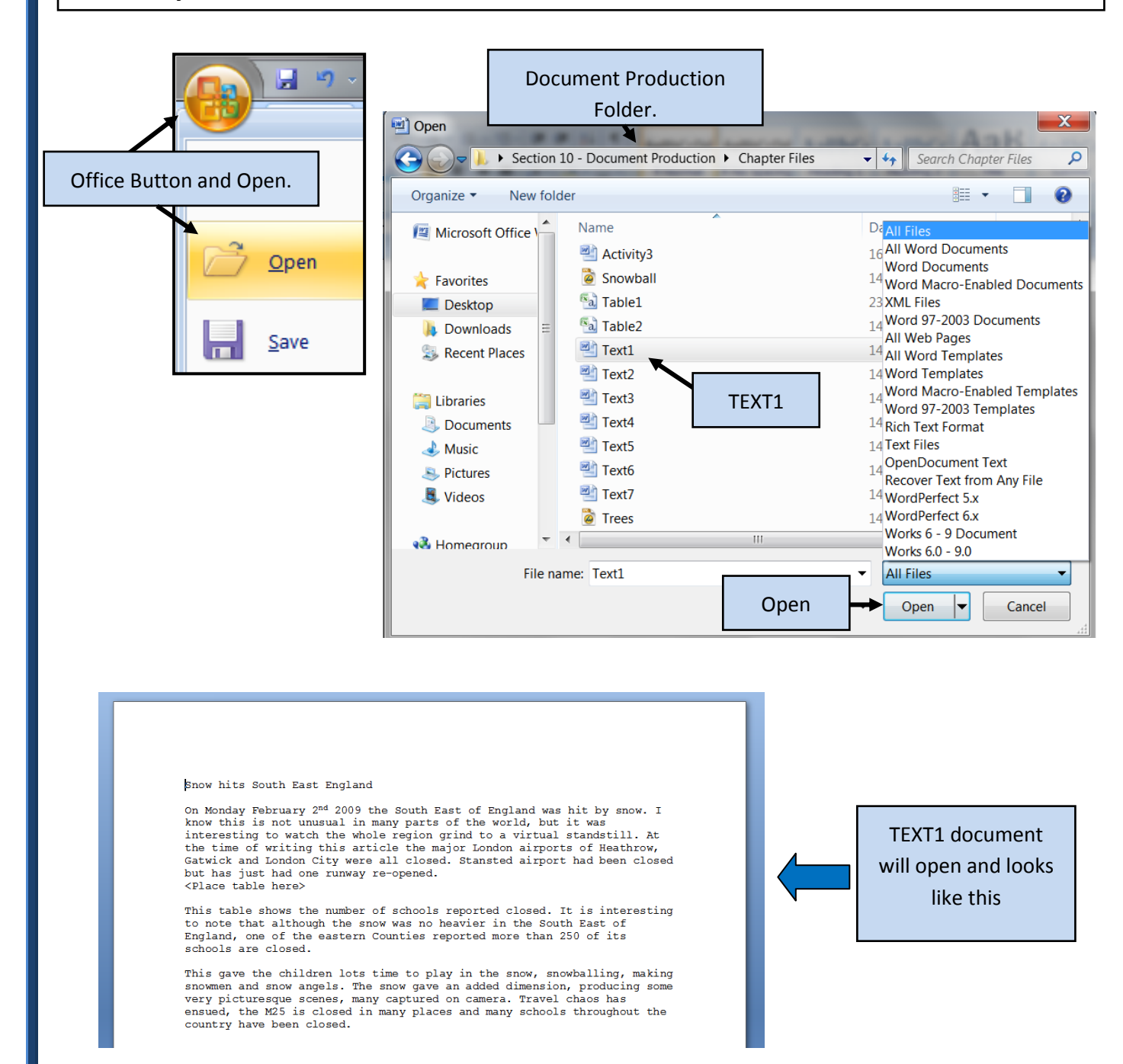

Ŧ

#### Page 5

Use the **Office Button** and **Save As**... to save the document with the filename "Document Production – Task A".

Be sure to save the document as a **Word Document** rather than a RTF file. Save in your Document Production Folder.

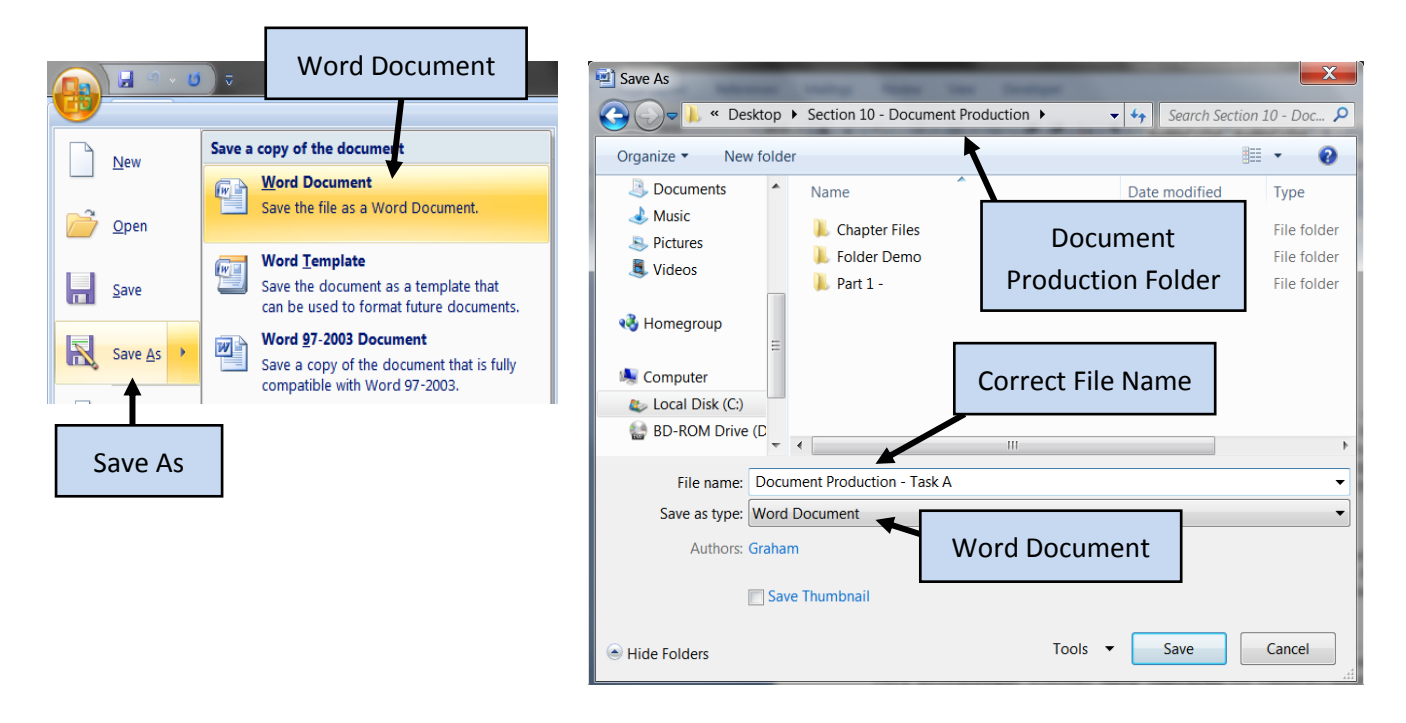

Open the file TABLE1.CSV as a Word Document (Open from within Word).

**NOTE:** Because the TABLE1 file is not actually a Word document you will need to select <u>'All Files'</u> in order to see it.

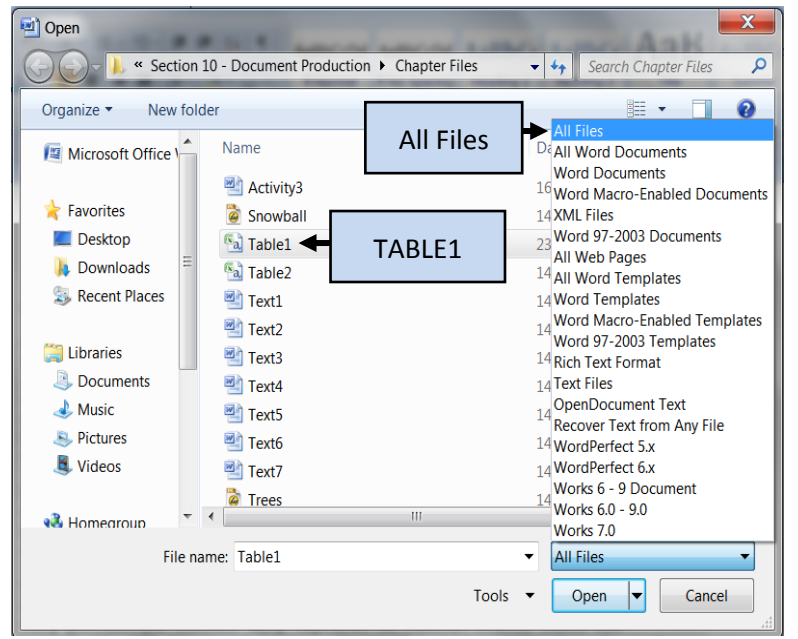

The file **TABLE1.CSV** looks like this when it has been opened in Word.

|                                     | 🖬 🤊 -                                                                          | <b>U</b> ) =                                                 |                             | T                          | able1 - M                                                                                                    | crosoft Wo                                    | ord     |                 |                    |            |      | ^    |
|-------------------------------------|--------------------------------------------------------------------------------|--------------------------------------------------------------|-----------------------------|----------------------------|----------------------------------------------------------------------------------------------------|-----------------------------------------------|---------|-----------------|--------------------|------------|------|------|
|                                     | Home                                                                           | Insert                                                       | Page La                     | iyout R                    | eferences                                                                                                    | Mailings                                      | Revi    | ew V            | iew C              | Developer  |      | (    |
| Paste                               | ∦ Cou<br>la B<br>I<br>I<br>I<br>I<br>I<br>I<br>I<br>I<br>I<br>I<br>I<br>I<br>I | rier New<br>I <u>U</u><br>- <u>A</u> -                       | → abe ×,<br>Aa → A*<br>Font | * 10.5 *<br>* 30<br>*<br>* | 10 - 10<br>10 - 10<br>10<br>10 - 10<br>10<br>10 - 10<br>10<br>10 - 10<br>10<br>10 - 10<br>10<br>10 - 10<br>10<br>10<br>10<br>10<br>10<br>10<br>10<br>10<br>10 | = *= · · ·<br>= ■ ↓ •<br>= · 2↓ •<br>aragraph |         | Quick<br>Styles | Change<br>Styles * | At Editing |      |      |
|                                     | $\langle \cdot   \cdot 1 \rangle$                                              | 1 + 2 +                                                      | 1 - 3 - 1 -                 | 4 + 1 + 5                  | 6                                                                                                    | · 7 · I · 8                                   | · I · 9 | · · · 10        | · · · 11 ·         | 1 - 12 - 1 | 13 - | • 14 |
| -                                   |                                                                                |                                                              |                             |                            |                                                                                                    |                                               |         |                 |                    |            |      |      |
| 1                                   | County                                                                         | ,Clos                                                        | ed,                         |                            |                                                                                                    |                                               |         |                 |                    |            |      |      |
| ÷                                   | Essex,                                                                         | 250+,                                                        | <i>,</i>                    |                            |                                                                                                    |                                               |         |                 |                    |            |      |      |
| -                                   | Hertfo                                                                         | rdshi                                                        | re,100                      | +,                         |                                                                                                    |                                               |         |                 |                    |            |      |      |
| N .                                 | Middle                                                                         | sex.8                                                        | 0+,                         |                            |                                                                                                    |                                               |         |                 |                    |            |      |      |
|                                     | Sussex                                                                         | .50+.                                                        |                             |                            |                                                                                                    |                                               |         |                 |                    |            |      |      |
| -                                   | Sussex<br>North,                                                               | ,50+,                                                        |                             |                            |                                                                                                    |                                               |         |                 |                    |            |      |      |
| -<br>                               | Sussex<br>North,<br>Greate                                                     | r Man                                                        | cheste                      | r,100,                     |                                                                                                    |                                               |         |                 |                    |            |      |      |
| 4 - 1 - 3 - 1                       | Sussex<br>North,<br>Greate<br>Lancas<br>Cumbri                                 | ,50+,<br>r Man<br>hire,<br>a,34,                             | cheste<br>70,               | r,100,                     |                                                                                                    |                                               |         |                 |                    |            |      |      |
|                                     | Sussex<br>North,<br>Greate<br>Lancas<br>Cumbri<br>Durham                       | ,50+,<br>r Man<br>hire,<br>a,34,<br>1,70,                    | cheste<br>70,               | r,100,                     |                                                                                                    |                                               |         |                 |                    |            |      |      |
| - 5 - 1 - 4 - 1 - 3 - 1 -           | Sussex<br>North,<br>Greate<br>Lancas<br>Cumbri<br>Durham<br>Northu<br>Yorksh   | x,50+,<br>er Man<br>hire,<br>a,34,<br>u,70,<br>mberla        | cheste<br>70,<br>and,33     | r,100,                     |                                                                                                    |                                               |         |                 |                    |            |      |      |
| - I - 5 - I - 4 - I - 3 - I -       | Sussex<br>North,<br>Greate<br>Lancas<br>Cumbri<br>Durham<br>Northu<br>Yorksh   | ,50+,<br>r Man<br>hire,<br>a,34,<br>,70,<br>mberli<br>ire,1  | cheste<br>70,<br>and,33     | r,100,                     |                                                                                                    |                                               |         |                 |                    |            |      |      |
| - 6 - 1 - 5 - 1 - 4 - 1 - 3 - 1 -   | Sussex<br>North,<br>Greate<br>Lancas<br>Cumbri<br>Durham<br>Northu<br>Yorksh   | ,50+,<br>hire,<br>a,34,<br>,70,<br>mberl,<br>ire,1           | cheste<br>70,<br>and,33     | r,100,                     |                                                                                                    |                                               |         |                 |                    |            |      |      |
| 1 - 6 - 1 - 5 - 1 - 4 - 1 - 3 - 1 - | Sussex<br>North,<br>Greate<br>Lancas<br>Cumbri<br>Durham<br>Northu<br>Yorksh   | 50+,<br>er Man<br>bhire,<br>a,34,<br>b,70,<br>mberl<br>ire,1 | cheste<br>70,<br>and, 33    | r,100,                     | 1                                                                                                    |                                               |         |                 |                    |            |      |      |

Remember that **.csv** stands for **"Comma Separated Values"**. This means that each piece of information in the table is separated by a comma.

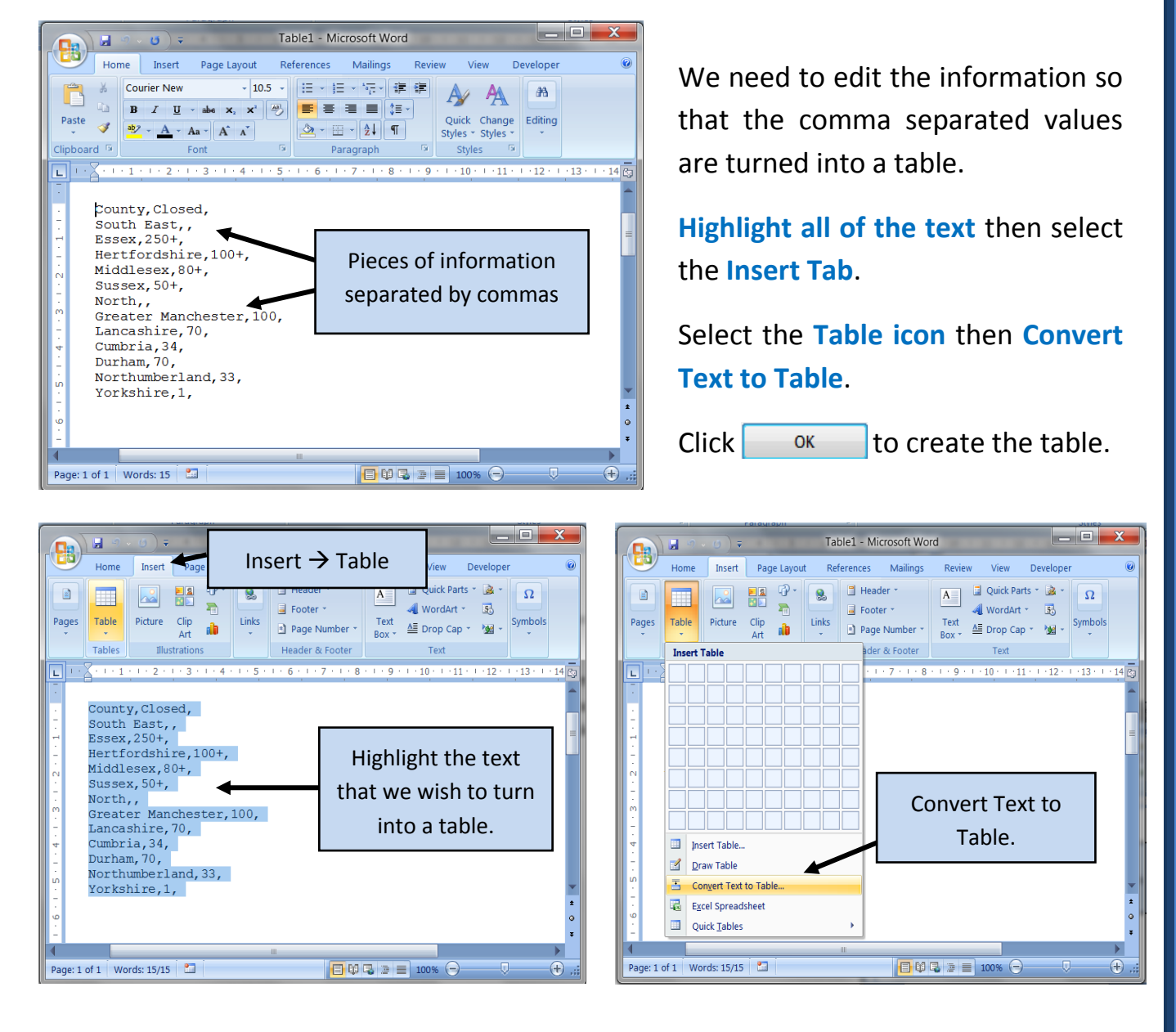

If Word gives the incorrect number of rows/columns you can remove them. (This example has one extra column)

To remove the extra column just **right click** in the extra column and select **Delete Cells**.

Choose the **Delete Entire Column** option and then press \_\_\_\_\_.

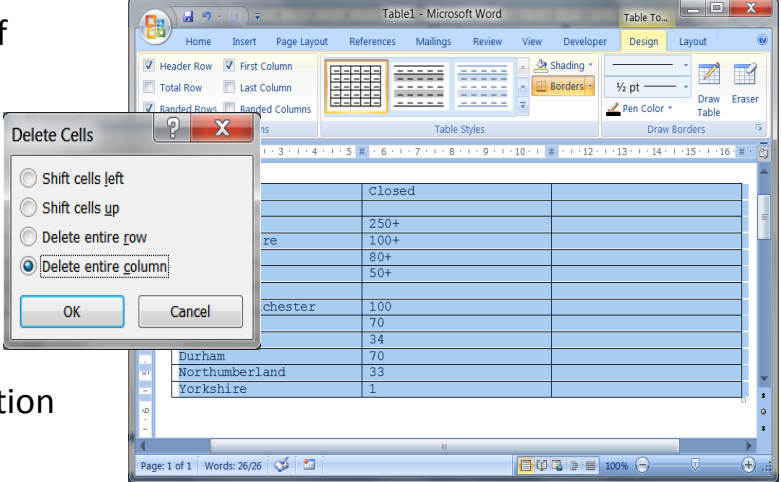

Copy the table and paste it in place of the text **<Place table here>** in the document that you saved as **"Document Production – Task A"**.

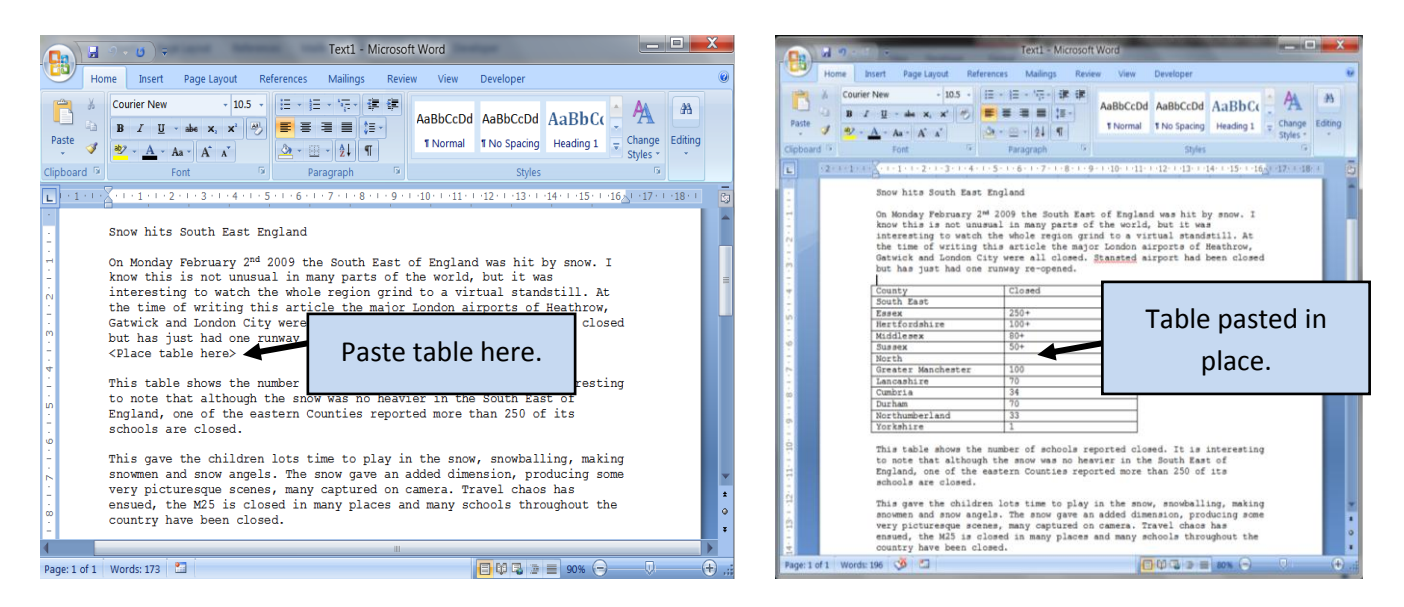

This task is directly continued in the next section.

## 10.3 – Keying in text

To change the document heading, highlight the existing heading and overtype with the new heading.

Clipboard 💿

-

ounty outh East

North Greater Manchester Lancashire Cumbria Durham

Northumberland Yorkshire

Fee Hertfordshire Middlesex Sussex

Page: 1 of 1 Words: 6/197

Paste

Old heading = "Snow hits South East England".

New heading = "Winter weather forces schools to close".

Your new document should look like this.

**NOTE:** This seems an easy task but it is one where many students fail to correctly type in the correct data. Make sure you carefully read what you are asked to enter and follow it exactly.

Save the changes to this document.

Page 9

This gave the children lots time to play in the snow, snowballing, making snowmen and snow angels. The snow gave an added dimension, producing some very picturesque scenes, many captured on camera. Travel chaos has ensued, the MZS is closed in many places and many schools throughout the country have been closed. 🔲 🗰 🗟 🖻 🔳 80% 🕞

Document Production - Task A - Microsoft Word

Review

 ★
 Courier New
 10.5
 Image: state of the state of the state

On Monday February 2<sup>md</sup> 2009 the South East of England was hit by snow. I know this is not unusual in many parts of the world, but it was interesting to watch the whole region grind to a virtual standstill. At the time of writing this article the major London airports of Heathrow, Gatwick and London City were all closed. <u>Stansted</u> airport had been closed but has just had one runway re-opened.

This table shows the number of schools reported closed. It is interesting to note that although the snow was no heavier in the South East of England, one of the eastern Counties reported more than 250 of its schools are closed.

View

Develope

Styles

Home Insert Page Layout References Mailings

A A A A B Paragraph G

Closed

250+

80+ 50+

100

34

33

Winter weather forces schools to close

## 10.4 - Editing Text

#### Task B

#### Open up 'Document Production – Task A'.

Move the last sentence in the document so that it becomes the last sentence in the first paragraph.

Add a new subtitle **"School closures"** just above the table, and add this short paragraph between the subtitle and the table:

"The dramatic change in the weather has meant that a number of areas are experiencing transport problems. This means that many schools across the country have been closed."

In the third paragraph change the word **'was'** to **'is'**, and add the word **'has'** between **'Counties'** and **'reported'**.

Save the document as 'Document Production – Task B' as a normal Word document.

#### How to move the last sentence:

There are a number of techniques that could be used to move the last sentence to the end of the first paragraph. These techniques include:

- **4** Cut and Paste
- Copy and Paste (Then delete the original)
- Drag and Drop

You should learn and practice all 3 methods.

#### 10.4a - Cut and Paste

**Highlight** the correct area of text with your mouse.

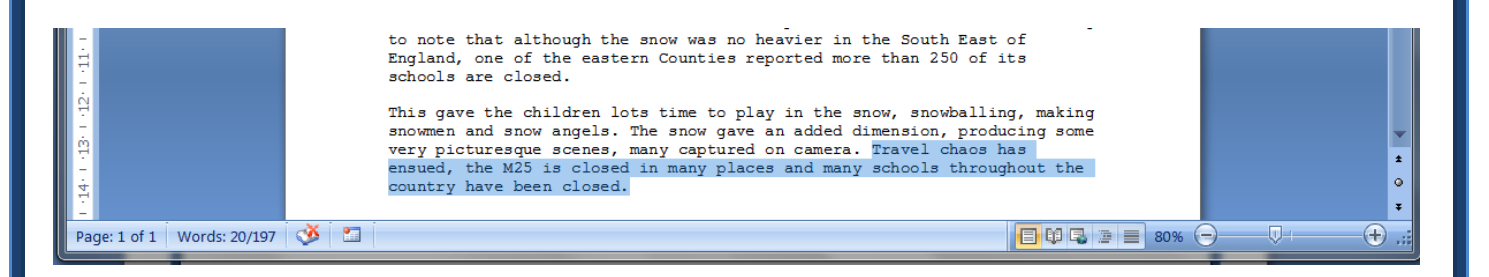

**Right Click** within the highlighted area to get the **drop-down menu** then select **Cut**. This removes the last sentence and places it on the **Widows Clipboard**.

Move the **cursor** to the end of the first paragraph and right click the mouse to obtain the drop-down menu again. This time select **Paste**.

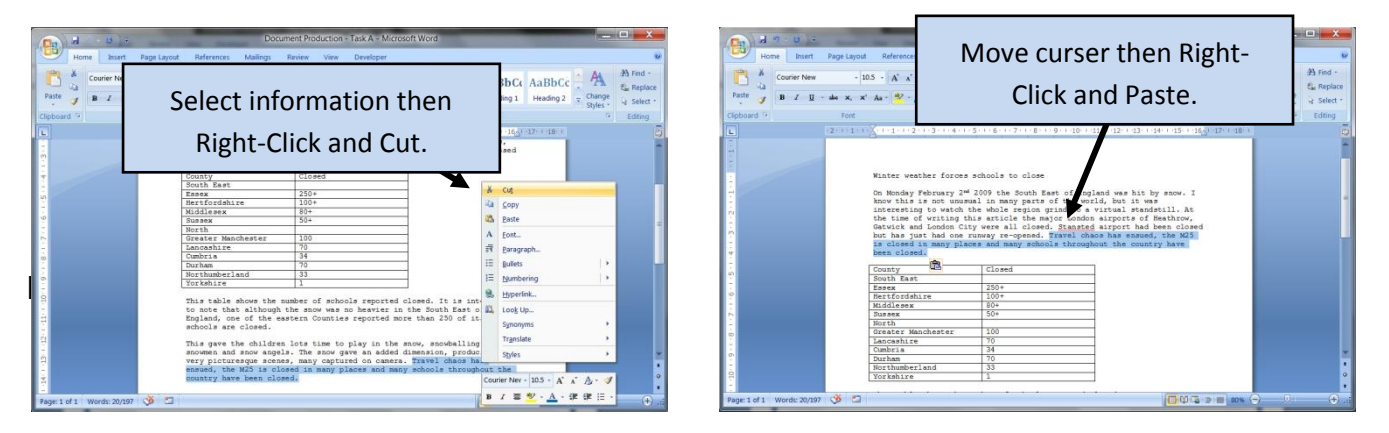

#### 10.4b - Copy, Paste and Delete

**Highlight** the correct area of text with your mouse.

**Right click** to get the **drop-down menu** and then select **Copy**. (This copies the sentence to the clipboard but does not remove it)

Move the **cursor** to the end of the first paragraph and right click to obtain the dropdown menu then select **Paste**.

Move back to the original sentence, highlight it and press the **Delete** key on the keyboard.

| Convert Reduction Tax & Address Word                                                                                                    | aBbc AaBbc + AaBbc + A | Home baset Page Layout<br>Home baset Page Layout<br>A Courier New 1<br>Pate y B Z II - de K, X<br>Capboard 7 Fort<br>12-1-1-1 | Move curser then Right-<br>Click and Paste.                                                                                                    | Cc A A A Find -<br>Cc C C C C C C C C C C C C C C C C C C |
|----------------------------------------------------------------------------------------------------|----------------------------------------------------------------------------------------------------|----------------------------------------------------------------------------------------------------|----------------------------------------------------------------------------------------------------|-----------------------------------------------------------|
| The state week state         The state week state         The state week state | A     Cot       20     Coty       20     Data       A     Doto.       21     Data       22     Data       31     Data       32     Data       33     Data       34     Data       35     Data       36     Data       36     Data       37     Data       36     Data       37     Data       37     Data       36     Data       37     Data       37     Data       38     Coty       39     A       40     Data       38     O                                                                                                    | Right 1 of 1 Words 20/27 3                                                                                                    | Whete weather forces schools to close<br>Ok Stody, Pakmary J <sup>M</sup> 200; the Scores and Of Topland was hit by snow, 1<br>Score that is not unusual in any part of the world, but it was<br>the schools of the schools regardle to a virtual scatteril. A<br>fixed that is not unusual to the school school is a school of the<br>school of the school of the school of the school of the<br>school of the school of the school of the school of the<br>school of the school of the school of the school of the<br>school of the school of the school of the school of the<br>school of the school of the school of the school of the<br>school of the school of the school of the school of the<br>school of the school of the school of the<br>school of the school of the school of the<br>school of the school of the school of the<br>school of the school of the school of the<br>school of the school of the school of the<br>school of the school of the<br>school of the school of the school of the<br>school of the school of the<br>school of the school of the<br>school of the school of the school of the<br>school of the school of the<br>school of the school of the<br>school of the school of the<br>school of the school of the<br>school of the<br>school of the school of the<br>school of the<br>school of the school of the<br>school of the<br>school of |                                                           |
| to note that although the snow was<br>England, one of the eastern Countin<br>schools are closed.<br>This gave the children lots time to<br>snowmen and anow angels. The snow<br>overy pictureague scenes, many capt<br>ensued, the M25 is closed in many p<br>country have been closed.<br>Page: 1 of 1 Words: 20/197 V 2                                                                                                    | no heavier in the South East of<br>s reported more than 250 of its<br>play in the snow, snowhalling, ma<br>ave an added dimension, producing<br>red on camera. Travel charos has<br>laces and many schools throughout                                                                                                    | king<br>scme<br>the                                                                                                    | Highlight original<br>information then click<br>Delete.                                                                                                    |                                                           |

#### 10.4c – Drag and Drop

**Highlight** the correct area of text with your mouse.

Left click the mouse button in the highlighted area and hold this down.

Move the cursor to the end of the first paragraph and then release the left click. This will drop all of the selected text into the new position.

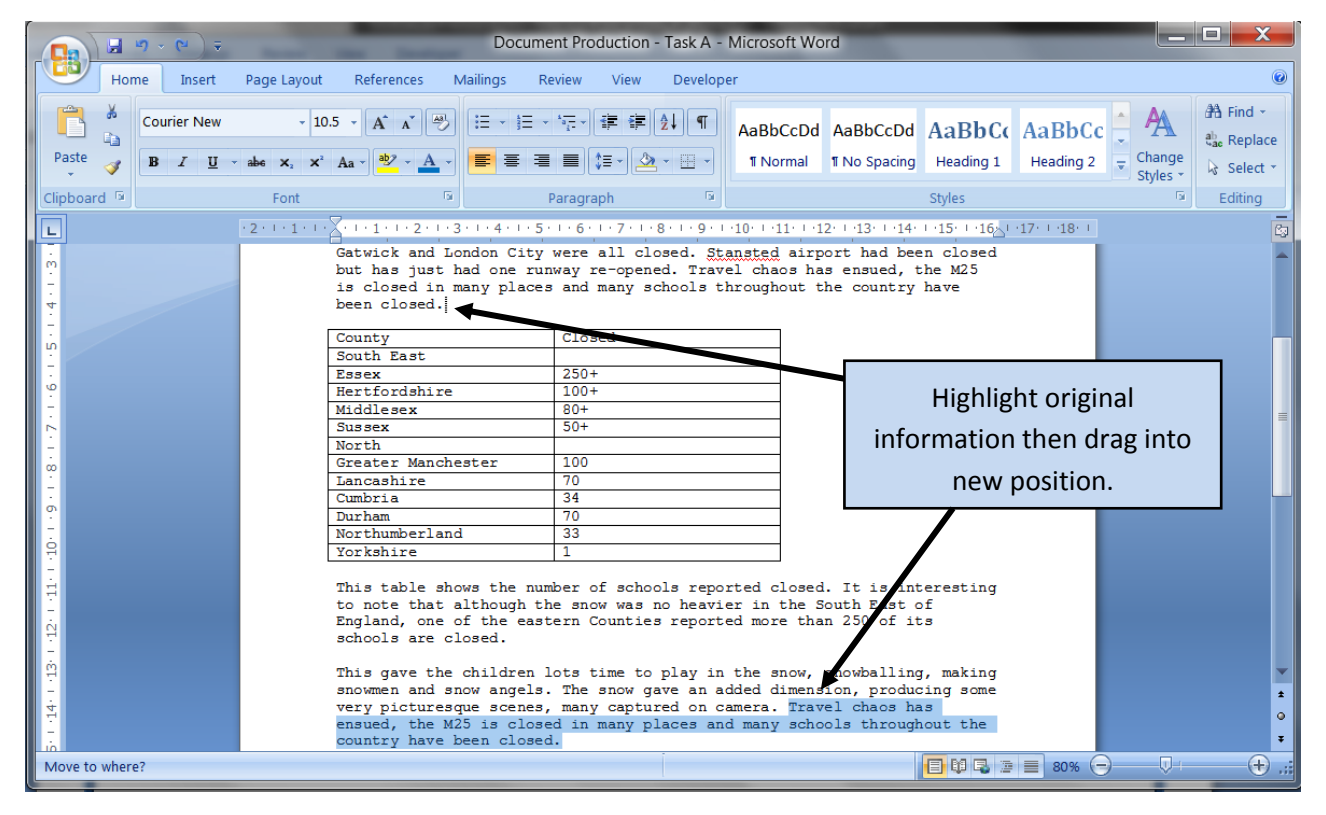

| Document Production - Task A - Microsoft Word                                                                                                    |                                                                                                    |                                                   |                                                                                                    |                                                     |  |  |
|----------------------------------------------------------------------------------------------------|----------------------------------------------------------------------------------------------------|---------------------------------------------------|----------------------------------------------------------------------------------------------------|-----------------------------------------------------|--|--|
| Home Insert Page Layout References Mailings Review View Developer                                                                                                    |                                                                                                    |                                                   |                                                                                                    |                                                     |  |  |
| Paste                                                                                                    | · 10.5 · A` A` 🖑 \\ \= · \⊟ ·<br>• abe ×, ×' Aa · ♥ · A · ■ ■ = =                                                                                                    | *⊡ • ; ; ; ; ; ; ; ; ; ¶<br>■ ;= · <u>@</u> • ⊞ • | AaBbCcDd         AaBbCcDd         AaBbCc         AaBbCc           1 Normal         1 No Spacing         Heading 1         Heading 2 | A Find →     the select →     Styles →     Styles → |  |  |
| Clipboard 🖻                                                                                                    | Font 🕞                                                                                                    | Paragraph 🕞                                       | Styles                                                                                                    | 🗟 Editing                                           |  |  |
|                                                                                                    | 1       1       1       1       1       1       1       1       1       1       1       1       1       1       1       1       1       1       1       1       1       1       1       1       1       1       1       1       1       1       1       1       1       1       1       1       1       1       1       1       1       1       1       1       1       1       1       1       1       1       1       1       1       1       1       1       1       1       1       1       1       1       1       1       1       1       1       1       1       1       1       1       1       1       1       1       1       1       1       1       1       1       1       1       1       1       1       1       1       1       1       1       1       1       1       1       1       1       1       1       1       1       1       1       1       1       1       1       1       1       1       1       1       1       1       1       1       1       1 |                                                   |                                                                                                    |                                                     |  |  |
| 6 • 1 • 5                                                                                                    | County<br>South East<br>Essex                                                                                                    | Closed                                            |                                                                                                    |                                                     |  |  |
|                                                                                                    | Hertfordshire<br>Middlesex<br>Sussex                                                                                                    | 100+<br>80+<br>50+                                | Original information disappea                                                                                                    | ars from                                            |  |  |
| 8.<br>I.                                                                                                    | North<br>Greater Manchester<br>Lancashire                                                                                                    | 100 70                                            | bottom paragraph and appe                                                                                                    | ears at                                             |  |  |
| 10.1                                                                                                    | Cumbria<br>Durham<br>Northumberland                                                                                                    | 34<br>70<br>33                                    | the end of the first paragr                                                                                                    | aph.                                                |  |  |
| Yorkshire       1         This table shows the number of schools reported closed. It is interesting to note that although the snow was no heavier in the Soch East of England, one of the eastern Counties reported more thar 250 of its schools are closed.         This gave the children lots time to play in the snow snowballing, making snowmen and snow angels. The snow gave an added dimension, producing some very picturesque scenes, many captured on camera. |                                                                                                    |                                                   |                                                                                                    |                                                     |  |  |
| Page: 1 of 1 Words: 20/217                                                                                                    | i 🕉 i 🗂 i                                                                                                    |                                                   | <b>D U B E</b> 80% <b>C</b>                                                                                                    | .,; 🕀 📃 🔍                                           |  |  |

#### Page | 12

NOTE: Whichever method you used to move the last line of the bottom paragraph, make sure that the spacing's between characters (letters) and lines match the rest of the document. If you are not consistent in the practical exams you will be penalised.

#### **10.4d** – Adding subtitles, paragraphs and editing words

Move the cursor to the end of the first paragraph and press **enter twice**. (This will keep the paragraph spacing the same as the rest of the document).

Now type the text "School closures" followed by pressing the enter key once.

Add in the extra paragraph:

"The dramatic change in the weather has meant that a number of areas are experiencing transport problems. This means that many schools across the country have been closed."

To change the word "was" to "is", locate the word and highlight it. Type in the word "is" and it will replace the original.

To insert the word "has", place the cursor between the words "Counties" and "reported". Type the word "has" while making sure there is a single space on each side of the curser.

| Finally, save the document as<br>"Document Production – Task B".               | Image: String of the string of the string |
|--------------------------------------------------------------------------------|----------------------------------------------------------------------------------------------------|
| The finished document should look like this with the following new features:   | Winter weather forces schools to close<br>On Monday February 2 <sup>44</sup> 2009 the South East of England was hit by snow. I<br>know this is not unusual in many parts of the world, but it was<br>interesting to watch the whole region grind to a virtual standstill. At<br>the time of writing this article the major London airports of Heathrow,<br>Gatwick and London City were all closed. Stanging airport had been closed<br>but has just had one runway re-opend. Thread Longel airport had been closed<br>to closed in many places and many schools throughout the country have<br>been closed.                                                                                                    |
| <ul> <li>New subtitle</li> <li>New paragraph</li> <li>"Was" to "Is"</li> </ul> | School closures<br>The dramatic change in the weather has meant that a number of areas are<br>experiencing transport problems. This means that many schools across the<br>country have been closed.<br>Country Are been closed.<br>County Areas<br>County Closed<br>South East<br>Zesot<br>Hertfordshire<br>Hiddlesex<br>260+                                                                                                    |
| New word between Counties<br>and Reported                                      | Justic     Justic       Borth     Jot       Greener Manchester     100       Greener Manchester     70       Construct     34       Darbam     70       Workshize     34       Yorkshize     1       This table shows the number Machael show is no heavier in the South East of England, one of the eastern Counties has reported more than 250 of its schools are closed.       This gave the children lots time to play in the snow, snowhalling, making movem and snow angels. The snow gave an added dimension, producing some very picturesque scenes, many captured on camera.                                                                                                    |
|                                                                                | 4 ■                                                                                                    |

#### Activity 1

- **1.** Open the file **TEXT2.RTF**.
- Insert the table file TABLE2.CSV as a table within the document in place of the text '<Insert Table Here>'.
- Change the document heading to 'Greatest Premier League goal scorers of all time.'
- **4.** Move the third paragraph in the document so that it becomes the last paragraph (With 2 line spaces).
- Add the subtitle 'Players and goals' immediately before the paragraph that starts 'This table shows the players with the highest goals tally' (With 1 line space).
- In the first paragraph, change the words 'been in existence' to 'existed' and add the word 'football' between 'their' and 'career'.
- 7. Add this text as a new paragraph to the end of Alan Shearers description –
   'Alan Shearer is currently a soccer pundit working for Match of the Day.'
- Save as a Word Document using the filename 'Document Production Activity 1'
- 9. Check for errors, print, add your name and group, and then hand in to me.

**NOTE 1:** - The text above is bolded in order for it to stand out within each task. You should not use bold in any of the text in your Activity 1 task.

**NOTE 2:** - Make sure you use the correct line spacing in your Activity 1 task. Line spaces used in the original document should be consistently followed.

#### 10.5 - Importing Images

Images for the practical examination can be imported from the following sources:

- 📥 Clip art
- 📥 Scanner
- 븆 Digital camera
- File supplied by examiner to you
- 🖊 Image from a website

#### Task C

Open the file you saved earlier 'Document Production – Task B'.

Add suitable images from clip art and from images provided.

#### 10.5a - Importing an image from clip art

To import an image from clip art, select the **Insert tab** and click on the **Clip Art icon**.

This will open the **Clip Art pane** to the right of the document.

As there are literally thousands of clip art images to choose from, Word has a search feature which we can use to quickly locate images that we may be interested in.

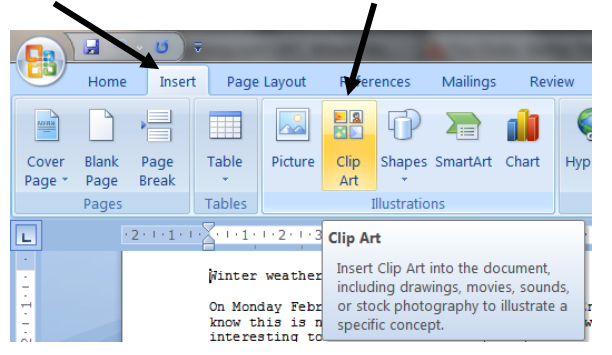

In this case the article is about **snow** so we can add this in the search string in the **Search for:** box.

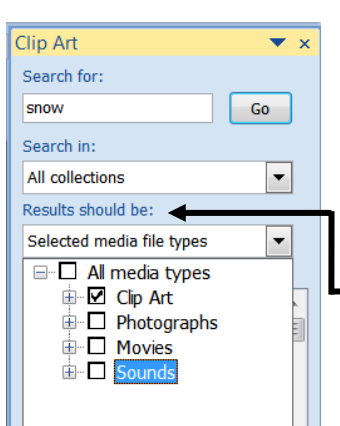

In the **Search in:** box you can select where you want to search for the images. Choices are; from your **Personal Collection**, from **Microsoft Office**, from the **Web** or from **Everywhere**. Clip Art × Search for: snow Go Search in: All collections Fverywhere My Collections Office Collections Web Collections

In the **Results should be:** box you can also define what type of clip art you are looking for - **Clip Art, Photographs, Movies** or **Sounds**.

In this case you want clip art, so ensure you have checked that tick box. When you have set up the search correctly click on Go.

The results of the search will look something like this. -

Move your cursor to the end of the document and then double click the left mouse button on the image you want to place on the page.

Repeat the steps to insert a second clip art image into your document.

**NOTE:** You will manipulate these images later on in the guide.

#### 10.5b – Importing an image provided for the task

Select the **Insert** tab, followed by **Picture**. This will open the Insert Picture window.

Browse through the folders and files until you locate the **SNOWBALL.JPG**.

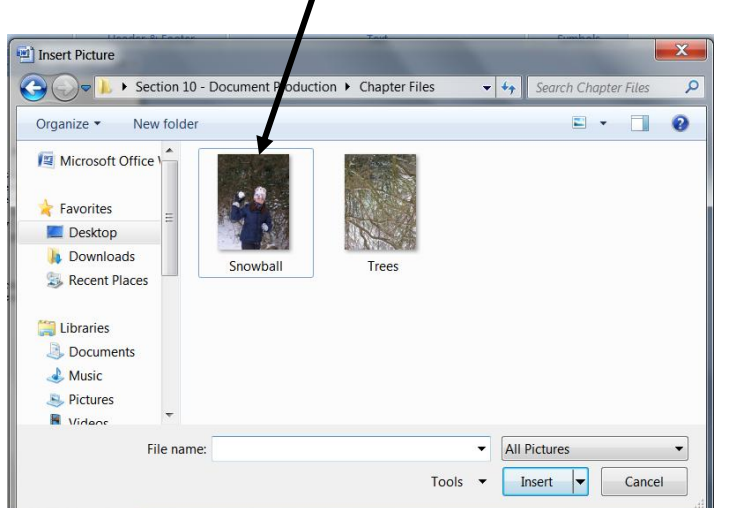

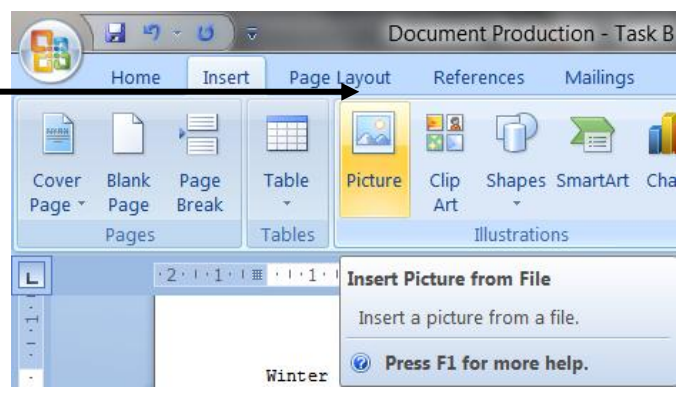

Click the left mouse on the file followed by the Insert button.

This will insert the image into the document.

Repeat the steps to insert the **TREES.JPG** image into the document.

Save the document with the name 'Document Production – Task C'.

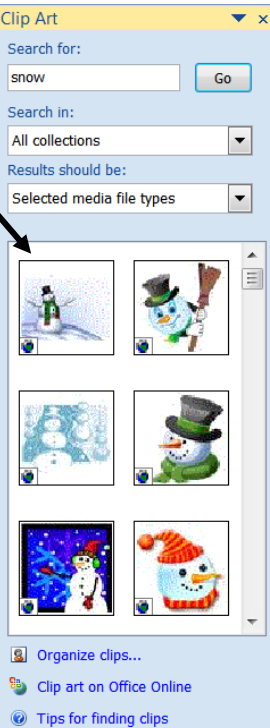

CES

## 10.6 - <u>Resizing Images</u>

#### Task D

Open the file you saved earlier 'Document Production – Task C'.

Resize the image **SNOWBALL.JPG** to **8 centimetres high** and maintain its **aspect ratio**. Place this at the top of the first paragraph, aligned to the **right margin**.

Resize the **first clip-art image** to **2.8 centimetres high** and **2 centimetres wide**. Place this image at the top left of the second paragraph. Ensure that the text wraps around both of these images.

Place the **second clip-art image** to the **right of the table**, **aligned to the right margin**. Resize this image if needed.

Place the **TREES.JPG** image to the **bottom left of the page**. Crop the image to remove the top 25 percent of it.

Ensure that all the text and images fit onto a single page.

#### How to do it

Find the **SNOWBALL.JPG** in your document.

Right click the image to obtain a drop-down menu.

From this menu select the **Size option**. This will open the **Size window**.

The task asks you to resize the image whilst **maintaining its aspect ratio**. This means to keep the height and width in the same proportion to the

| Size          | -             |                 |      | ? ×      |
|---------------|---------------|-----------------|------|----------|
| Size Alt Tex  | t             |                 |      |          |
| Size and rot  | ate           |                 |      |          |
| Height:       | 8 cm 🗧        | Wi <u>d</u> th: | 6 cm | <b>•</b> |
| Rotation:     | 0°            |                 |      |          |
| Scale         |               |                 |      |          |
| Height:       | 34%           | Width:          | 34%  |          |
| Lock a        | spect ratio   | ←               |      |          |
| Relativ       | e to original | picture size    |      |          |
| Crop from -   |               |                 |      |          |
| Left:         | 0 cm 🗧        | Тор:            | 0 cm | <b>v</b> |
| Right:        | 0 cm 🗧        | Bottom:         | 0 cm |          |
| Original size |               |                 |      |          |
| Height: 2     | 3.53 cm Wi    | dth: 17.64 c    | m    |          |
|               |               | Reset           |      |          |
|               |               |                 |      |          |
|               |               |                 |      | Close    |

original image. This prevents image distortion.

To do this, ensure that the two tick boxes related to aspect ratio are both selected.

Change the Height of the image to 8cm and click Close

Use a similar method to resize the **first clip-art image** to **2.8cm high by 2 cm wide**.

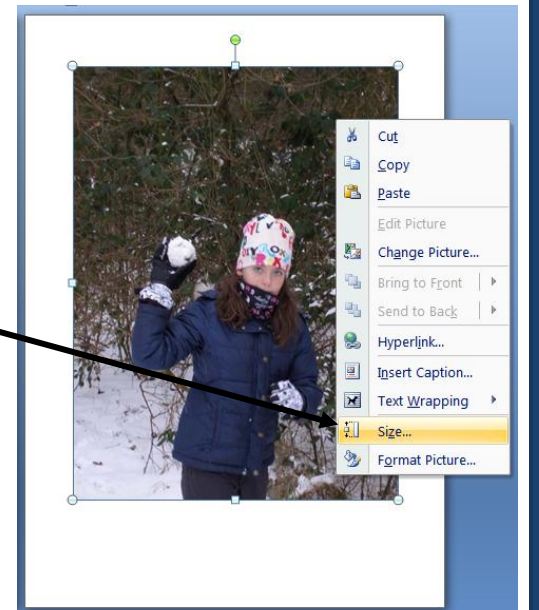

This means that you will probably have to **distort** the image from its **original proportions**.

To do this, ensure that both of the **aspect** ratio tick boxes have their ticks removed.

Use the Height: box to change this setting to 2.8 cm and the Width: box to 2cm. This – will change the images proportions from

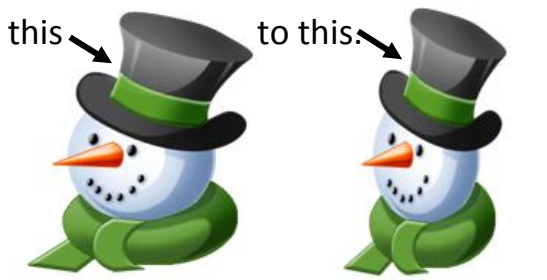

| Size                                       | ? X      |
|--------------------------------------------|----------|
| Size Alt Text                              |          |
| Size and rotate                            |          |
| Height: 2.8 cm 🚔 Width: 2 cm               | -        |
| Ro <u>t</u> ation: 0°                      | ↑        |
| Scale                                      |          |
| <u>H</u> eight: 100% 🚔 <u>W</u> idth: 100% | <b>•</b> |
| Lock <u>a</u> spect ratio                  |          |
| <u>R</u> elative to original picture size  |          |
| Crop from                                  |          |
| <u>L</u> eft: 0 cm 🚖 To <u>p</u> : 0 cm    | ÷        |
| Right: 0 cm 🚔 Botto <u>m</u> : 0 cm        | -        |
| Original size                              |          |
| Height: 6.1 cm Width: 6.1 cm               |          |
| Reset                                      |          |
|                                            |          |
|                                            | Close    |

Notice how the second image is slightly thinner but the same height. This task is continued in the next section.

## 10.7 - Wrapping text around images

#### **10.7a – Placing the SNOWBALL.JPG into the document**

Task D requires you to place a resized **SNOWBALL.JPG** image at the top right of the first paragraph.

To achieve this you will need to set Text Wrapping and then move the image into place.

To set the text wrapping of the image, right click the image and select the Text Wrapping option from the drop-down menu.

Text Wrapping options include the following:

#### 1. In Line with Text

This treats the image as a text character within a line of text and will move the image with the text surrounding it if new text is inserted or deleted.

CES

#### 2. Square

This places the image on the page and the text **wraps** (flows) around it. Use **More Layout Options** to specify the type of wrapping you require.

#### 3. Tight

This places the image on the page and the text **wraps** (flows) around it in much the same way as with **Square**. The difference is that you cannot control the distance of the text from the image for the top and bottom settings, although you can to the left and right, using **More Layout Options**.

#### 4. Behind Text

This places the image behind the text. It can be used to set a background image in a document.

#### 5. In Front of Text

This places an image over the top of text.

#### 6. Top and Bottom

This places the image with the text above and below the image, but not wrapped to the side.

#### 7. More Layout Options

This can be used to give more options to the selected layout types above. For example: if a **Square** layout is selected you can specify where you wish to flow the text around the image and the distance of the text from the image on each side.

#### **10.7b - Aligning Images**

For this task set the **Text Wrapping** of the image to **Tight** using the sub-menu.

To move and place the image, click and hold the left mouse button on the image and drag it into the top right corner of the first paragraph.

When you have roughly placed the image, right click on the image again and click **Text Wrapping** then **More Layout options**.

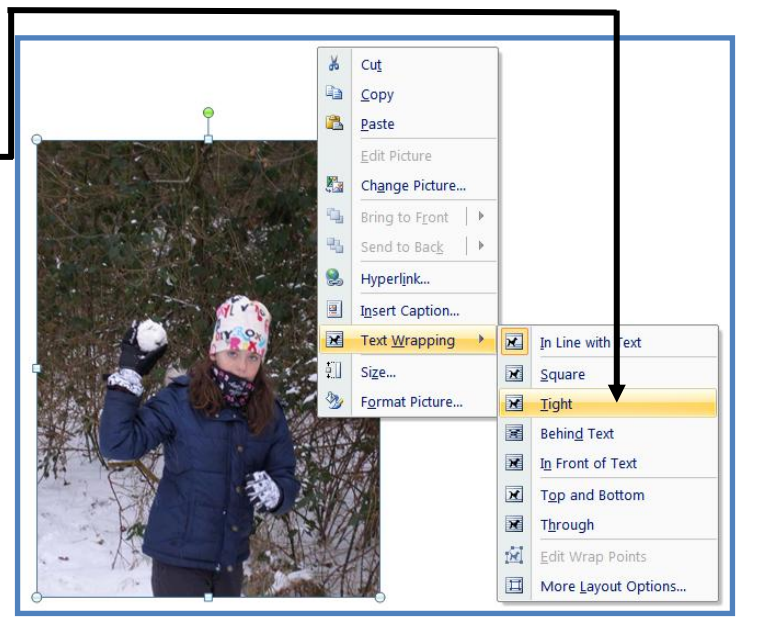

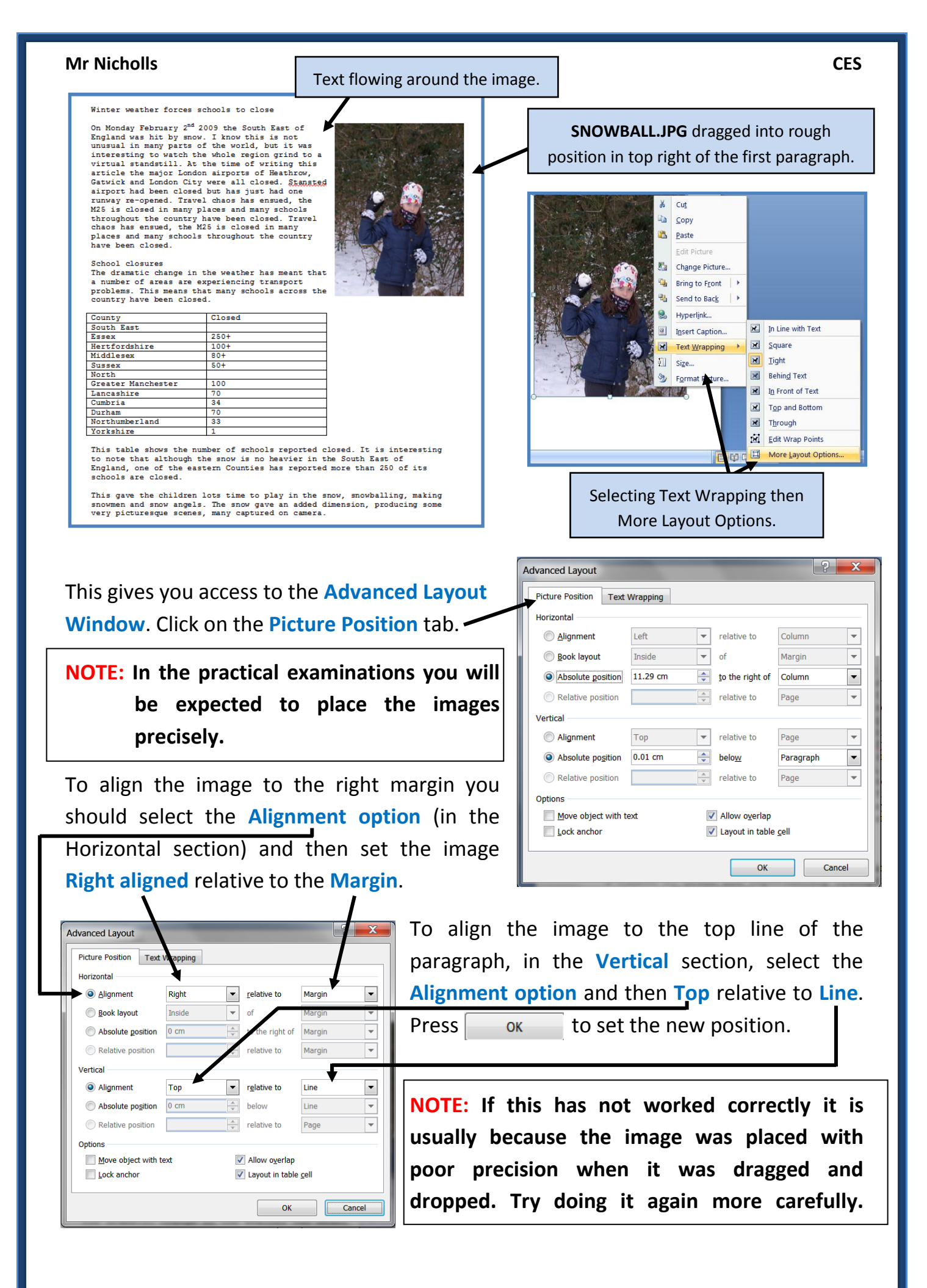

#### 10.7c – Placing the first clip art into the document

Repeat both procedures for the first clip art image. Wrap the text using Tight and placing the image with a Horizontal alignment of Left relative to the Margin and a Vertical alignment of Top relative to the Line.

| Advanced Layout       | of the state | 1 | How this             | 2            | x |
|-----------------------|--------------|---|----------------------|--------------|---|
| Picture Position Text | Wrapping     |   |                      |              |   |
| Horizontal            |              |   |                      |              | _ |
| Alignment             | Left         | • | relative to          | Margin       | - |
| Book layout           | Inside       |   | of                   | Margin       | - |
| Absolute position     | 0 cm         | × | to the right of      | Margin       | - |
| Relative position     |              | × | relative to          | Margin       | - |
| Vertical              |              |   |                      |              |   |
| Alignment             | Тор          | • | r <u>e</u> lative to | Line         | • |
| Absolute position     | 0 cm         | × | below                | Line         | - |
| Relative position     |              | × | relative to          | Page         | - |
| Options               |              |   |                      |              | _ |
| Move object with t    | ext          | 1 | Allow overlap        |              |   |
| Lock anchor           |              | 1 | Layout in table      | <u>c</u> ell |   |
|                       |              |   | ОК                   | Cance        |   |

#### 10.7d – Placing the second clip art into the document

| Advanced Layout       | poblishes. | This is | the court            | تا           | X     |
|-----------------------|------------|---------|----------------------|--------------|-------|
| Picture Position Text | Wrapping   |         |                      |              |       |
| Horizontal            |            |         |                      |              |       |
| Alignment             | Right      | •       | relative to          | Margin       | •     |
| Book layout           | Inside     | -       | of                   | Margin       | -     |
| Absolute position     | 0 cm       | ×       | to the right of      | Margin       | •     |
| Relative position     |            | ×       | relative to          | Margin       | -     |
| Vertical              |            |         |                      |              |       |
| Alignment             | Тор        | •       | r <u>e</u> lative to | Line         | •     |
| Absolute position     | 0 cm       | *<br>*  | below                | Line         | -     |
| Relative position     |            | ×       | relative to          | Page         | -     |
| Options               |            |         |                      |              |       |
| Move object with te   | ext        | 1       | Allow overlap        |              |       |
| Lock anchor           |            | 1       | Layout in table      | <u>c</u> ell |       |
|                       |            |         | ОК                   |              | ancel |

To place the **second clip art image** to the right of the table, aligned to the right margin, follow the same procedures as above. Set the wrapping to **'Tight'** and align the image to the **right margin**.

The image may not fit exactly into the space so you will need to resize it while distorting the aspect ratio slightly. Use the **drag handles** in the centre or the bottom of the image to get the correct size.

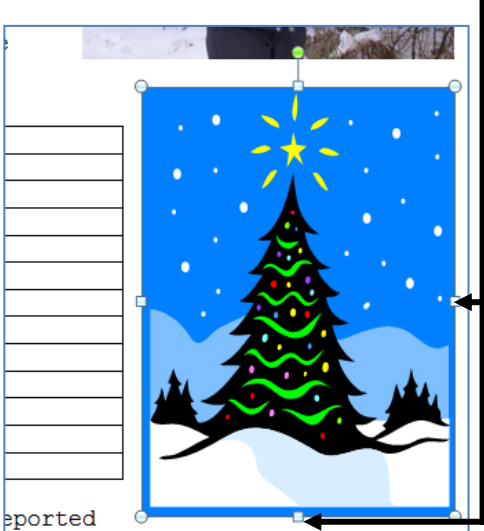

lthough the snow is no heavier in stern Counties has reported more The resizing has been completed so that the paragraph below the image does not have to wrap around it.

This has been done to ensure that all of the information and images will fit onto a single page.

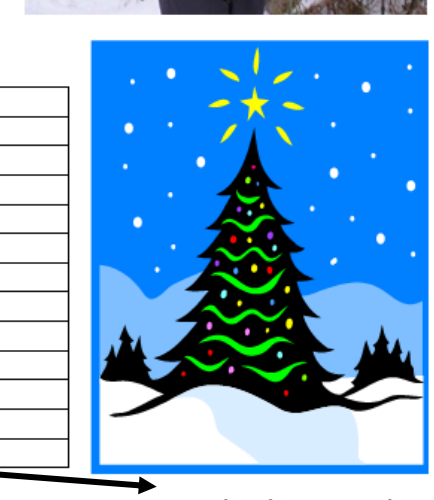

orted closed. It is interesting er in the South East of

### **10.7e – Placing the TREES.JPG into the document**

Find the **TREES.JPG** in your document.

## **NOTE:** The image is very large so you may need to resize (while keeping aspect ratio) before we can work with it.

The image must be **rotated** before it can be placed into position on the document.

Left click the image with your mouse to select it. You will notice a rotate handle as

well as the drag handles used to resize the second clip art image earlier.

Hold down the **Shift key**, then click and hold the rotate handle and drag it in an anti-clockwise direction (like the arrow). When the image is the right way around, let go of the mouse button.

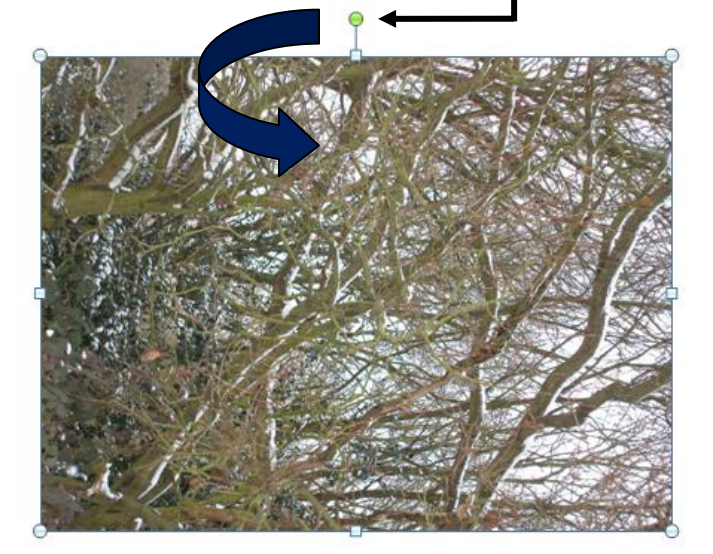

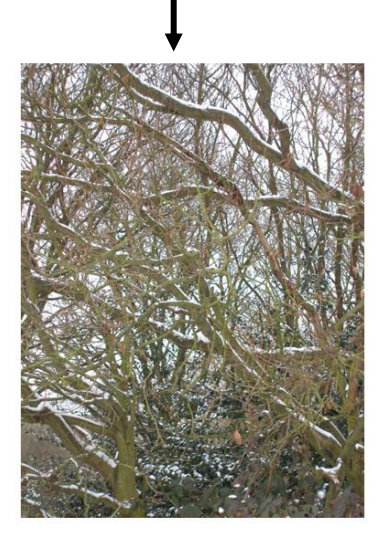

This image should have the text wrapping set to **Tight**, and placed with a **Horizontal alignment** of **Left** relative to the

Margin.

Vertical alignment should be Top relative to Line.

When everything is set up, resize the image to fit available space. The page should now look like this.

This task is continued in the next section.

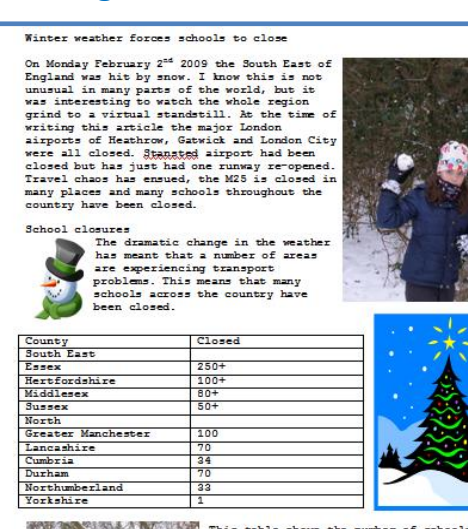

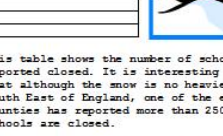

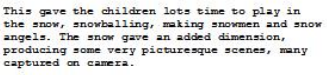

## 10.8 - Cropping Images

To crop the image of the trees follow these steps:

Click the left mouse button on the image and then on the Format tab toolbar.

From the **Size** section of this toolbar click on the **Crop** icon.

This will change the drag handles (which are used to resize pictures) to Crop Handles.

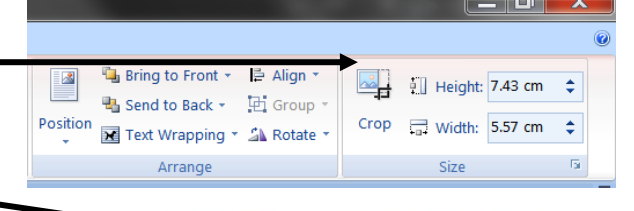

Crop handles are used to cut of portions of an image.

Drag the top handle down so that **approximately 25 per cent** (a quarter) of the picture has been removed.

To resize the image you must click the Crop icon again so that the crop handles are removed. You can then use the drag handles to resize the image.

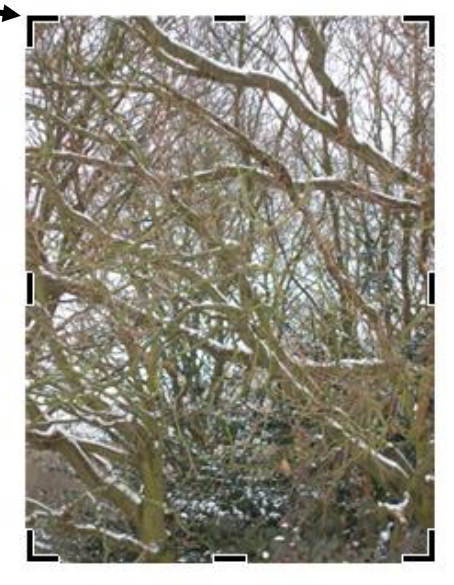

| Cumbria                                 | 34                                                                                                    |
|-----------------------------------------|----------------------------------------------------------------------------------------------------|
| Durham                                  | 70                                                                                                    |
| Northumberland                          | 33                                                                                                    |
| Yorkshire                               | 1                                                                                                    |
|                                         | This table shows the number of sc<br>reported closed. It is interestin<br>that although the snow is no heav<br>South East of England, one of the<br>Counties has reported more than 2<br>schools are closed.<br>This gave the children lots time<br>the snow, snowballing, making sno<br>angels. The snow gave an added di<br>producing some very picturesque s<br>captured on camera. |
| /                                       |                                                                                                    |
| TREES.JPG with 25% of t<br>cropped off. | he top                                                                                                    |

**NOTE:** To access the crop tool you can just double click the image.

Save the document with the name 'Document Production – Task D'.

#### Activity 2

- 1. Open the file 'Documentation Production Activity 1'.
- Add the image EPL.JPG (from the section 10 files folder) and rotate it through 180 degrees. Resize it to 4cm wide, maintaining aspect ratio. Place it at the top left of the first paragraph whilst ensuring that text wraps around the image.

**EPL.JPG** should be **Horizontally aligned** to the **left margin** and **Vertically aligned Top**, relative to the **Line**.

 Add the image SHEARER.JPG to the document and crop the left and right of the image so that the players arms are within 5mm of the edge of the image. Resize the image appropriately, whilst maintaining aspect ratio.

Place the image at the **top right** of the first paragraph within Shearers section, making sure that the **text wraps around the image**.

**SHEARER.JPG** should be **Horizontally aligned** to **right margin** and **Vertically aligned Top**, relative to the **Line**.

4. Add the rest of the images of all the individual football players to the document. Each image should be placed at the top right of the first paragraph within the players section and formatted so that text wraps around the picture. Make sure each image is resized to suit the paragraph size whilst maintaining aspect ratio.

Each image should be and **Horizontally** aligned to **right margin** and **Vertically aligned Top**, relative to the **Line**.

5. Add a football related image sourced from **clip art** and place it in an appropriate position within the document. Make sure that the image is resized appropriately and that text wraps around it.

Align the clip art image to appropriate margins and lines.

- 6. Save as a Word Document using the filename 'Document Production Activity 2'
- 7. Check for errors, add your name and group, print and then hand in to me.

## 10.9 - Formatting Pages

In the practical examinations, you might be presented with documents with different page layouts and given instructions to reformat them.

Do not assume that a document is already set up appropriately.

Task E Open the file you saved earlier 'Document Production – Task B'. Change the page size to A5 and the orientation to landscape.

Set the top and bottom margins to 3cm and the left and right margins to 3.5cm.

Save the file as 'Document Production – Task E'.

#### How to do it

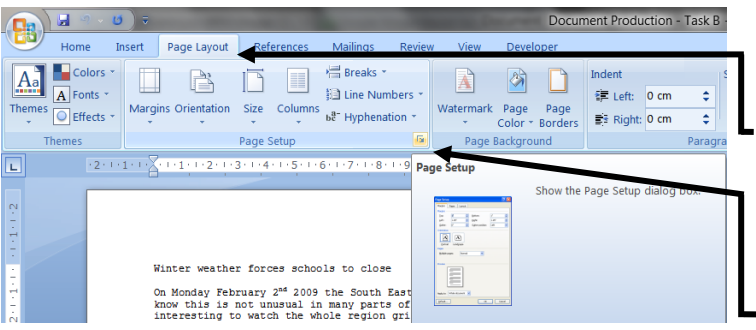

Open the file saved in **Document Production – Task B** and select the **Page Layout** tab.

Click the icon at the bottom right corner of the box. This will open the **-Page Setup** window.

This window can be used to change the:

- 🖊 Page size
- **4** Orientation (Tall or Wide)
- **4** Page margins

#### 10.9a - Page Size

To change the size, select the **Paper tab**. The **Paper size:** can be selected from the drop-down list. For this task, select **A5** from the list.

|   | Page Setup               |
|---|--------------------------|
|   | Margins Paper Layout     |
|   | Pape <u>r</u> size:      |
|   | A4                       |
|   | Width: 21 cm             |
|   | Height: 29.7 cm          |
| / | Paper source             |
| · | Default tray             |
|   |                          |
|   |                          |
|   |                          |
|   | Preview                  |
|   |                          |
|   |                          |
|   |                          |
|   |                          |
|   | Apply to: Whole document |
|   | Default OK Cancel        |

### **10.9b – Page Orientation (Tall or Wide)**

| Page Setup<br>Margins<br>To change the<br>Find the Orie<br>Click the Lar<br>Corientation<br>Portrait<br>Long<br>Left: 2.54 cm<br>Sight: 2.54 cm<br>Corientation<br>Portrait<br>Long<br>Portrait<br>Long<br>Portrait<br>Long<br>Portrait<br>Long<br>Portrait<br>Long<br>Portrait<br>Long<br>Portrait<br>Long<br>Portrait<br>Long<br>Portrait<br>Long<br>Portrait<br>Long<br>Portrait<br>Long<br>Portrait<br>Long<br>Portrait<br>Long<br>Portrait<br>Long<br>Preview<br>Preview                                                                                                    | the page orientation, select the Margins tab.<br>ientation section of the window. Left mouse<br>andscape icon to change from portrait to                                                                                                    |
|----------------------------------------------------------------------------------------------------|----------------------------------------------------------------------------------------------------|
|                                                                                                    | Page Setup                                                                                                    |
| Apply to: Whole document                                                                                                    | Margins<br>Top: 3 cm 🖉 Bottom: 3 cm 👘                                                                                                    |
|                                                                                                    | Left:     3.5 cm     ★     Right:     3.5 cm       Gutter:     0 cm     ↓     Gutter position:     Left                                                                                                    |
| 10.9c – Page Margins                                                                                                    | Orientation                                                                                                    |
| To set the top and bottom margins to 3cm                                                                                                    | m, select the                                                                                                    |
| Margins section then use the Scroll H                                                                                                    | Handles to Multiple pages: Normal                                                                                                    |
| change the values in the <b>Top</b> : and <b>Bottom</b> :                                                                                                    | n: boxes.                                                                                                    |
| Change the Left: and Right: boxes to a ma<br>3.5cm.                                                                                                    | nargin size of                                                                                                    |
| Click on to apply your changes.                                                                                                    | Apply to: Whole document                                                                                                    |
| Finished document should look like this:                                                                                                    | Herfordshire 100+<br>Hidlesex 80+                                                                                                    |
| On Monday February 2 <sup>nd</sup> 2009 the South East of England was hit<br>by snow. I know this is not runnual in many parts of the<br>world, but it was interesting to watch the whole region grind<br>to a virtual standstill. At he time of writing this article<br>the major London airports of Heathrow, Gatwick and London City<br>were all closed. Standsted Airport had been closed but has just<br>had one runway ze-opened. Travel chaos has ensued, the M35 is<br>closed in many places and namy schools throughout the country<br>have been closed.<br>School closures<br>The dramatic change in the weather has meant that a number of<br>areas are experiencing transport problems. This mean that<br>many schools across the country have been closed.<br>County<br>South East<br>Essex 250+ | Butter     District       Borth     50+       Borth     50+       Greater Manchester     100       Lancashire     70       Cumbria     34       Durham     70       Northumberland     33       Yorkshire     50-       Bortham     70       Northumberland     33       This table shows the number of schols reported closed. It is interesting to note that albough the snow is no heavier in the South Last of England, one of the eastern Counties has reported more than 250 of its schols are closed.       This gave the children lots time to play in the snow, snowballing, making snowmen and snow angels. The snow gave an added dimension, producing some very picturesque somes, many captured on camera. |
| Save the document with the name 'Docum                                                                                                    | ment Production – Task E'.                                                                                                    |

## 10.10 - Using Headers and Footers

A Header is the area of a document between the top of the page and the top margin.

A Footer is the area of the document between the **bottom of the page** and the **bottom margin**.

You can insert text or images into headers and footers.

Text/Images that you usually find in the header/footer include:

- 🖊 Authors name
- 🖊 Documents name
- 🖊 Page numbers
- Company logo

#### <u>Task F</u>

Open the file you saved earlier 'Document Production – Task E'.

Place your name in the centre of the header.

Place the **date and time** on the **left**, an **automated page number** in the **centre** and the **filename** on the **right** of the **footer**.

Save the file as 'Document Production – Task F'.

#### How to insert the Header

Open the file saved in **Document Production – Task E**.

Select the Insert tab. In the Header & Footer section click on the Header icon.

If you select the **Blank** (Three Columns) option, this will allow you to put the text on the left, in the centre and on the right (Within the Header).

NOTE: Simple Blank settings are all that will be required for the practical exam.

| #))  |       | Incor       | ▼<br>0.000                                                                                                    | Lawout                                                                                                    | Pofor                                            |                                     | Mailing                         | r Po               | niow              | View                       | Doval             | Docume        | nt Prod | luct on      | - Task  | E - Mie        | rosoft V | Vord       |              |              | _                                         |
|------|-------|-------------|----------------------------------------------------------------------------------------------------|----------------------------------------------------------------------------------------------------|--------------------------------------------------|-------------------------------------|---------------------------------|--------------------|-------------------|----------------------------|-------------------|---------------|---------|--------------|---------|----------------|----------|------------|--------------|--------------|-------------------------------------------|
| over | Blank | Page        | Table                                                                                                    | Picture                                                                                                    | Clip                                             | Shapes                              | SmartArt                        | Chart              | Hyper             | link Bo                    | okmark (          | Cross-referer | ice He  | eader F      | ooter   | Page<br>Number | A<br>Tey | d Qui      | k WordA      | A<br>rt Drop | 😹 Signature<br>🛃 Date & Tii<br>🕍 Object + |
| .gc  | Pages | break       | Tables                                                                                                    |                                                                                                    | 1                                                | lustratio                           | ns                              |                    |                   |                            | Links             |               |         | Built-In     |         |                | 500      | . rurt.    |              | cup          |                                           |
|      |       | 3 - 1 - 2 - | 1-1-1-2-                                                                                                    | 11112                                                                                                    | - 1 - 3 -                                        | 4.1.                                | 5.1.6.1                         | 17118              | 8 • 1 • 9 • 1     | 10 13                      | 11 1 12           | 1300-000      | ·15· B  | llank        |         |                |          |            |              |              |                                           |
| -    |       |             | -                                                                                                    |                                                                                                    |                                                  |                                     |                                 |                    |                   |                            |                   |               |         |              | (Typ    | e text]        |          |            |              |              |                                           |
|      |       |             | W                                                                                                    | inter we                                                                                                    | ather :                                          | forces                              | schools                         | to clo             | se                |                            |                   |               | B       | ilank (Th    | hree Co | olumns)        |          |            |              |              |                                           |
|      |       |             | On Monday February 2 <sup>44</sup> 2009 the South East of England was h<br>by snow. I know this is not numuual in many parts of the<br>world, but it was interesting to watch the whole region gr<br>to a vitual standartill. At the time of writing this strict<br>the major London sirports of Heathrow, Gatwick and London i<br>wave all closed framework that the strength that the strength the strict<br>the major London sirports of Heathrow, Gatwick and London i |                                                                                                    |                                                  |                                     |                                 |                    |                   | grind<br>icle<br>n City    |                   |               | (Typ    | e text)      |         | (Type te       | xt)      | η          | ppe text]    |              |                                           |
|      |       |             | ha                                                                                                    | were all closed. <u>Stansted</u> airport had been closed but has just<br>had one runway re-opened. Travel chaos has ensued, the M25 is |                                                  |                                     |                                 |                    |                   | A                          | lphabet           |               |         |              |         |                |          |            |              |              |                                           |
|      |       |             | So<br>Th<br>an<br>me                                                                                                    | chool cl<br>ne drama<br>reas are<br>ny scho                                                                                            | closed<br>osures<br>tic cha<br>exper:<br>ols act | i.<br>ange in<br>iencing<br>coss th | the west<br>transpo<br>e counts | ather h<br>ort pro | as mean<br>blems. | t that<br>This m<br>losed. | a numi<br>eans th | er of<br>at   |         |              | _       |                | [Туре    | e the docu | iment title] |              |                                           |
|      |       |             | C                                                                                                    | ounty                                                                                                    |                                                  |                                     | Clos                            | ed                 |                   |                            | 1                 |               | A       | nnual        |         |                |          |            |              |              |                                           |
|      |       |             | E                                                                                                    | sex                                                                                                    | <u>.</u>                                         |                                     | 250+                            |                    |                   |                            |                   |               |         |              |         |                | ľ        | Type the   | document     | title]       | /ear]                                     |
|      |       |             |                                                                                                    |                                                                                                    |                                                  |                                     |                                 |                    |                   |                            |                   |               | 1       | <u>E</u> dit | Heade   | er             |          |            |              |              |                                           |
|      |       | _           |                                                                                                    |                                                                                                    |                                                  |                                     |                                 |                    |                   | -                          |                   |               |         | k Berr       | nove H  | eader          |          |            |              |              |                                           |
|      |       |             |                                                                                                    |                                                                                                    |                                                  |                                     |                                 |                    |                   |                            |                   |               |         |              |         |                |          |            |              |              |                                           |

This moves the cursor into the Header and changes the toolbar to give you extra options.

For Task F you were instructed to place your name in the centre of the header. To do this, move the cursor over the Centre Placeholder that says [Type Text] and type in your name.

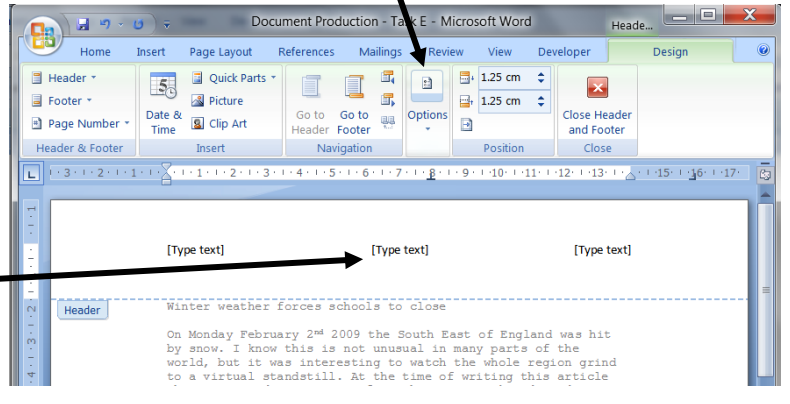

CES

Your name will replace the placeholder.

**NOTE:** For this task you were instructed to only type something in the centre of the Header. This means that the left and right placeholders should be deleted or you could be penalised during the exam.

Your Header should now look like this:

|                             | Document Production - Task E - Microsoft Word Header & Footer T |                |                                                                                      |                                 |                 |                                          |                                                        |                       |              |                                | X                              |                   |                 |         |
|-----------------------------|-----------------------------------------------------------------|----------------|--------------------------------------------------------------------------------------|---------------------------------|-----------------|------------------------------------------|--------------------------------------------------------|-----------------------|--------------|--------------------------------|--------------------------------|-------------------|-----------------|---------|
|                             | Home                                                            | Insert         | Page Layout                                                                          | References                      | Mailing         | s Review                                 | View                                                   | Develope              | er           | De                             | esign                          |                   |                 | ۲       |
| Hea<br>Foo<br>Pag           | ader *<br>oter *<br>ge Number *<br>er & Footer                  | Date &<br>Time | <ul> <li>Quick Parts *</li> <li>Picture</li> <li>Clip Art</li> <li>Insert</li> </ul> | Go to<br>Header                 | Go to<br>Footer | Differen                                 | nt First Page<br>nt Odd & Ev<br>)ocument To<br>Options | e<br>ven Pages<br>ext |              | 1.25 cm<br>1.25 cm<br>Position | <ul> <li></li> <li></li> </ul> | Close H<br>and Fe | Header<br>ooter |         |
| L                           | 1 • 3 • 1 • 2                                                   | 201010         | Centred Na                                                                           | ame in H                        | leader.         | 5 · I · 7 · I · <u>8</u>                 | 9                                                      | 10 · · · 11 · ·       | ·12·         | + ·13· + · <sub>6</sub>        | 7-1-1                          | 15 · · <u>1</u> 6 | 5.   .17        |         |
| 1 - 3 - 1 - 2 - 1 - 1 - 1 - | Header                                                          | J              | Winter weat<br>On Monday F<br>by snow. I                                             | cher for<br>Sebruary<br>know th | Lef<br>placeh   | Mark Nicholls<br>t and Righ<br>olders de | nt<br>leted.                                           | England<br>parts of   | d waa<br>the | s hit                          |                                |                   |                 | <br>III |

#### How to insert the Footer

To set up the page Footer, click on the Footer icon in the Header & Footer section of the toolbar.

NOTE: Don't click on the 'Go to Footer' icon to set up the Footer.

Choose the **Blank (Three Columns)** options which will let you set up all three areas of the Footer.

| Cn 🖬 🤊 -          | <b>()</b> =    | Docur                   |
|-------------------|----------------|-------------------------|
| Home Home         | Insert         | Page Layout R           |
| Header • Footer • | 5              | Quick Parts * A Picture |
| Page Number *     | Date &<br>Time | Clip Art                |
| Header & Footer   |                | Insert                  |

#### etting the Date:

or Task F you were instructed to place the date and ime on the left in the Footer. To do this click on the eft Placeholder to highlight it, then click on the Date & Time icon.

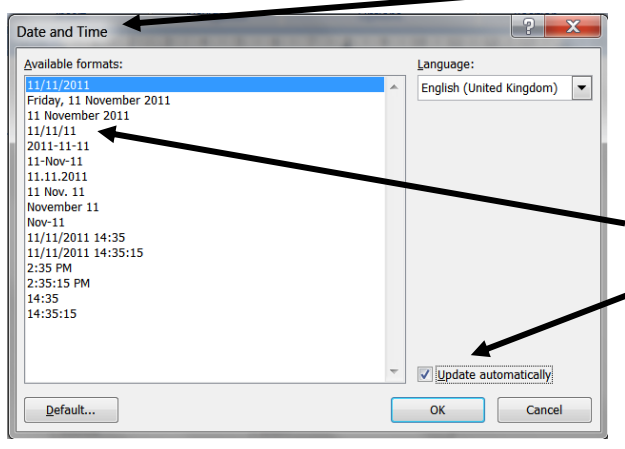

This will open up the **Date & Time window**. Choose a **format** for the Date & Time (11/11/11 for example) and tick the **check box** to **update the date/time automatically**. To set the date/time footer click OK

#### **Setting the Automated Page Number:**

Click the left mouse button on the **Centre Placeholder** and then select the **Page Number** icon from the toolbar.

This gives you access to a dropdown menu from which you should select **Current Position** and then the **Page Number Format** you want.

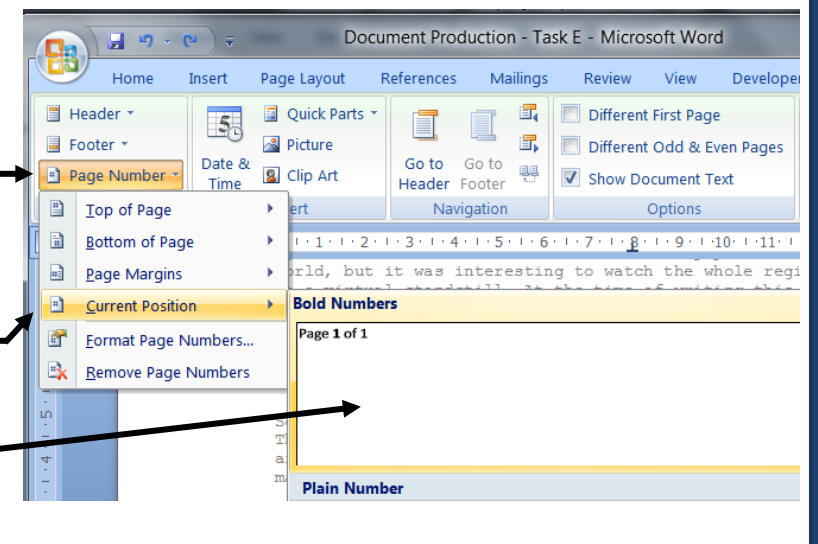

9

Home

📕 Header 🔻 🗐 Footer 🔻

🖻 Page Number 🤊

Header & Footer

#### **Setting the Documents Filename:**

You were also instructed to place the document's filename on the right in the Footer.

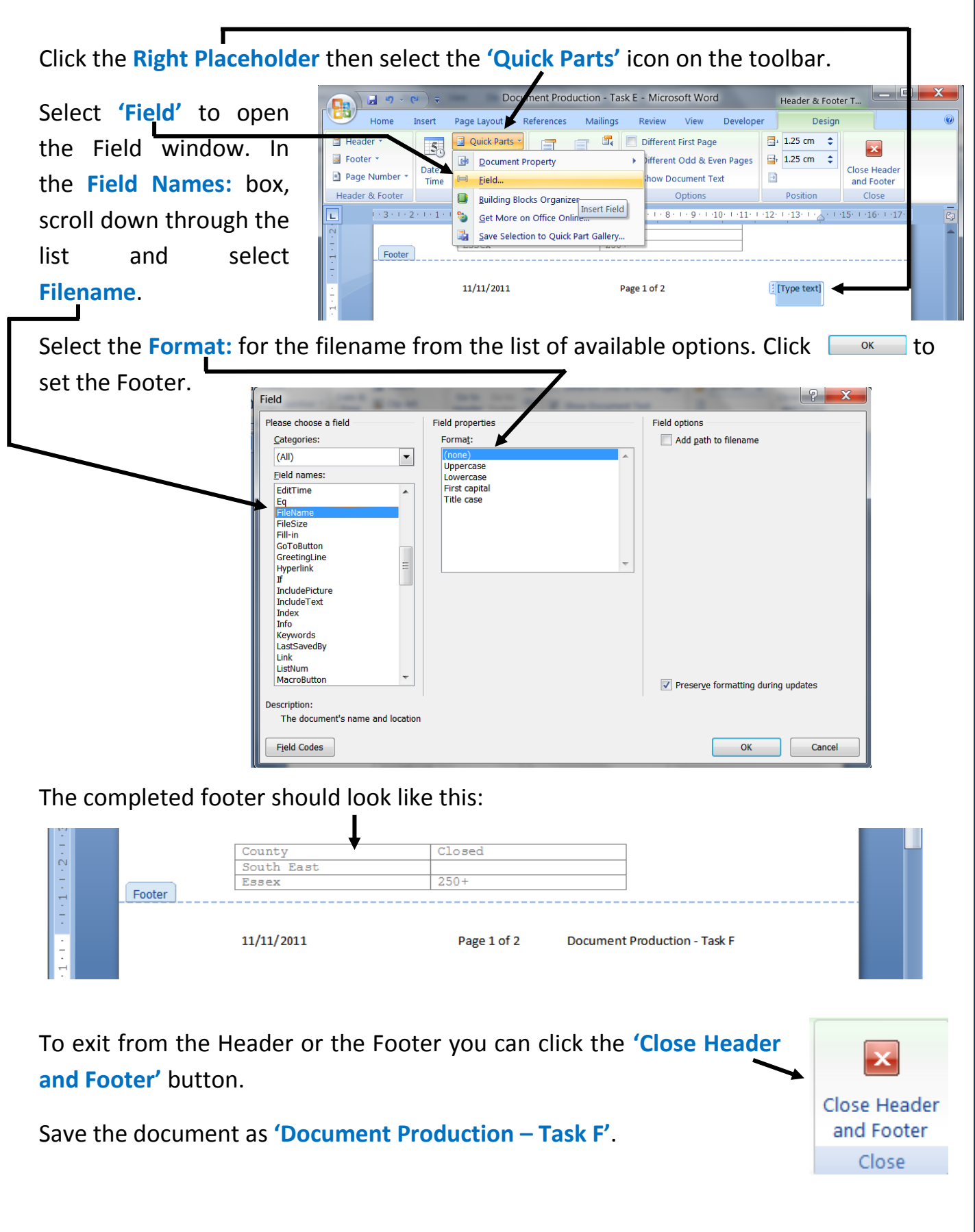

#### Activity 3

- 1. Open the file 'Weather Update.RTF'.
- 2. Change the page size to A4 and the orientation to portrait.
- 3. Set all the margins to 4cm and remove the gutter.
- 4. Place the date on the left, the filename in the centre and the time on the right in the header.
- 5. Place your name on the left and an automated page number on the right in the footer.
- 6. Ensure that the header and footer are 2cm from the top and bottom of the page.
- 7. Save as a Word Document named 'Document Production Activity 3'.
- 8. Check for errors, add your name and group then print and hand in to me.

## 10.11 - Widows and Orphans

#### What are Widows?

If you start a paragraph of text on one page but there is not enough room on the page to fit in the last line of text, the single line of text which appears at the top of the next

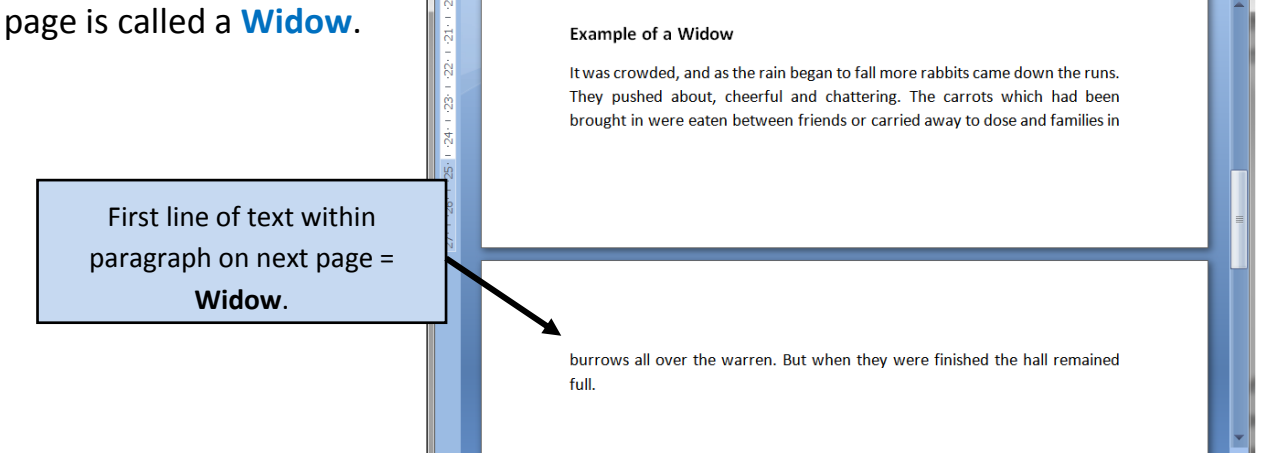

#### What are Orphans?

On the other hand, sometimes you start to type a paragraph at the bottom of a page but only have room to fit in one line before the rest of the text spills over onto the next page. The first line of the paragraph at the bottom of the first page is called an

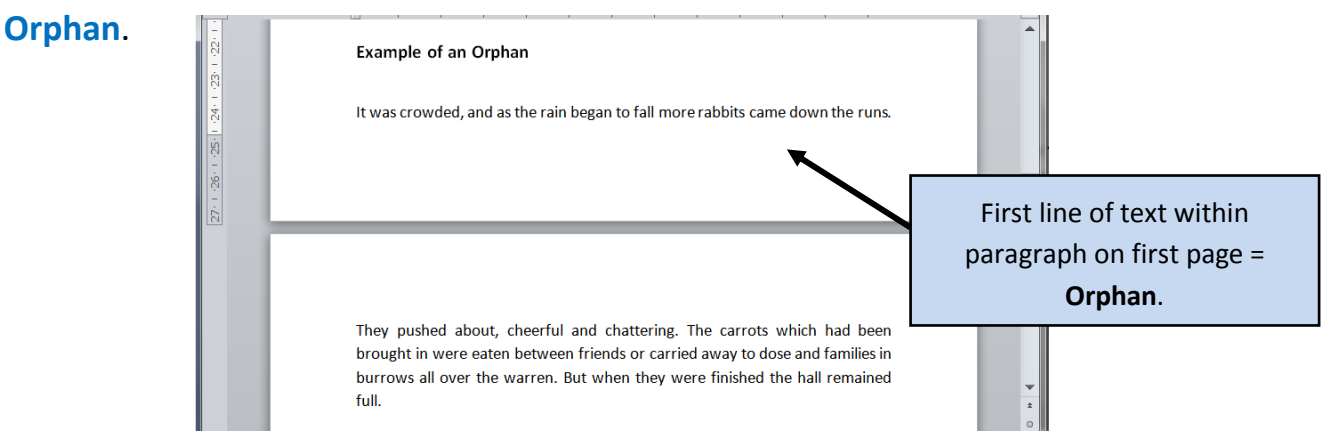

NOTE: Widows and Orphans should be avoided when producing any documents. You will be penalised if you include either of these within any of your practical examinations.

How to avoid Widows and Orphans on the next page:

You can set Word up to automatically avoid Widows and Orphans.

To do this select the **Page Layout tab**, then in the **Paragraph section** click on the **Expand icon** to open the **Paragraph window**.

| Page Layout  |   | References M    | /lailings Review |      |        | Vie              | 2W    | Develope |
|--------------|---|-----------------|------------------|------|--------|------------------|-------|----------|
| entation 🔹 📇 | Ŧ | 🖄 Watermark 👻   | Inde             | nt   |        | Spa              | cing  |          |
| e * 👘        | Ŧ | 🦄 Page Color 🔻  | ×.               | 0 cm | \$     | <b>≜</b><br>↓=   | 0 pt  | \$       |
| umns ∗ bc²-  | Ŧ | Page Borders    | *                | 0 cm | \$     | <b>*</b> ≡<br>*≡ | 10 pt | \$       |
| tup          | 5 | Page Background |                  |      | Paragr | aph              |       | 5        |

From here select the Line and Page Breaks tab so that the window looks like this.

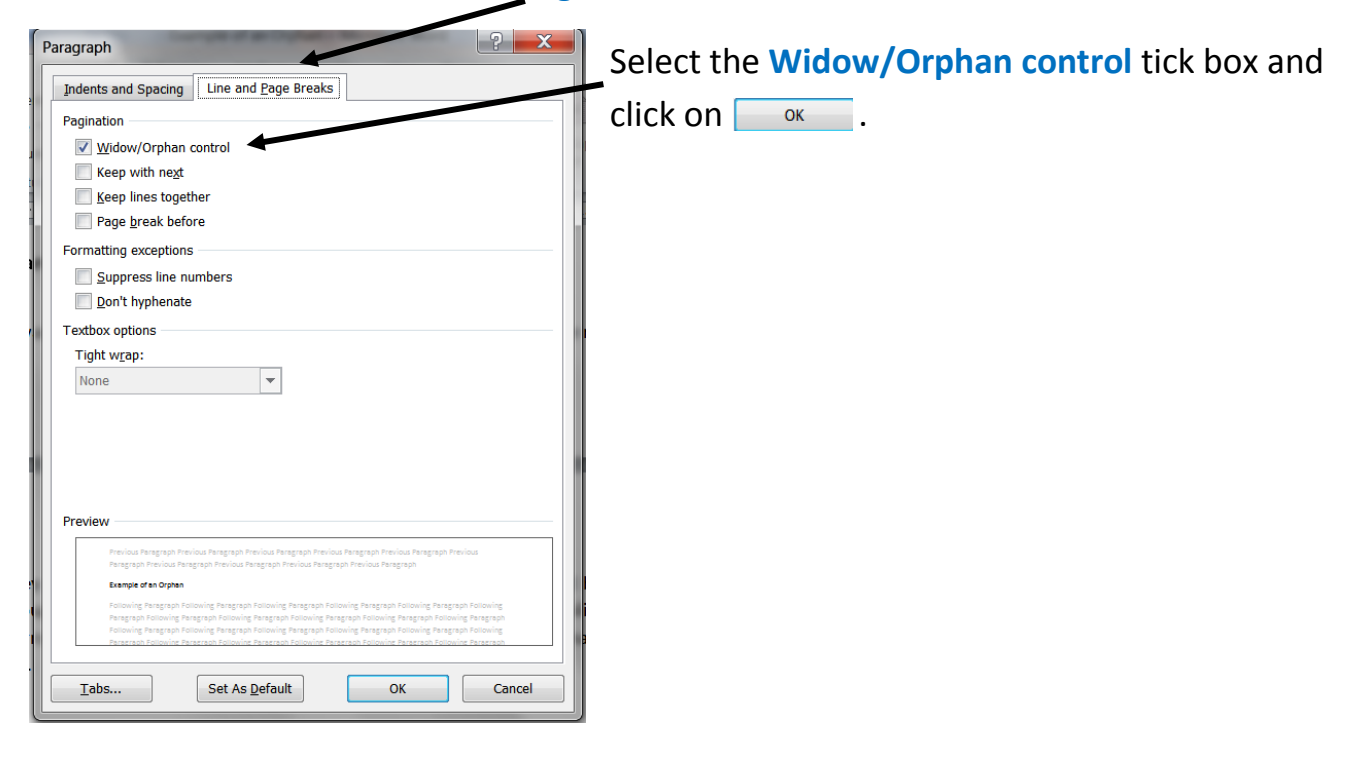

## 10.12 - Using Page, Section and Column Breaks

#### What are Breaks?

Breaks are used within documents to force text onto new page or into or into the next column (if columns are being used).

They can also be used to define areas with a different page layout. For example - one page of a document is formatted with a portrait orientation and another page with landscape.

**NOTE:** For the practical examinations you will only need to use the following breaks:

#### 1. Page Break

This forces the text onto the start of a new page. It is particularly useful for removing Widows and Orphans from your document.

#### 2. Column Break

This forces the text into the top of the next available column. The column may be on the same page or the next page.

#### 3. Section Break

A section break is used to split areas of a document with different layouts. There are two types of section break; one forces a page break whilst changing the layout and the other is a continuous break, which allows different layouts on the same page.

#### Task G

Open the file you saved earlier 'Document Production – Task F'.

Add the text **'Winter wonderland or woe'** as a new title at the start of the document. Keep the two titles on the first page of the document.

Set the orientation of the **first page to Portrait** and the **rest of the document to Landscape**.

Set all of the **body text** except the table into **two columns**, with a **2cm spacing** and **vertical line between the columns**.

Save the file as 'Document Production – Task G'.

#### How to insert a Section Break on the next page:

Open the file saved in **Document Production – Task F**.

Add the text 'Winter wonderland or woe' to the start of the document as a new title.

Move the cursor to the place where the first break needs to be inserted. This will be just before the text **'On Monday......'** 

Because this break will be the separator between two different types of layout (page 1 being portrait and the rest being l

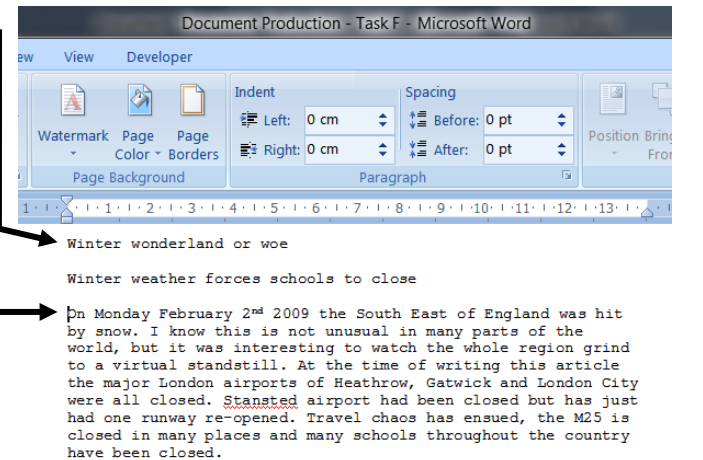

(page 1 being portrait and the rest being landscape), a section break for a new page needs inserting rather than just a page break.

To do this, select Page Layout and then click on the Breaks icon. You should then select the Section Break for the Next Page.

As the document is currently in landscape orientation, move the cursor to page 1. (The section that needs to be changed to portrait orientation)

Select the **Page Layout** tab again and then the **Orientation** icon. Set the new orientation by clicking **Portrait**.

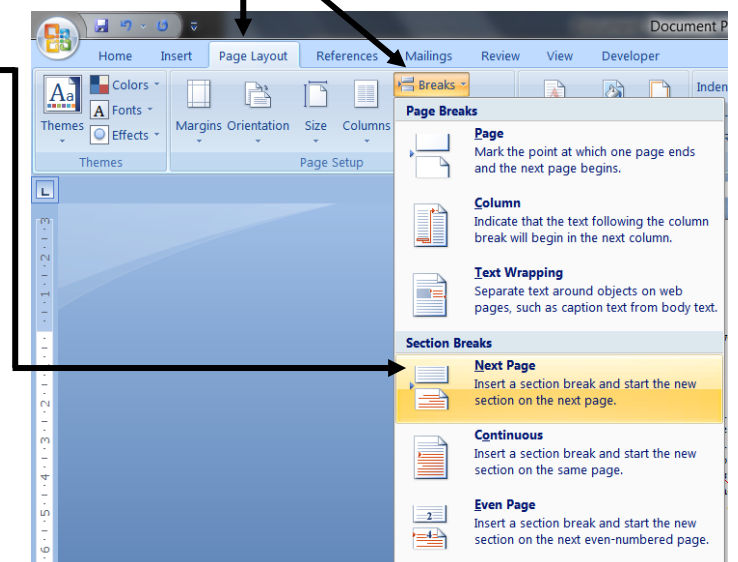

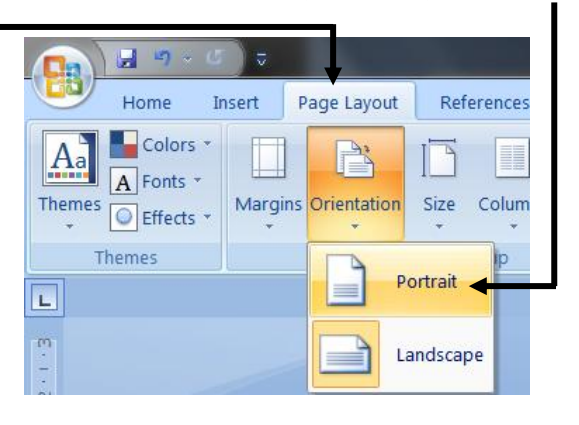

This section continued on next page.

#### Your document (so far) should look like this:

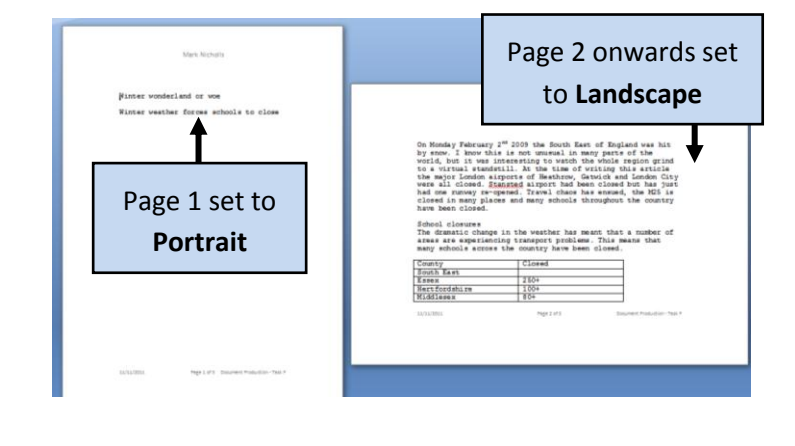

## 10.13 - Using Columns

Columns can be used to give a layout similar to that found in a newspaper. You may be required to format a document, or a part of a document, into a number of columns for your practical examination.

If you are going to have different column settings for different parts of the document, you must decide where you are going to split the document into different sections.

For Task G you need to add two more section breaks to the document so that the body text and the table can have different layouts. These section breaks need to be at the start and the end of the table.

#### How to do it:

Move the cursor to the place where you want to insert each break (i.e. before and after the table).

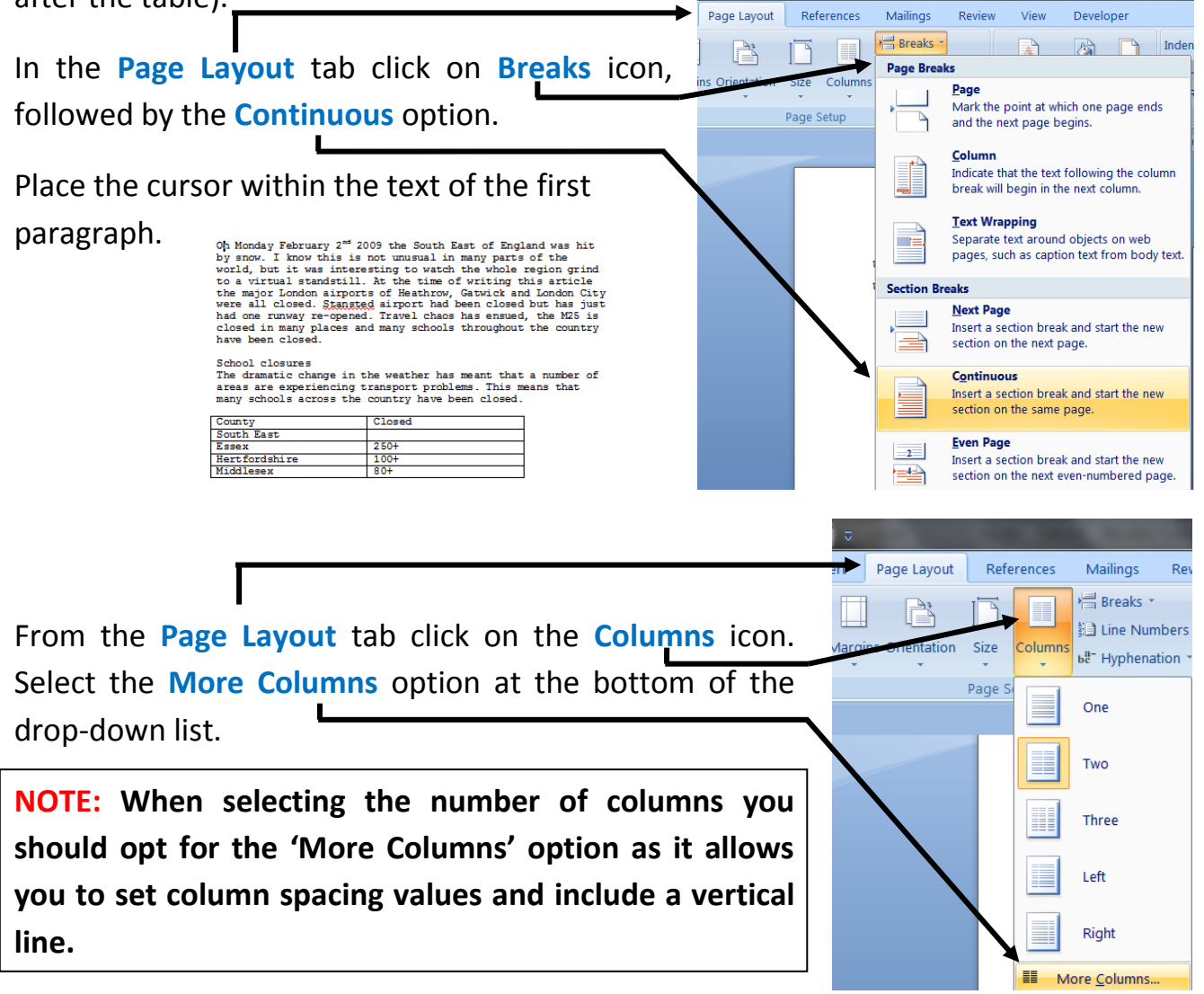

| columns                                                                                                    |
|----------------------------------------------------------------------------------------------------|
| Presets          Qne       Two       Image: Columns:       Image: Columns:       Image: Column image: Column ima |
| Columns  Presets  One Two Three Left Right Number of columns:  Col #: Width: Spacing: 1: 6.36 cm 2 cm                                                                                                    |
| 2: 0.30 Cm v v v v v v v v v v v v v v v v v v                                                                                                    |
|                                                                                                    |

Check that your document looks like the example below and then save the file as 'Document Production – Task G'.

| Mark Nobels<br>Winter wonderland er woe<br>Winter wather fores schools to closm | 2 Columns with Separating<br>Line <b>BEFORE</b> the table.                                                                                                    |                                                                                                    |
|---------------------------------------------------------------------------------|----------------------------------------------------------------------------------------------------|----------------------------------------------------------------------------------------------------|
|                                                                                 | On Monday February 2" or<br>the South East of England<br>was his by snow. I know<br>by status 1 in<br>the South East of England<br>by status 2 in the South East<br>by status 2 in the South East<br>by status | <u>Middlesses</u> <u>80+</u> <u>Surska</u> <u>80+</u> <u>Surska</u> <u>80-</u> <u>Comburies</u> <u>80-</u> <u>Surska</u> <u>80-</u> <u>Surska</u> <u>80-</u> <u>Surska</u> <u>80-</u> <u>Surska</u> <u>80-</u> <u>Surska</u> <u>80-</u> <u>Surska</u> <u>80-</u> <u>Surska</u> <u>80-</u> <u>Surska</u> <u>10-</u> <u>Surska</u> <u>10-</u> <u>Sursk</u> |
| 1233-2233 Page 1 of 2 - Document Production - Sock P                            |                                                                                                    | 2 Columns with Separating<br>Line <b>AFTER</b> the table.                                                                                                    |
|                                                                                 |                                                                                                    | Porter status tidentite course                                                                                                    |

#### Activity 4

- 1. Open the file you saved named 'Document Production Activity 3'.
- 2. Change the body text of only the first page so that it is:
  - 🖕 Set in two columns
  - Uses 1cm spacing
  - Includes a vertical line between the columns.
- 3. Save the file with the new name of 'Document Production Activity 4'.

#### Activity 5

- 1. Open the file you saved named 'Document Production Activity 4'.
- Change the page margins to 2cm and the alignment of the header and footer to fit the margins.
- 3. Ensure that the header and footer are 1cm from the top and bottom of each page.
- 4. Add the extra title 'Arctic blast grips the United Kingdom' at the start of the document.
- 5. Place the two titles on a single portrait page with a single column. All other text should be on landscape pages, in three columns with 1.5cm column spacing.
- 6. Save the file with the new name of 'Document Production Activity 5'.
- **7.** Check your work looks like the example below, add your name and group, print then hand in to me.

|                     | One 100 bittobil were closed, many<br>in the west of the costry, where ruld<br>area were drawd and out of thom the<br>costre works at some made the mini-<br>terior works. This restores the mini-<br>orative works, in this restores the mini-<br>draw works, in this restores the mini-<br>drawd works, and the restores the mini-<br>drawd works, and the rule some the<br>drawd of the rule some the mini-<br>drawd works, mining south Water to<br>England, the closed to "safety<br>ordpas, mining south Water to<br>England, were closed to "safety | depends amont non-team of under<br>and base defendences and the second second<br>base and second second second second second<br>and the second second second second second<br>second second second second second second<br>autorities are spreading control second second<br>second second second second second second<br>second second second second second second<br>second second second second second second<br>second second second second second second<br>second second second second second<br>second second second second second<br>second second second second second<br>second second second second second<br>second second second second second<br>second second second second<br>second second second second<br>second second second second<br>second second second second<br>second second second second<br>second second second second<br>second second second<br>second second second<br>second second second<br>second second second<br>second second second<br>second second second<br>second second second<br>second second second<br>second second second<br>second second second<br>second second second<br>second second second<br>second second<br>second second<br>second second<br>second second<br>second second<br>second second<br>second second<br>second<br>second second<br>second<br>sec | Lee showing image of a "when<br>workshow is considered and an another<br>region makes been styling the<br>support takes been styling the<br>support and takes and takes and takes<br>the support and takes and takes and<br>take standards and takes and takes<br>that were interfered in southers<br>from takes and takes and takes<br>and takes and takes and takes<br>the support of the support takes<br>and takes and takes and takes<br>and takes and takes and takes and takes<br>and takes and takes and takes and takes<br>and takes and takes and takes and takes<br>and takes and takes and takes and takes<br>and takes and takes and takes and takes<br>and takes and takes and takes and takes<br>and takes and takes and takes and takes<br>and takes and takes and takes and takes and takes<br>and takes and takes and takes and takes and takes and takes<br>and takes and takes and takes and takes and takes and takes<br>and takes and takes and takes and takes and takes and takes<br>and takes and takes and takes and takes and takes and takes<br>an |             | , |         |
|---------------------|----------------------------------------------------------------------------------------------------|----------------------------------------------------------------------------------------------------|----------------------------------------------------------------------------------------------------|-------------|---|---------|
|                     | Mark Nichola                                                                                                    |                                                                                                    | P = 2 =   2                                                                                                    | Mek Nizhola |   | Page [3 |
| Solt Solids 7 (1) 1 |                                                                                                    |                                                                                                    |                                                                                                    |             |   |         |

## 10.14 - Font Styles and Sizes

Text can be changed to have different **font faces**, **colours** and **sizes** and can have a number of **enhancements** added.

These changes can be useful for making text stand out.

#### Font faces:

Font faces are grouped into two main categories:

- \rm Serif fonts
- Sans Serif fonts

#### Serif Fonts:

Serif fonts look like this: **This is a Serif font**. The word **'Serif'** describes the **short points** at the end of the individual letters.

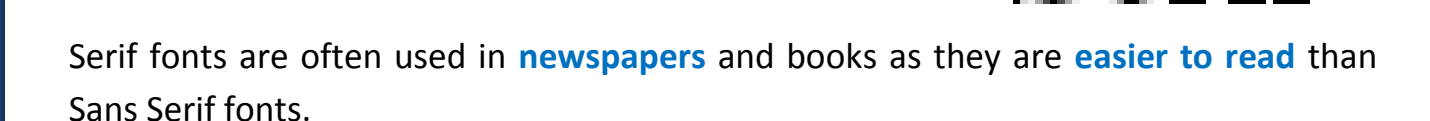

#### Sans Serif Fonts:

Sans Serif fonts look like this: This is a **Sans Serif font**. This category of font does not have the short points at the end of letters. Sans Serif font. This category of font

Sans Serif fonts are generally used to **emphasise text** (make it stand out) or for **titles** and **sub-titles**.

**NOTE:** It is not sensible to use more than two different font faces on any page.

#### Font sizes:

Font sizes are measured in **points**. There are 72 points to an inch.

If you are asked to produce text of an **appropriate size for body text** you should use the following guidelines:

- **4 10 12** points for body text for **adults**.
- **4 14 18** points for body text for **children** (ages 8 upwards).
- **4** 20 24 points for body text for children learning to read (ages 4 to 6).
- Opt for larger font sizes for readers with partial sight.

#### Task H

Open the file you saved earlier 'Document Production – Task G'.

Set all of the text on the first page to an 18 point Sans Serif font.

Make the sub-heading a 13 point Sans Serif font and the body text a 13 point serif font.

Save the file as 'Document Production – Task H'.

#### How to do it:

Open the file 'Document Production – Task G'.

Highlight all of the text on the first page then select the **Home tab** and click the **Font** section.

Use the drop-down list to show all of the available fonts. The list will look similar to this.

**NOTE:** The list will show you the currently selected font, the most recently used fonts and a full list of available fonts.

For this task you need an **18 point Sans Serif font** to use as the title of the document. For this select **Arial Black**.

#### Select an 18 point size from the size drop-down box:

| Home Insert            | Page Layout      | References                    | Mailings Re  |
|------------------------|------------------|-------------------------------|--------------|
| Cut                    | Arial Black      | - 18                          | ĂĂĂ          |
| Paste V Format Painter | B I <u>U</u> → a | abe $\mathbf{x}_2 \times^2 A$ | a · b² · A · |
| Clipboard 🖻            |                  | Font                          | la la        |

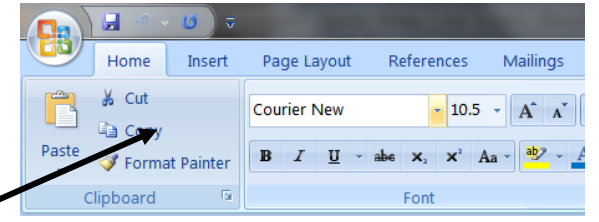

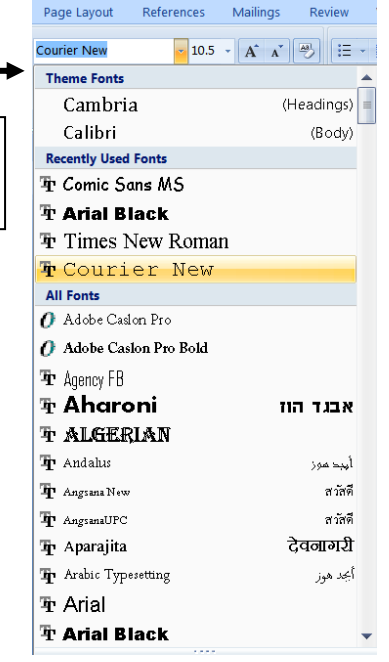

To set the **body text** to a **13 point serif font**, highlight all of the body text (including

the table) and the sub-heading, then using the same method as above, change the **font size to 13**.

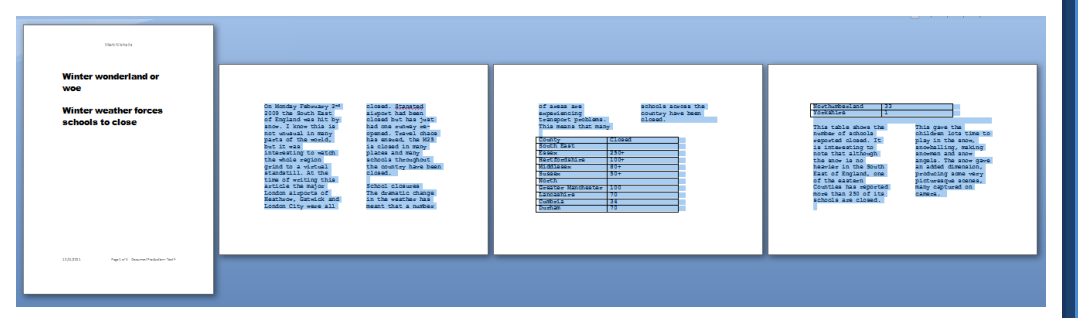

**NOTE:** Setting the font size for both the body text and the sub-heading and then changing the font face of the sub-heading will be quicker than doing each section individually.

Use an appropriate Serif font such as Times New Roman.

To set the **sub-heading into a Sans Serif font**, highlight the text **'School closures'** and select the same font face that you used on page 1. In this case we chose to use **Arial Black**.

Save the completed document as **'Document Production – Task H'**. It should look like this:

| Martin Israelia                           |                                                                                                    |                                                                                                    |                                                                                                    |
|-------------------------------------------|----------------------------------------------------------------------------------------------------|----------------------------------------------------------------------------------------------------|----------------------------------------------------------------------------------------------------|
| Winter wonderland or<br>woe               |                                                                                                    |                                                                                                    |                                                                                                    |
| Winter weather forces<br>schools to close | Us blocks of set of the set of set of the set of set of set of the set of set of the set of set of the set of set of the set of set of the set of set of set of the set of set of | South East         200-           Horizottakan         200-           Maddinasa         80-           Maddinasa         80-           Urstasa         80-           Urstasa         80-           Urstasa         80-           Urstasa         80-           Urstasa         80-           Urstasa         90-           Urstasa         90- | reporte dust tax 20 of the<br>subtrained found.<br>This gave die dubliches in time<br>the subtraining auxiliage serversant<br>and source angel. The source<br>producting source angel. The source<br>producting source angel<br>producting source angel<br>producting source a |
| 112381 Peptart Descentfrakder-ber         |                                                                                                    |                                                                                                    |                                                                                                    |

#### Activity 6

- 1. Open the file you saved named 'Document Production Activity 5'.
- 2. Set all of the text on the first page to a 24 point <u>Sans Serif</u> font.
- 3. Make the body text, headers and footers an appropriate 11 point Serif font.
- 4. Save the file with the new name of 'Document Production Activity 6'.

## 10.15 - Emphasising Text

Text can be emphasised (made to stand out) in a number of ways:

- **Using Colour**
- Making text Bold
- Underling <u>text</u>
- Haking text Italic

Different coloured text can be used to symbolise different things. For example, in this workbook, I used the text colour of **blue** to **emphasise key points** that I am trying to make. This draws your eye and makes it more likely that you will absorb the info.

Background colours can also be used to give different meanings. For example, I use **blue boxes** for your **tasks** and **green boxes** for your **activities**.

#### <u>Task I</u>

Open the file you saved earlier in 'Document Production – Task H'.

Make the text 'Winter wonderland or woe' red.

Make the name of **each airport in the text** stand out by making it **yellow**.

Make all of the text in the top row of the table an *italic* font. Make the words 'snowmen' and 'snow angels' bold.

Underline the sub-heading.

Save the file as 'Document Production – Task I'.

#### How to do it:

Open the file 'Document Production – Task H'.

#### **Changing Text Colour**

Highlight the text 'Winter wonderland or woe' then select the Home tab, the Font

section and then the dropdown arrow for the Font Colour icon.

This opens up the initial colour palette. Select the colour Red. -

The More Colours option can be used to give you a wider range of colours.

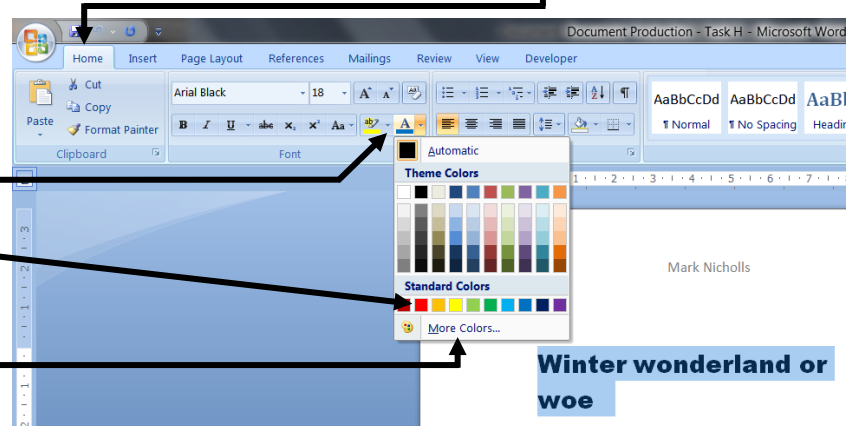

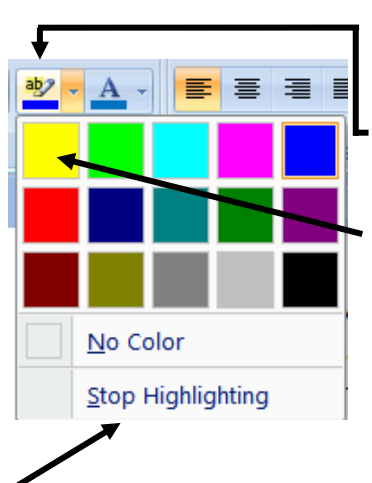

#### **Highlighting Text**

To highlight each airport in the text, move the cursor to the **-highlight tool** in the **Font** section and select the drop-down arrow. From the **highlight colour palette**, select the colour **Yellow** to use to highlight the required text.

> a virtual standstill. At the time of writing this article the major London airports of Heathrow, Gatwick and London City were all closed. <u>Stansted airport</u> had been closed but has just had one runway re-opened. Travel haos has ensued, the M25 is closed in

weather has meant that a number of areas are experiencing transport problems. This means that many schools across the country have been closed.

This will change the mouse pointer to a small highlighter pen. Use this to highlight the names of the airports. When you have completed the task you can use the **Stop Highlighting** option to return the cursor to normal.

#### **Making Fonts Italic**

To make the top row of the table Italics, highlight the top row of text in the table.

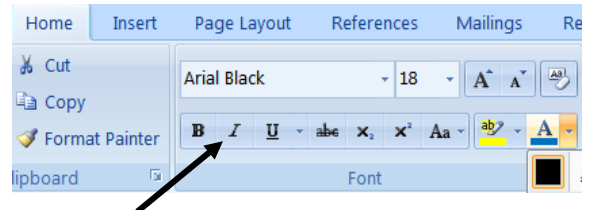

Select the Home tab, the Font section and click on the Italic option.

|--|

#### **Making Fonts Bold**

| To embolden the words 'snowmen                                                                      | and 'snow                                                                                                    | angels                                                                                                    | s', hig                      | shlight th     | e words                           | either         |  |
|----------------------------------------------------------------------------------------------------|----------------------------------------------------------------------------------------------------|----------------------------------------------------------------------------------------------------|------------------------------|----------------|-----------------------------------|----------------|--|
| individually or by holding down<br>the CTRL key whilst highlighting<br>the words at the same time). | This gave<br>to play in t<br>snowballin<br>and snow i<br>gave an ad<br>producing<br>picturesqu<br>captured o | the children lo<br>he snow,<br>ag, making sno<br>mgels. The sn<br>ded dimensio<br>some very<br>e scenes, man<br>n camera. | ots time<br>owmen<br>n,<br>y |                |                                   |                |  |
| Select the Home tab, the Font section                                                               | on and click                                                                                                 | Home                                                                                                    | Insert                       | Page Layout    | References                        | Mailings Re    |  |
| on the <b>Bold</b> option ————                                                                      |                                                                                                    | 👗 Cut                                                                                                    |                              | Arial Black    | - 18                              | - A A A        |  |
|                                                                                                    |                                                                                                    | Copy                                                                                                    | at Painter                   | B I <u>U</u> - | abe X <sub>2</sub> X <sup>2</sup> | Aa - ab2 - A - |  |
|                                                                                                    |                                                                                                    | lipboard                                                                                                    | 6                            |                | Font                              |                |  |

#### **Underlining Fonts**

To underline the sub-heading, highlight the text 'School closures'.

Select the Home tab, the Font section and click on the Underline option

Save the completed document as 'Document Production – Task I'. It should look like

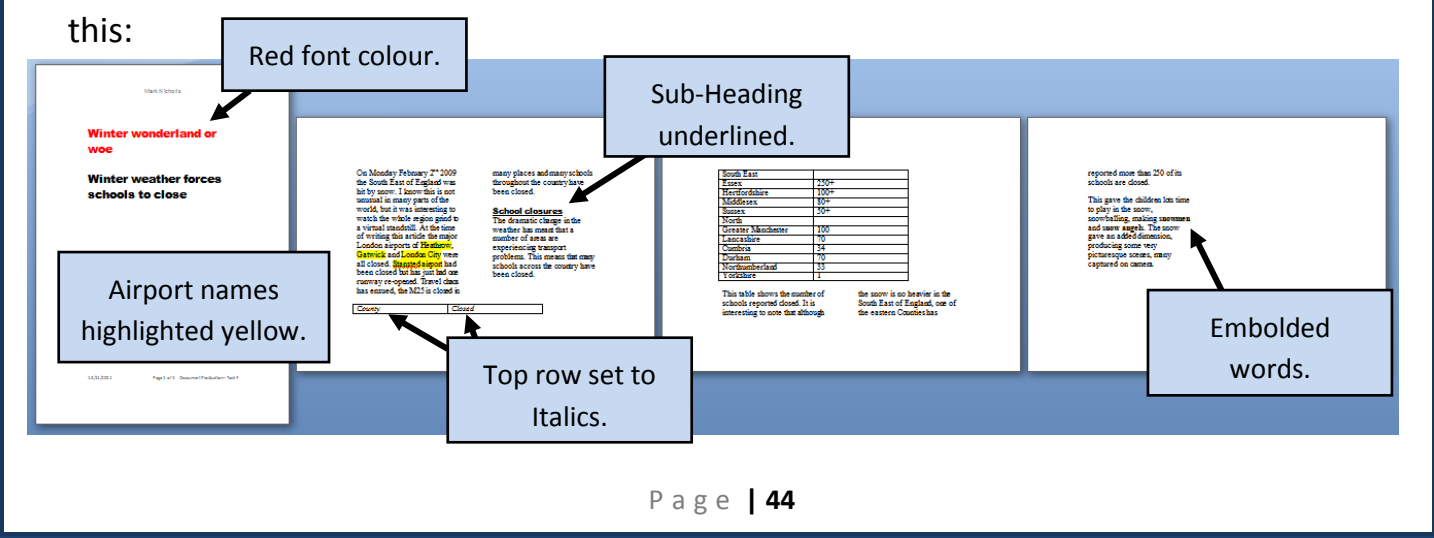

CES

#### Activity 7

- 1. Open the file you saved named 'Document Production Activity 6'.
- 2. Make all of the text on page 1 Green.
- 3. Make the words 'United Kingdom' on page 1 bold, italic and underlined.
- **4.** Make the name of each country in the text stand out by highlighting it in green.
- 5. Save the file with the new name of 'Document Production Activity 7'.

## 10.16 - <u>Using Lists</u>

There are two types of lists that you could be asked to use in the practical examinations:

- 📥 Bulleted
- 🖊 Numbered/Lettered

#### <u>Task J</u>

Open the file 'TEXT3.RTF' (from the section 10 files folder).

Place your name in the header, aligned to the right. Use a 14 point serif font.

Place the **filename** of the document in the **centre of the footer**.

Change the twelve items listed into a bulleted list. Use a bullet of your own choice.

Make sure that the bulleted list is **indented by 3cm**.

Save the file as 'Document Production – Task J' (as a Word document).

#### How to do it:

Open the file and create the header and footer as described in the task (Refer back to the header and footer section in this guide if you have forgotten how).

#### **Creating the List**

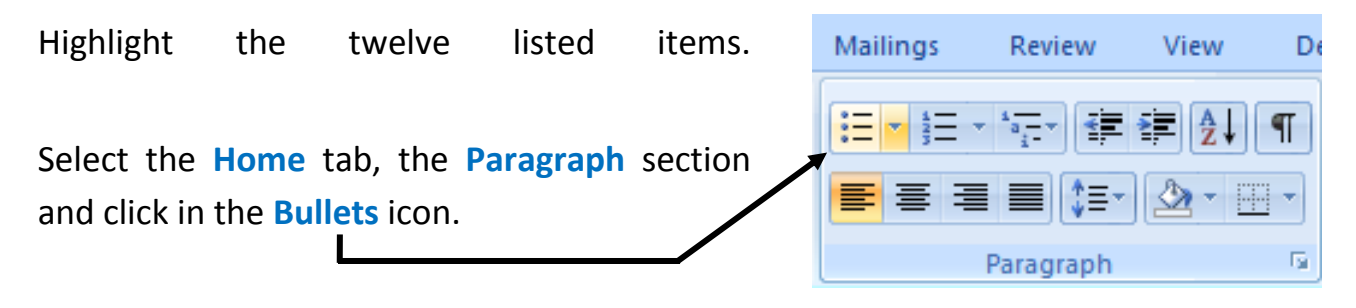

Topics covered so far in chapter 10

import images from a variety of sources place and manipulate images set the page size and orientation

set page, section and column breaks

Whilst studying chapter 10, I have learnt how to:
 enter data from an existing file

key in and edit text

set page margins use headers and footers

set font styles and sizes emphasizing text use lists

use columns

This will place bullet points next to each of the list items.

To change the type of bullets used,

select the drop-down handle instead of the icon.

| <br> |  |
|------|--|
|      |  |
|      |  |
|      |  |

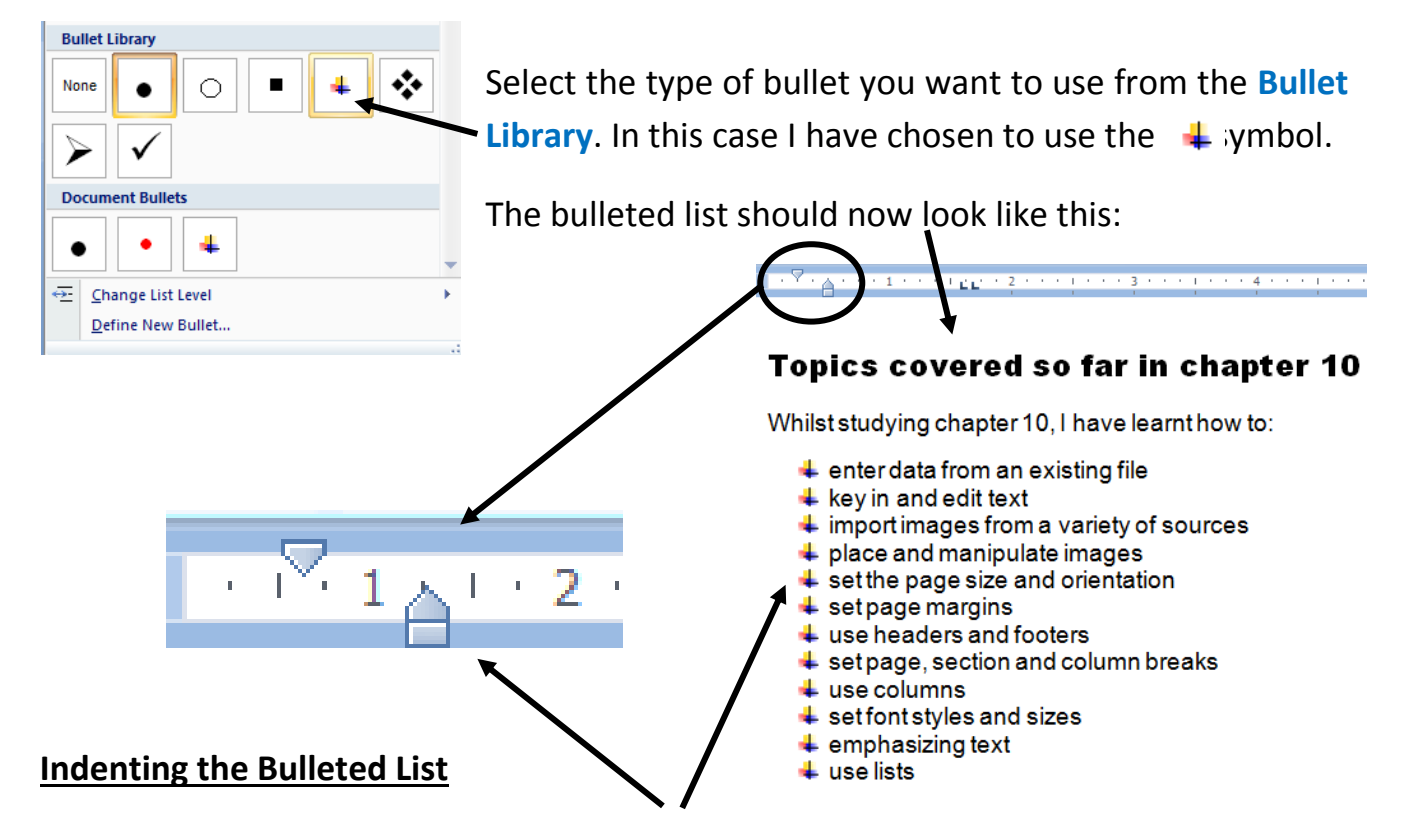

Notice how the bulleted list has been **indented automatically** in from the left margin.

The task asked you to make sure that the list was **indented by 3cm** so we need to change the paragraph setting on the ruler.

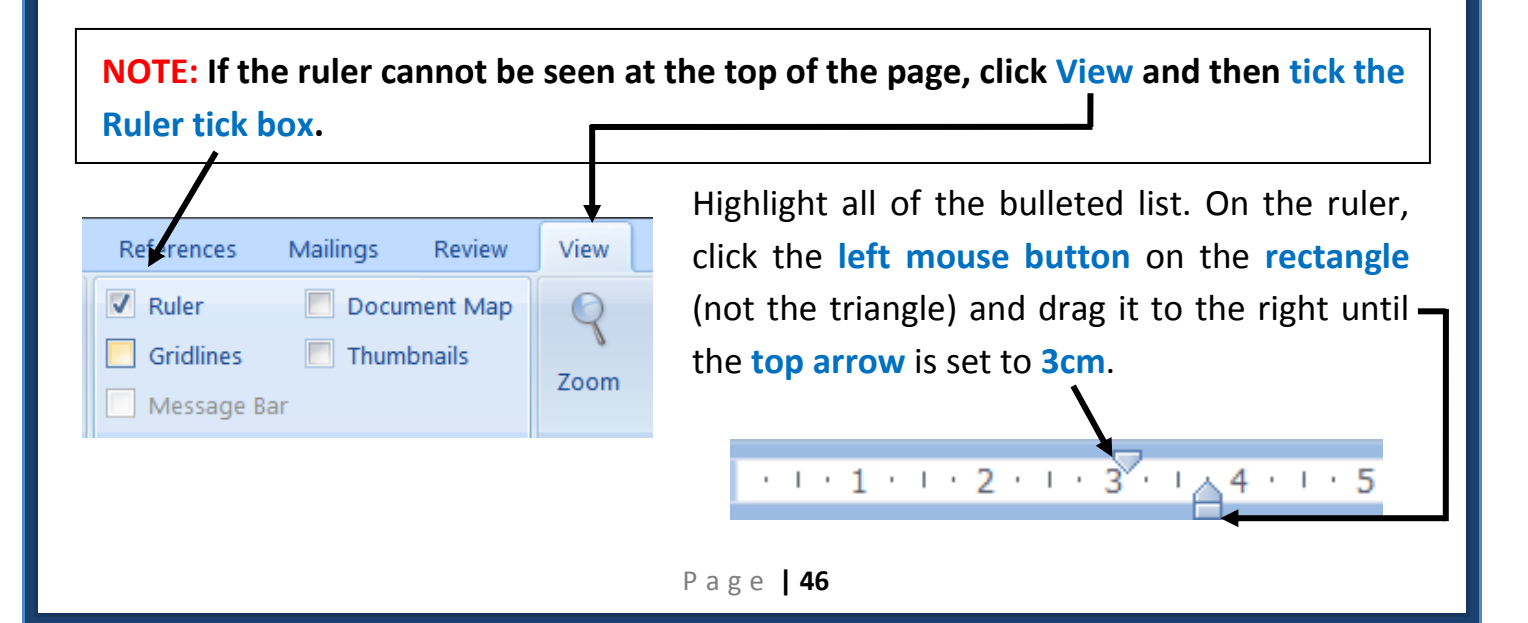

#### **Mr Nicholls** CES The bulleted list will now look like this: Topics covered so far in chapter 10 Whilst studying chapter 10, I have learnt how to: Save the completed document as enter data from an existing file key in and edit text 'Document Production – Task J'. import images from a variety of sources place and manipulate images set the page size and orientation 🖊 set page margins use headers and footers set page, section and column breaks \rm use columns set font styles and sizes 🖊 emphasizing text \rm use lists Task K

Open the file you saved earlier in 'Document Production – Task J'.

Change the bulleted list into a numbered list using roman numerals.

Save the file as 'Document Production – Task K'.

#### How to do it:

Numbering Library

3.

A. B.

er Fo

3.

Change List Level
Define New Number Format...

None

#### Using a Numbered List

1) 2)

3)

a)

b) c)

Open the file and highlight the entire bulleted list. Select the **Home** tab, the **Paragraph** section and click on the **Numbering** icon.

This will place numbers next to each of the list items instead of bullets.

To choose the type of numbers to use, select the drop-down handle.

view

:=

F

View

Developer

1≣

Paragraph

\* \*

T

E.

Select the type of numbering that you require from the **Numbering Library**. In this case the task instructed you to use **roman numerals**.

#### Page | 47

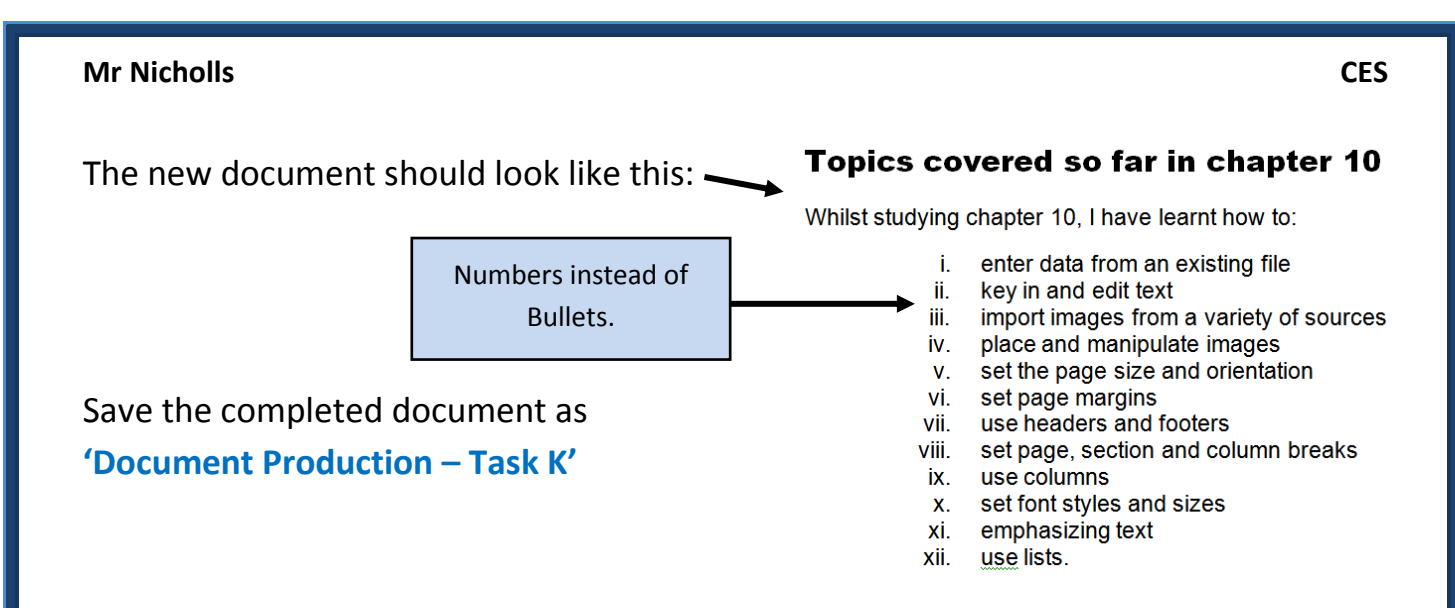

**NOTE:** Make sure that if the bulleted list contains short items it has a colon before the list. Also make sure that each list item starts with a lower case character and only the last item in the list has a full stop. For example:

#### My favourite movies are:

- the money pit
- the burbs
- cocktail.

#### Activity 8

- 1. Open the file named 'TEXT4.RTF' (from the section 10 files folder). In the header:
  - place your name on the left
  - today's date in the centre
  - filename of the document on the right.
- 2. Make the **blue text** into a **bulleted list**, using a bullet of your own choice.
- 3. Make sure the **bulleted list** is **indented** by about 2cm.
- 4. Make the green text into a numbered list, using numbers followed by a bracket (press CTRL key to select all of the green text at once while missing out the red text).
- 5. Make the **red text** into a **bulleted sub-list**, indented from the numbered list using different bullet points.
- 6. Change the colour of all text to black.
- 7. Save the file with the new name of 'Document Production Activity 8' (as a Word Document).

The completed Activity 8 file should look something like this:

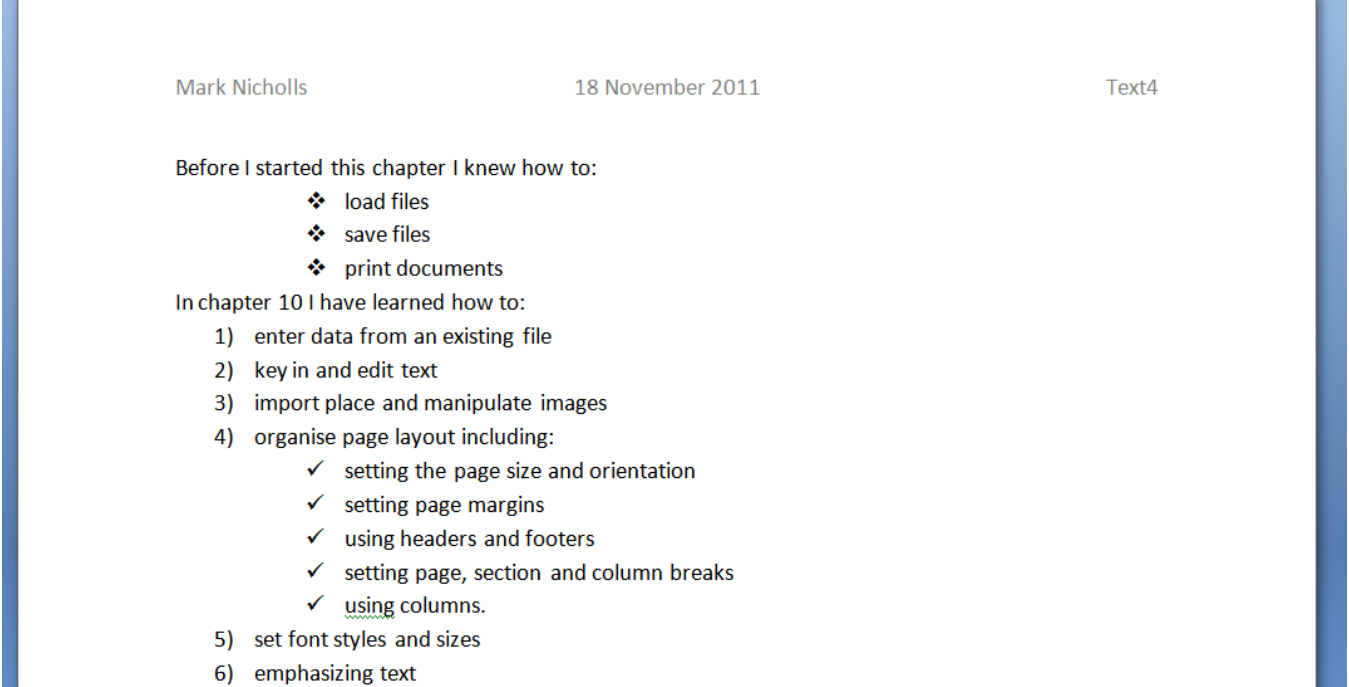

7) use lists.

## 10.17 - <u>Using Tables</u>

#### Task L

Open the file you saved earlier in **'Document Production – Task I'**.

Add to the end of the document the following text as a new paragraph:

'Temperatures recorded at one weather station in Ross-on-Wye during the weeks read:'.

Below this add the table shown opposite:

Save the file as 'Document Production – Task L'.

|                     | Maximum | Minimum |
|---------------------|---------|---------|
| 2 <sup>nd</sup> Feb | 3       | -1      |
| 3 <sup>rd</sup> Feb | 5       | -3      |
| 4 <sup>th</sup> Feb | 5       | -3      |
| 5 <sup>th</sup> Feb | 2       | -1      |
| 6 <sup>th</sup> Feb | 2       | -1      |
| 7 <sup>th</sup> Feb | 5       | -3      |
| 8 <sup>th</sup> Feb | 4       | -2      |
|                     |         |         |

How to do it: See next page.

Open the file saved in Task I and add the text required as a new paragraph to the end of the document.

#### **Creating the table**

To create the table, you need to work out how many rows and columns you need the table to contain.

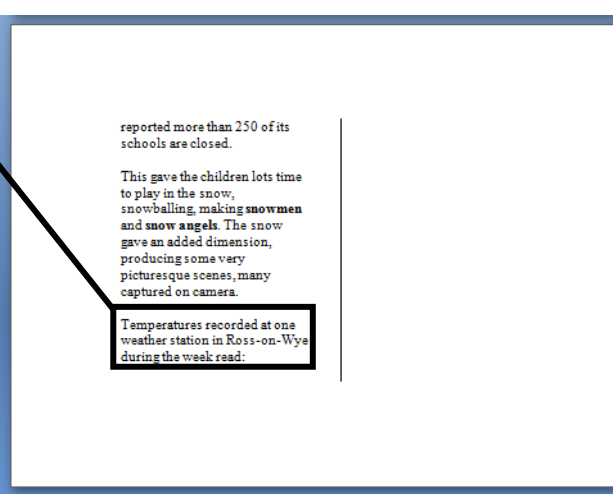

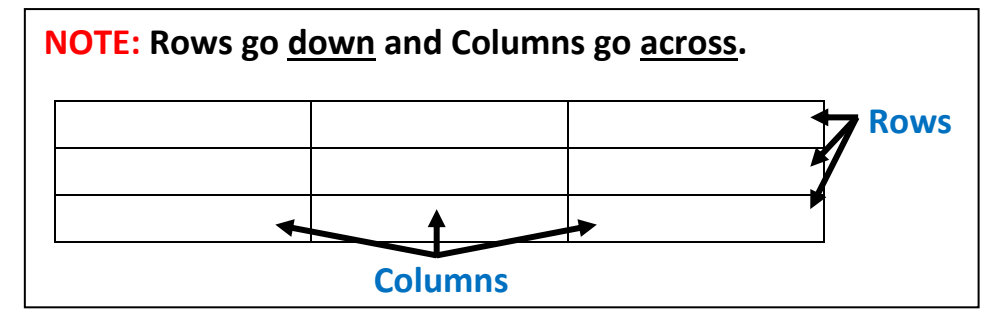

For example, the table in the **blue Task L box** has **3 columns** and **8 rows**.

Move the cursor to the correct place in the document and then select Insert tab, and

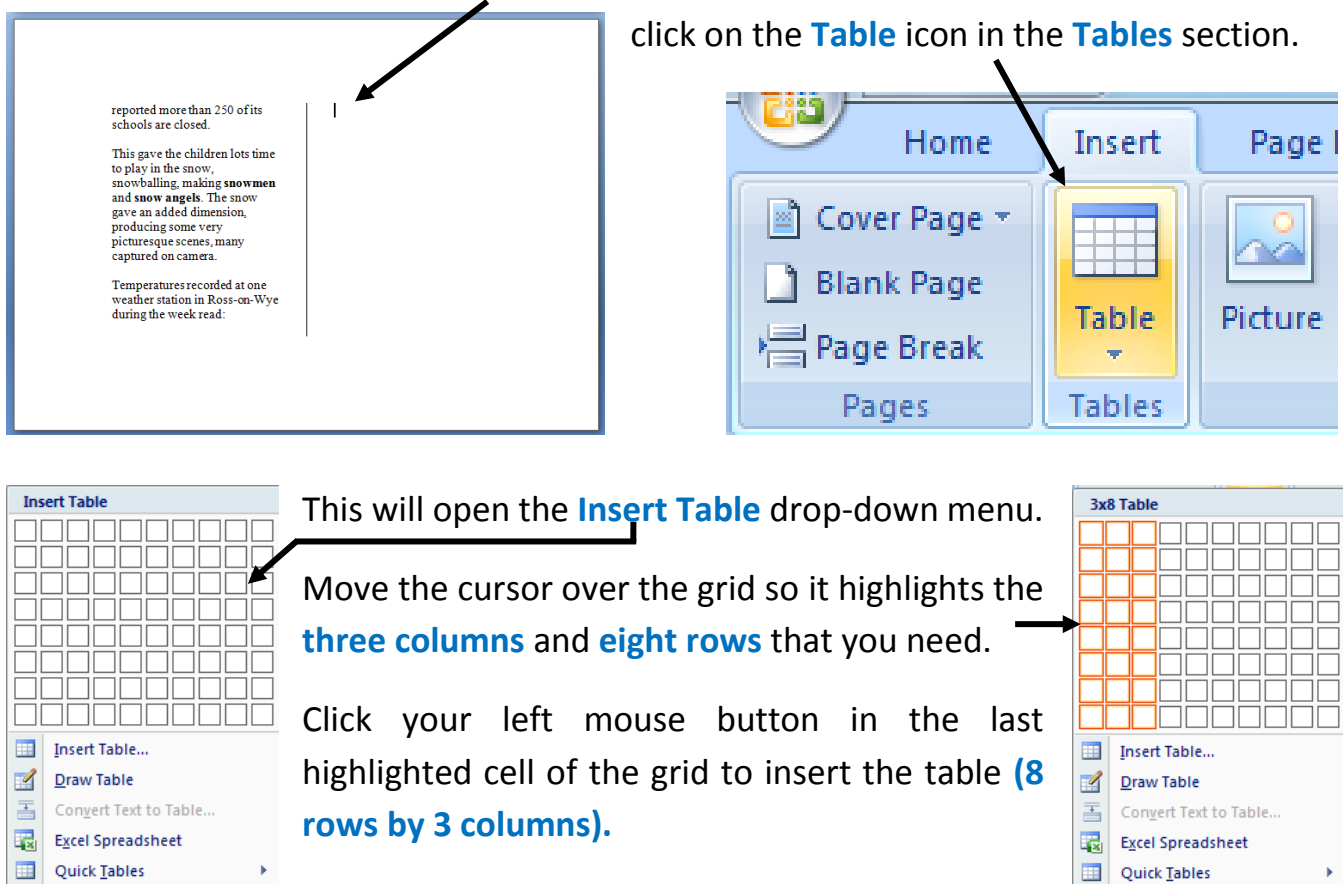

Finally, add the required data into the table.

Save the completed document as **'Document Production – Task L'** 

The final document should look like this:

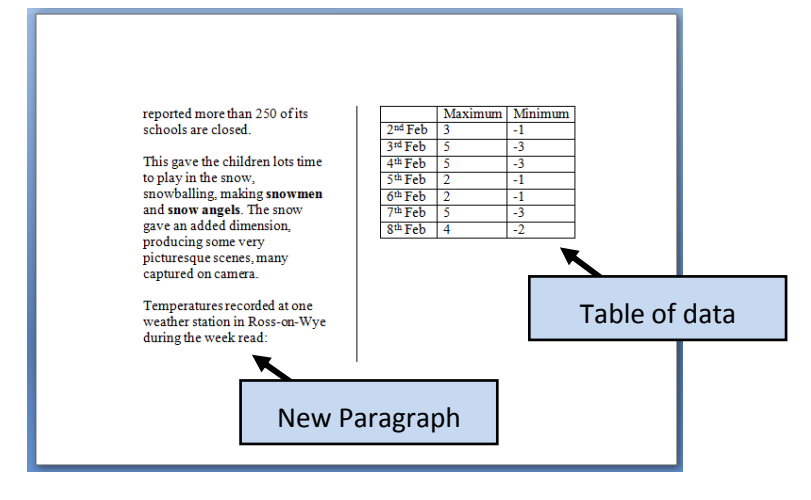

#### Maximum Minimum 2<sup>nd</sup> Feb 3 -1 3<sup>rd</sup> Feb 5 -3 4<sup>th</sup> Feb 5 -3 5<sup>th</sup> Feb 2 -1 6<sup>th</sup> Feb 2 -1 7<sup>th</sup> Feb 5 -3 8<sup>th</sup> Feb 4 -2

#### Activity 9

- Create a new document with the title 'Skills to practice using tables'.
- 2. Create this table below the title:
- Save the file with the new name of 'Document Production – Activity 9'

| Function | How         | Feature   |                    |                                      |
|----------|-------------|-----------|--------------------|--------------------------------------|
| Insert   | Insert tab  | Table     |                    |                                      |
|          | Right click | Rows      |                    |                                      |
|          | Right click | Columns   |                    |                                      |
| Delete   |             | Rows      |                    |                                      |
| Format   |             | Cells     | Alignment          | Left, right, centre, fully justified |
|          |             |           |                    | Top, centre, bottom                  |
|          |             |           | Colour, shading    |                                      |
|          |             | Rows      | Breaks across page |                                      |
|          |             | Gridlines | Show               |                                      |
|          |             |           | Hide               |                                      |
| Text     |             | Cells     |                    |                                      |
| Wrapping |             |           |                    |                                      |

**NOTE:** To add more rows than the initial eight available, you need to:

- Move the cursor into the last cell of the table.
- Press the <Tab> key to create the new row.

| Mr Nicholls                                                                                             | CES              |
|----------------------------------------------------------------------------------------------------|------------------|
| Task M                                                                                                  |                  |
| Open the file named <b>'TEXT5.RTF'</b> (from the section 10 files folder).                              | Second<br>choice |
| Place your <b>name</b> on the <b>right</b> in the <b>header</b> .                                       | 1 2              |
|                                                                                                    | 21               |
| Delete the second column and the "Martial arts' row.                                                    | 18               |
|                                                                                                    | 2                |
| Insert a <b>new third column</b> with this data.                                                        | 3                |
|                                                                                                    | 10               |
|                                                                                                    | 5                |
| Insert a <b>new row</b> between the <b>'Dance workshop'</b> and <b>'Discover Scuba'</b> with this data: |                  |
| Craft workshop 0 3 2 3                                                                                  |                  |
| Merge cells 2 and 3 in the top row and cells 4 and 5 in the top row.                                    |                  |

Save the file as 'Document Production – Task M'.

#### How to do it:

Open the file 'TEXT5.RTF' and place your name on the right in the header.

#### **Deleting Columns**

To delete the second column, move the cursor to any cell in the column and right click the mouse button to get a drop-down menu like this:

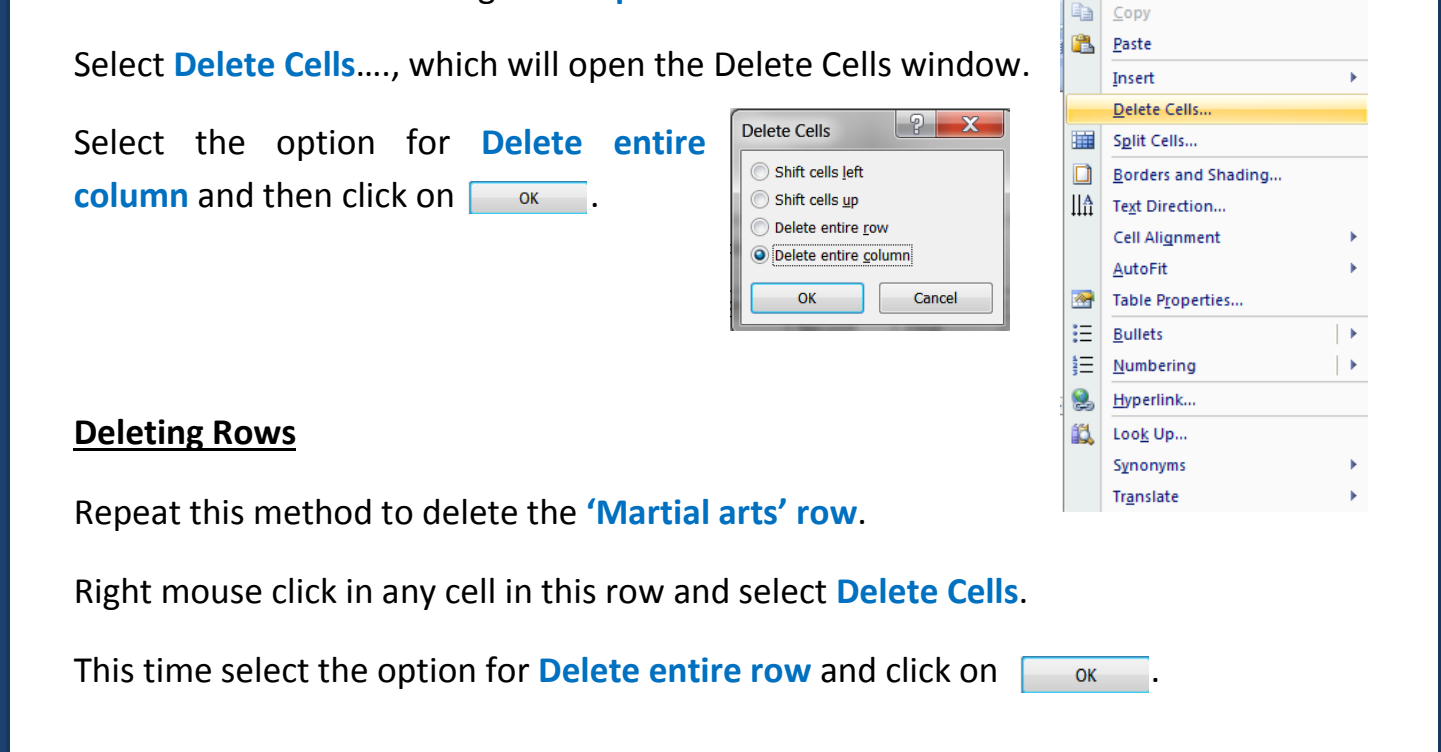

#### **Inserting Columns**

To insert a new third column, right click the mouse in any cell in the second column to get the **drop-down menu**.

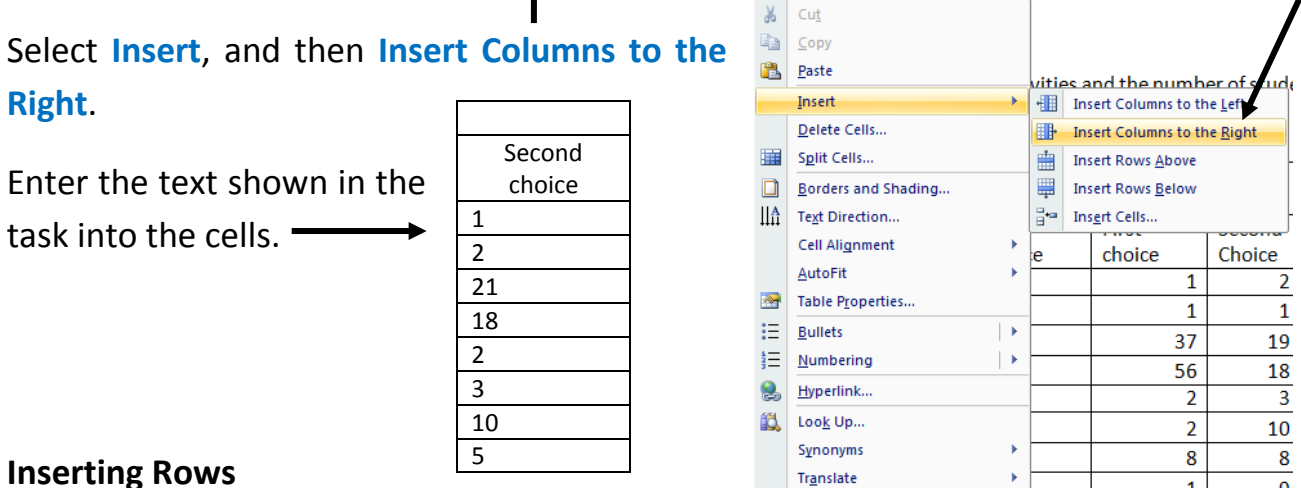

#### **Inserting Rows**

Repeat this method to insert the new row.

Click the right mouse button in any cell in the 'Dance workshop' row.

Select Insert and then Insert Rows Below.

Enter the text shown in the task into Craft workshop 3 0 2 3 the cells.

#### Merging Cells (Joining cells together)

To merge cells 2 and 3 in the top row, highlight both of these cells and then click the right mouse button on one of the highlighted cells to get the dropdown menu. Select Merge Cells.

Repeat this for the other two cells placed to the right of the cells that you have just merged. The completed table should look like this: —

Save the completed document as 'Document Production – Task M'

| ₩       | Cu <u>t</u>           |    | X x population | X      | Y<br>population |        |
|---------|-----------------------|----|----------------|--------|-----------------|--------|
| -       | <u>С</u> ору          |    | First          | Second | First           | Second |
| 8       | Paste Cells           |    | choice         | choice | choice          | Choice |
| 1       | Paste as Nested Table |    | 0              | 1      | 1               | 2      |
|         |                       | -[ | 1              | 2      | 1               | 1      |
|         | Insert                |    | 39             | 21     | 37              | 19     |
|         | <u>D</u> elete Cells  |    | 52             | 18     | 56              | 18     |
|         | Merge Cells           |    | 3              | 2      | 2               | 3      |
|         | Borders and Shading   |    | 0              | 3      | 2               | 10     |
| IIA     | Text Direction        |    | 0              | 3      | 2               | 3      |
| •••••   | - Cell Alignment      |    | 4              | 3      | 8               | 8      |
|         | con ongriment         |    | 4              | 10     | 1               | 9      |
|         | AutoFit               |    | 0              | 5      | 1               | 2      |
| <u></u> | Table Properties      |    |                |        |                 |        |

|                  | X population Y population |        | า      |        |
|------------------|---------------------------|--------|--------|--------|
|                  | First                     | Second | First  | Second |
| Activity         | choice                    | choice | choice | Choice |
| Jewellery making | 0                         | 1      | 1      | 2      |
| Paintballing     | 39                        | 21     | 37     | 19     |
| Boulogne trip    | 52                        | 18     | 56     | 18     |
| Rock workshop    | 3                         | 2      | 2      | 3      |
| Dance workshop   | 0                         | 3      | 2      | 10     |
| Craft workshop   | 0                         | 3      | 2      | 3      |
| Discover scuba   | 4                         | 3      | 8      | 8      |
| Beauty           | 4                         | 10     | 1      | 9      |
| Ceramic painting | 0                         | 5      | 1      | 2      |

q

#### Activity 10

- 1. Open the file that you saved in 'Activity 9'.
- 2. Delete the top row and second column of the table.
- 3. Insert a **new row** above the row containing the word 'Format'.
- 4. Insert the text 'Columns' in cell 2 of this new row.
- 5. Insert a new fourth column with this data:
- 6. In column 1, merge the cells containing 'Insert', 'Delete' and 'Format' with the blank cells below them.
- 7. In column 2, merge the cells containing 'Cells' and 'Gridlines' with the blank cells below them.
- 8. In column 3, merge the cell containing 'Alignment' with the blank cell below it.
- 9. Save the file with the new name of 'Document Production Activity 10'.

#### Your completed activity should look like this:

|          | Skills to practice using tables |                    |            |                                      |  |  |
|----------|---------------------------------|--------------------|------------|--------------------------------------|--|--|
|          |                                 |                    |            |                                      |  |  |
| Insert   | Table                           |                    |            |                                      |  |  |
|          | Rows                            |                    |            |                                      |  |  |
|          | Columns                         |                    |            |                                      |  |  |
| Delete   | Rows                            |                    |            |                                      |  |  |
|          | Columns                         |                    |            |                                      |  |  |
| Format   | Cells                           | Alignment          | Horizontal | Left, right, centre, fully justified |  |  |
|          |                                 |                    | Vertical   | Top, centre, bottom                  |  |  |
|          |                                 | Colour, shading    |            |                                      |  |  |
|          | Rows                            | Breaks across page |            |                                      |  |  |
|          | Gridlines                       | Show               |            |                                      |  |  |
|          |                                 | Hide               |            |                                      |  |  |
| Text     | Cells                           |                    |            |                                      |  |  |
| Wrapping |                                 |                    |            |                                      |  |  |

Horizontal

Vertical

#### **Formatting Tables**

Tables can be formatted so that they are aligned left, right or centrally.

Text can be wrapped around the table or not depending on your requirements. All of these features are found in the table properties.

To access table properties, click the right mouse button in the cell of the table, and then select Table Properties.

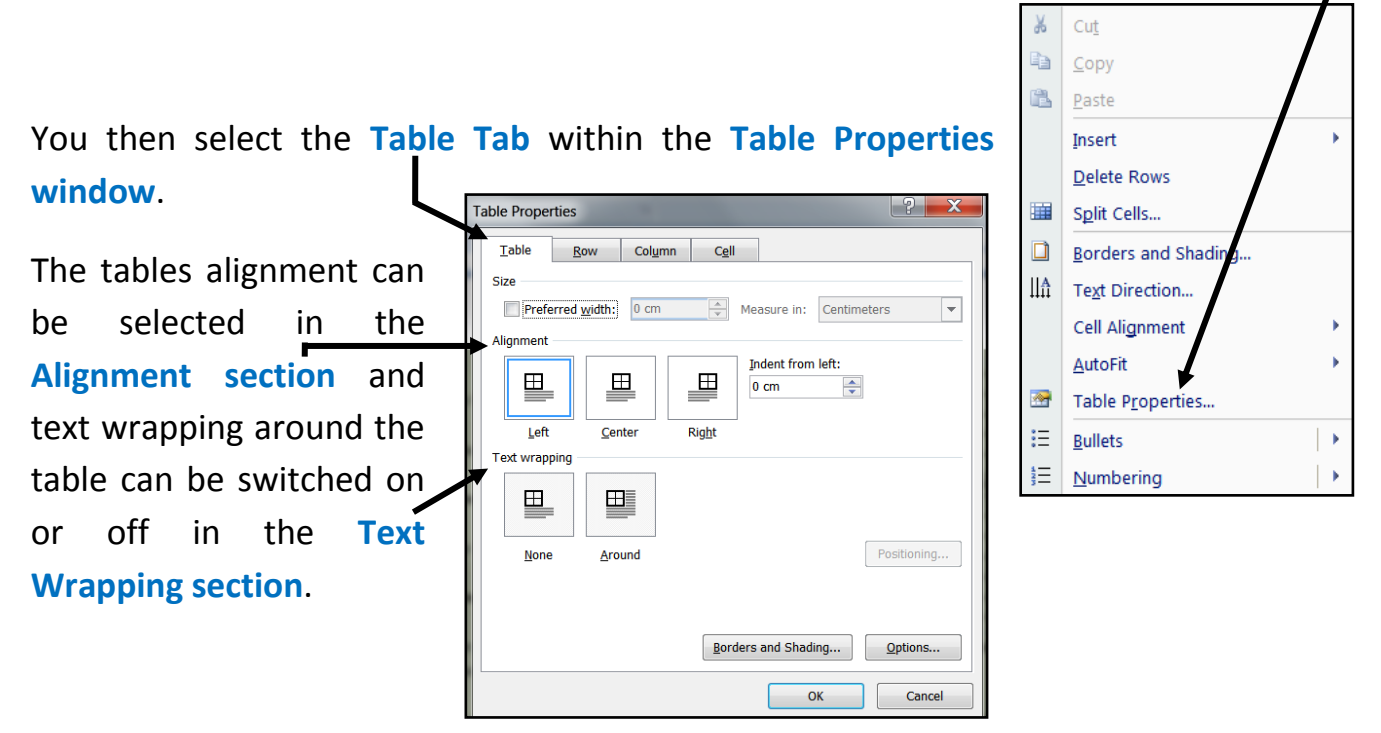

Cells can be formatted so that the contents are aligned both **horizontally** and **vertically within the cell**.

Horizontal alignment can be set and changed by highlighting the relevant cells then selecting the Home tab and use the alignment icons within that section.

Task N: See next page.

#### <u>Task N</u>

Open the file you saved earlier in 'Document Production - Task M'.

**Right align** all of the cells containing numbers in the second column. **Centre align** all of the cells in the top two rows.

Set the **background colour** of all cells in the top two rows to **yellow**. Ensure that there is no text wrapped within the cells of the table.

Vertically align all data to the top of each cell.

Remove the gridlines from any unused cells.

Save the file as 'Document Production – Task N'.

#### How to do it:

#### **Aligning Table Cells**

To right align the **numbers in the second** – **column**, highlight these cells and then select the **Align Text Right** icon in the **Paragraph** section of the **Home tab**.

|                  | X population |        | Y population | 1      |
|------------------|--------------|--------|--------------|--------|
|                  | First        | Second | First        | Second |
| Activity         | choice       | choice | choice       | Choice |
| Jewellery making | 0            | 1      | 1            | 2      |
| Paintballing     | 39           | 21     | 37           | 19     |
| Boulogne trip    | 52           | 18     | 56           | 18     |
| Rock workshop    | 3            | 2      | 2            | 3      |
| Dance workshop   | 0            | 3      | 2            | 10     |
| Craft workshop   | 0            | 3      | 2            | 3      |
| Discover scuba   | 4            | 3      | 8            | 8      |
| Beauty           | 4            | 10     | 1            | 9      |
| Ceramic painting | 0            | 5      | 1            | 2      |

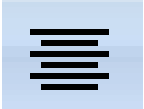

Repeat this method to centre align the cells in the top two rows (choosing the **Center** icon instead).

|       | _                |          |        |         |        |
|-------|------------------|----------|--------|---------|--------|
|       | Top two rows     | 🔶 Х рорц | lation | Y popul | ation  |
|       | Centre Aligned   | First    | Second | First   | Second |
|       | Activity         | choice   | choice | choice  | Choice |
| Jewe  | llery making     | 0        | 1      | 1       | 2      |
| Paint | balling          | 39       | 21     | 37      | 19     |
| Bould | ogne trip        | 52       | 18     | 56      | 18     |
| Rock  | workshop         | 3        | 2      | 2       | 3      |
| Dano  | Column two Right | 0        | 3      | 2       | 10     |
| Craft | Aligned          | 0        | 3      | 2       | 3      |
| Disco | over scuba       | 4        | 3      | 8       | 8      |
| Beau  | ty               | 4        | 10     | 1       | 9      |
| Cera  | nic painting     | 0        | 5      | 1       | 2      |

The table should now look like this.

#### Table Background Colour

Highlight the **top two rows** with the mouse and then select the **Home tab**.

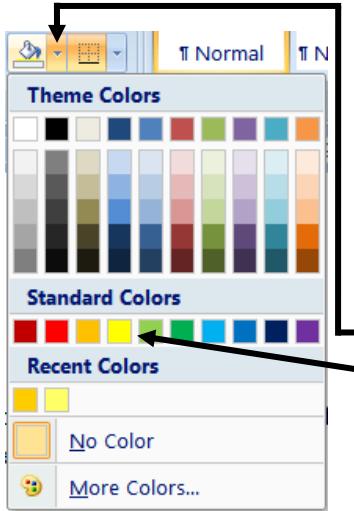

|                  | X population |        | ition Y popul |        |
|------------------|--------------|--------|---------------|--------|
|                  | First        | Second | First         | Second |
| Activity         | choice       | choice | choice        | Choice |
| Jewellery making | 0            | 1      | 1             | 2      |
| Paintballing     | 39           | 21     | 37            | 19     |
| Boulogne trip    | 52           | 18     | 56            | 18     |
| Rock workshop    | 3            | 2      | 2             | 3      |
| Dance workshop   | 0            | 3      | 2             | 10     |
| Craft workshop   | 0            | 3      | 2             | 3      |
| Discover scuba   | 4            | 3      | 8             | 8      |
| Beauty           | 4            | 10     | 1             | 9      |
| Ceramic painting | 0            | 5      | 1             | 2      |

In the **Paragraph** section click on the drop-down list for the **- Shading** tool.

Select the **Yellow** colour from the palette. This will set the background colour for selected cells.

|                  | X non  | lation | Vinopul | ation  |
|------------------|--------|--------|---------|--------|
|                  | First  | Second | First   | Second |
| Activity         | choice | choice | choice  | Choice |
| Jewellery making | 0      | 1      | 1       | 2      |
| Paintballing     | 39     | 21     | 37      | 19     |
| Boulogne trip    | 52     | 18     | 56      | 18     |
| Rock workshop    | 3      | 2      | 2       | 3      |
| Dance workshop   | 0      | 3      | 2       | 10     |
| Craft workshop   | 0      | 3      | 2       | 3      |
| Discover scuba   | 4      | 3      | 8       | 8      |
| Beauty           | 4      | 10     | 1       | 9      |
| Ceramic painting | 0      | 5      | 1       | 2      |

#### **Text Wrapping**

Text wrapping is where **text is too long to fit into a cell** and is forced onto the next line.

|          | X population |        | Y popu | lation |
|----------|--------------|--------|--------|--------|
|          | First Second |        | First  | Second |
| Activity | choice       | choice | choice | Choice |

To remove text wrapping you simply have to **resize the widths of the columns** so that they fit the text within them.

To adjust the width of columns, place the cursor over the gridline between the cells. The cursor will change to look like this:

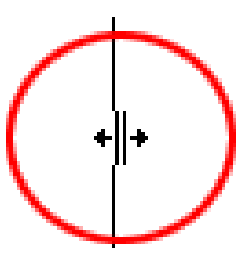

**Double click the left mouse button** to perfectly resize the column to fit the contents.

Repeat for any other column that needs resizing.

## **NOTE:** Make sure that the completed table does not spill outside of the margins of the page. This would be penalised in the practical exams.

| The table should now l | look like this: | No Text V     | Wrapping     |               |
|------------------------|-----------------|---------------|--------------|---------------|
|                        | Х ро            | pulation      | Ү ро         | pulation      |
| Activity               | First choice    | Second choice | First choice | Second Choice |
| Jewellery making       | 0               | 1             | 1            | 2             |
| Paintballing           | 39              | 21            | 37           | 19            |
| Boulogne trip          | 52              | 18            | 56           | 18            |
| Rock workshop          | 3               | 2             | 2            | 3             |
| Dance workshop         | 0               | 3             | 2            | 10            |
| Craft workshop         | 0               | 3             | 2            | 3             |
| Discover scuba         | 4               | 3             | 8            | 8             |
| Beauty                 | 4               | 10            | 1            | 9             |
| Ceramic painting       | 0               | 5             | 1            | 2             |

## Vertically Aligning Data

|                                                                                                    | Table Properties                                                                                                    |
|----------------------------------------------------------------------------------------------------|----------------------------------------------------------------------------------------------------|
| To vertically align all data to the top of each cell, highlight all of the cells that require this. | Table     Row     Column     Cell       Size     ■     Preferred width:     4.4 cm     ▲       Vertical alignment     ●     ●     ● |
| Right click the mouse in the table and select the <b>Cell tab</b> .                                 | Tog Center Bottom                                                                                                    |
| Select the option for <b>Top</b> and then click or .                                                | Qptions<br>OK Cancel                                                                                                    |
|                                                                                                    |                                                                                                    |

| Mr Nicholls                                                                                                    |                           | CES                                                                                              |
|----------------------------------------------------------------------------------------------------|---------------------------|--------------------------------------------------------------------------------------------------|
| Removing Gridlines                                                                                                    | *                         | Cu <u>t</u><br><u>C</u> opy<br>Paste                                                             |
| To remove the gridlines from the unused cell in the top corner, right click the mouse in that cell of the table and choose <b>Borders and Shading</b> .                                                               |                           | Insert<br>Delete Rows<br>Split Cells<br>Borders and Shading<br>Text Direction                    |
| This opens the <b>Borders and Shading window</b> . From here select the <b>Borders tab</b> .                                                                                                    | ····                      | Cell Alignment                                                                                   |
| Borders and Shading<br>Borders Page Border Shading<br>Setting:<br>Setting:<br>None<br>Setting:<br>Box<br>Click the left moust<br>the lines that you<br>in the Apply to:<br>option for Cell. Click<br>Width:<br>Width: | se k<br>wi:<br>se<br>ck ( | button on each of sh to remove and ection select the on $\ \ \ \ \ \ \ \ \ \ \ \ \ \ \ \ \ \ \ $ |
| Leorizontal Line                                                                                                    | get<br>d fi               | to remove the to rom this cell.                                                                  |

The table should now look like this:

|                  | 1            |              | X population  |              | Y population  |    |
|------------------|--------------|--------------|---------------|--------------|---------------|----|
| Activity         |              | First choice | Second choice | First choice | Second Choice |    |
| Jewellery making |              | 0            | 1             | 1            | 2             |    |
| Gridline removed |              |              | 39            | 21           | 37            | 19 |
| from u           | inused cell  |              | 52            | 18           | 56            | 18 |
| Ro               | ock workshop |              | 3             | 2            | 2             | 3  |
| Da               | ance worksho | р            | 0             | 3            | 2             | 10 |
| Cr               | aft workshop |              | 0             | 3            | 2             | 3  |
| Di               | scover scuba |              | 4             | 3            | 8             | 8  |
| Be               | eauty        |              | 4             | 10           | 1             | 9  |
| Ceramic painting |              | 0            | 5             | 1            | 2             |    |

#### Activity 11

- 1. Open the file that you saved in 'Activity 10'.
- 2. Right align all the cells in the first column.
- 3. Left align all other cells in the table.
- 4. Set the background colour of all cells in the first column to light grey.
- 5. Ensure that there is **no text wrapped** within the cells of the table.
- 6. Vertically align all data to the middle of each cell.
- 7. Remove the gridlines from any unused cells.
- 8. Save the file with the new name of 'Document Production Activity 11'.

#### It should look like this:

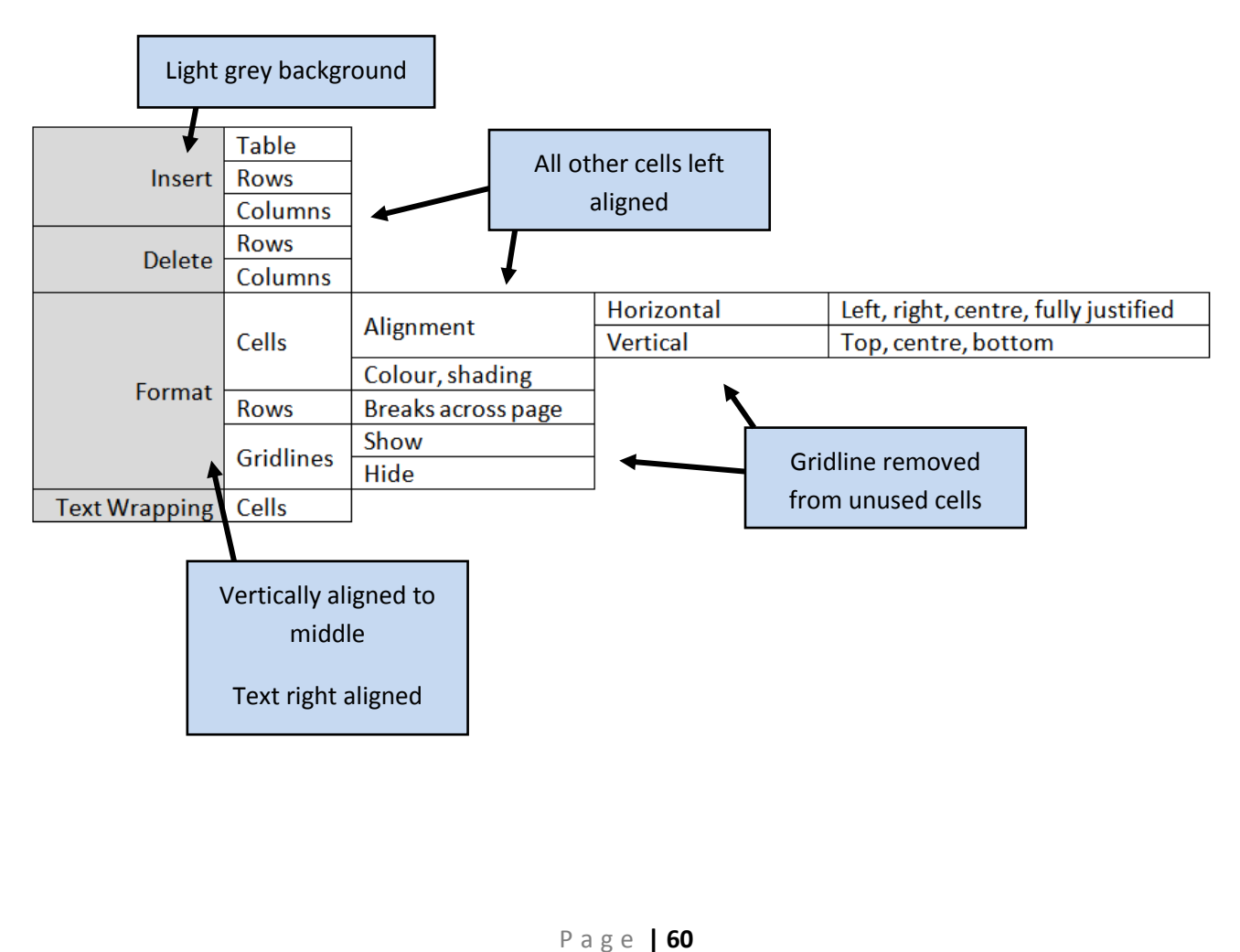

## 10.18 - Text Alignment

Text can be aligned in four basic ways:

- Aligned to left margin (which is called left aligned)
- Aligned to centre of page (which is called centre aligned)
- Aligned to right margin (which is called right aligned)
- Aligned to both margins (which is called fully justified)

Text can be aligned by selecting the text and then using the alignment icons.

The alignment icons are found in the Paragraph section under the Home tab.

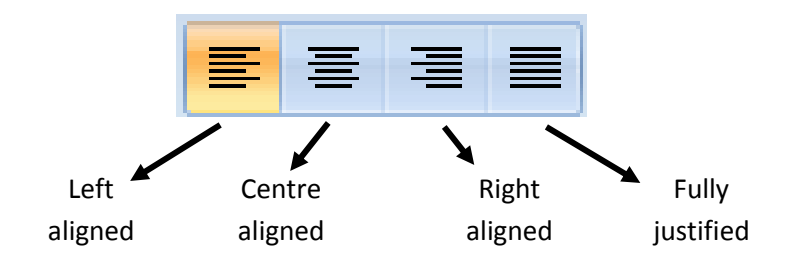

#### Activity 12

- 1. Open the file 'TEXT6.RTF'.
- 2. Place your name in the centre of the header.
- **3.** Make only the **title** a **36 point sans serif font** that is **centre aligned** and fits in a single, full width column (Hint: you need to insert a continuous break).
- 4. Move the third paragraph so that it becomes the last paragraph.
- 5. Fully justify the body text.
- 6. Centre align the second paragraph.
- 7. Left align the third paragraph and Right align the fourth paragraph.
- Make the first word 'grew' in the story 16 points high. The second 'grew' 20 points and the third 'grew' 24 points.
- 9. Save the file with the new name of 'Document Production Activity 12'.

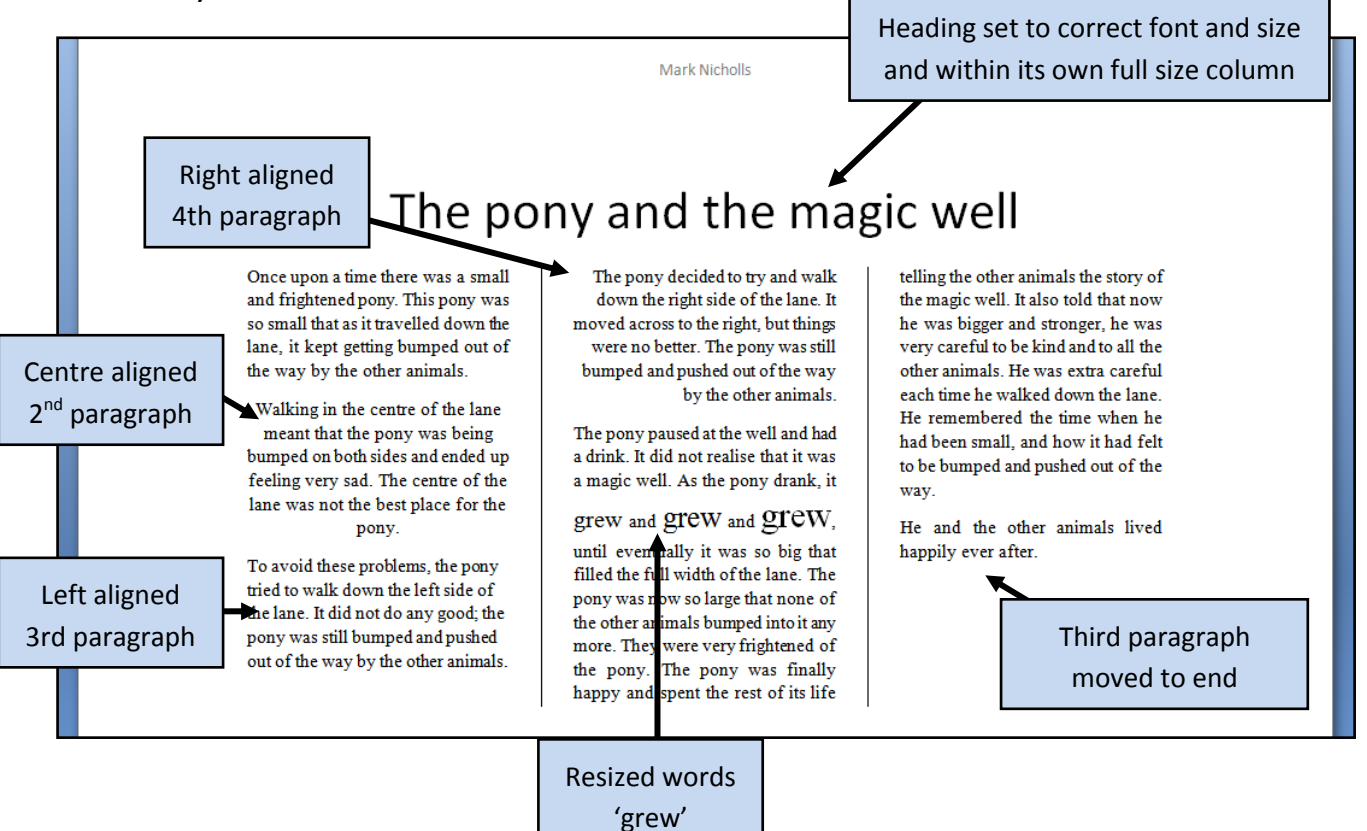

## 10.19 - Line Spacing

Different line spacing can be used to present different page layouts.

The most commonly used line spaces are:

- **4** Single line spacing
- 4 1.5 line spacing
- Double line spacing.

To change the line spacing in a paragraph, select the **Home tab** and then find the **Line Spacing icon**:

Access the drop-down menu then select Line – Spacing Options.... This gives you more options than the standard line spaces in the list.

| \$≣ -        | 💁 - 📰 - 👖 Normal 📲 No                |
|--------------|--------------------------------------|
|              | 1.0                                  |
| $\checkmark$ | 1.15                                 |
|              | 1.5                                  |
|              | 2.0                                  |
|              | 2.5                                  |
|              | 3.0                                  |
| -            | Line Spacing Options                 |
| *            | Add Space Before Paragraph           |
| *            | Remove Space <u>A</u> fter Paragraph |

| To change the line spaces, select the Line –<br>spacing: drop-down menu. This will<br>allow you to define an exact number of<br>lines.                             | Paragraph ? X                                                                                                    |
|----------------------------------------------------------------------------------------------------|----------------------------------------------------------------------------------------------------|
| It is often wise to select all text and adjust the line spacing together.                                                                                          | Indentation Left: 0 cm  Special: By: By: Mirror indents Spacing                                                                                                    |
| <b>NOTE:</b> It is important that you check<br>that line spacing is consistent<br>throughout your documents. You will be<br>penalised marks for inconsistencies in | Before:       0 pt       ↓         After:       0 pt       ↓         Multiple       ✓       1.15         Don't add space between paragraphs       Single         1.5 lines       Double         At least       Exactly         Preview       Exactly         Multiple       ✓                                                                                                    |
| At: options allow you to further select                                                                                                    | Perspective     Perspective       Sample Text Sample Text Sample T |

The **Preview window** shows you what effect your selections will have on the lines of text within your document.

#### Activity 13

- 1. Open the file you saved in 'Activity 12'.
- 2. Make the first paragraph single line spacing.
- 3. Make the second paragraph 1.5 line spacing.
- 4. Make the third paragraph double line spacing.
- 5. Do not change the line spacing of the rest of the document.
- 6. Set the heading spacing to 12 spaces before and 24 spaces after the paragraph.
- 7. Save the file with the new name of 'Document Production Activity 13'.

CES

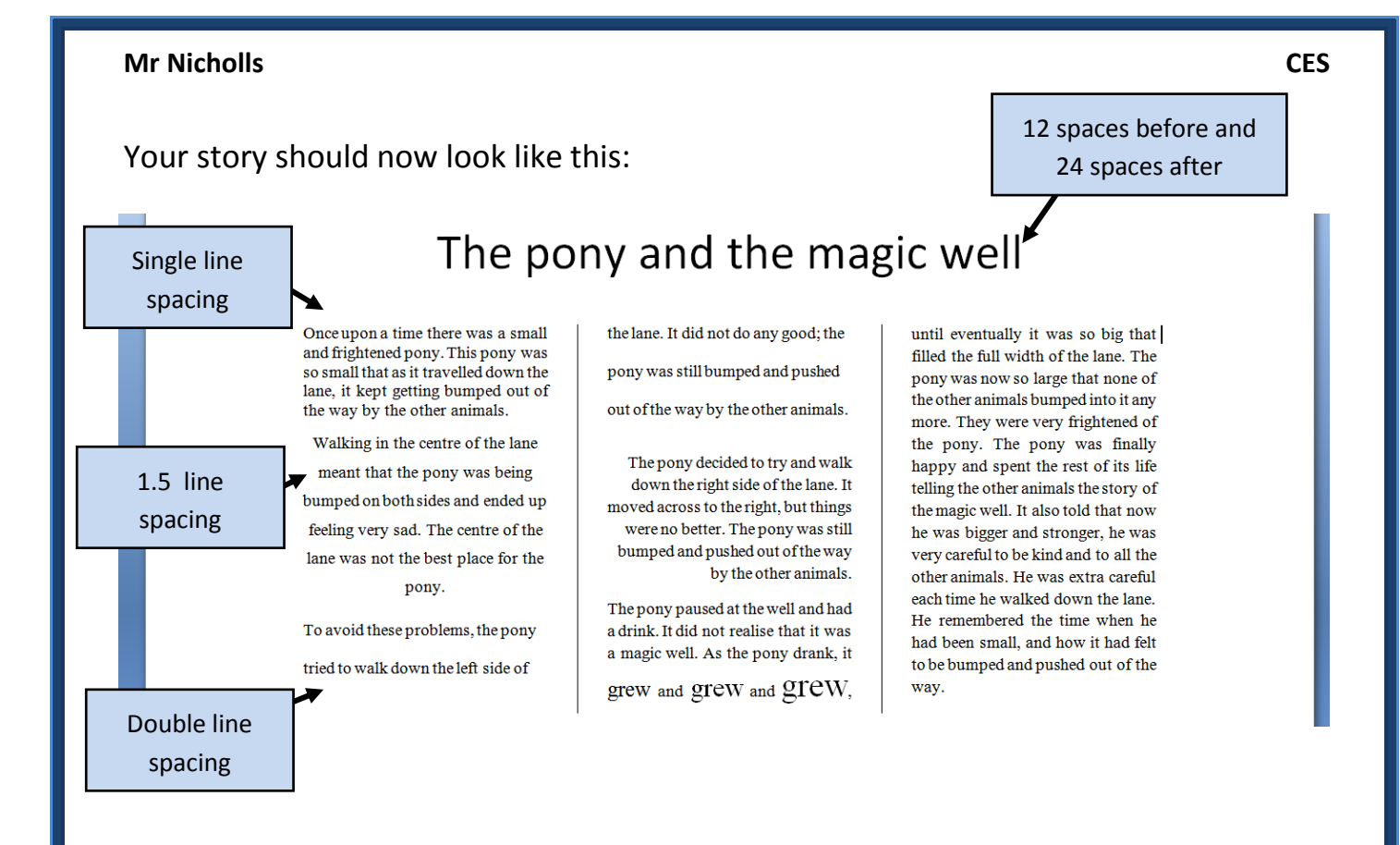

## 10.20 - Formatting Paragraphs (and Hanging Paragraphs)

Paragraphs can be formatted with different settings for the first line of a paragraph compared to other lines in the paragraph.

These settings are all changed on the **ruler** which looks like this:

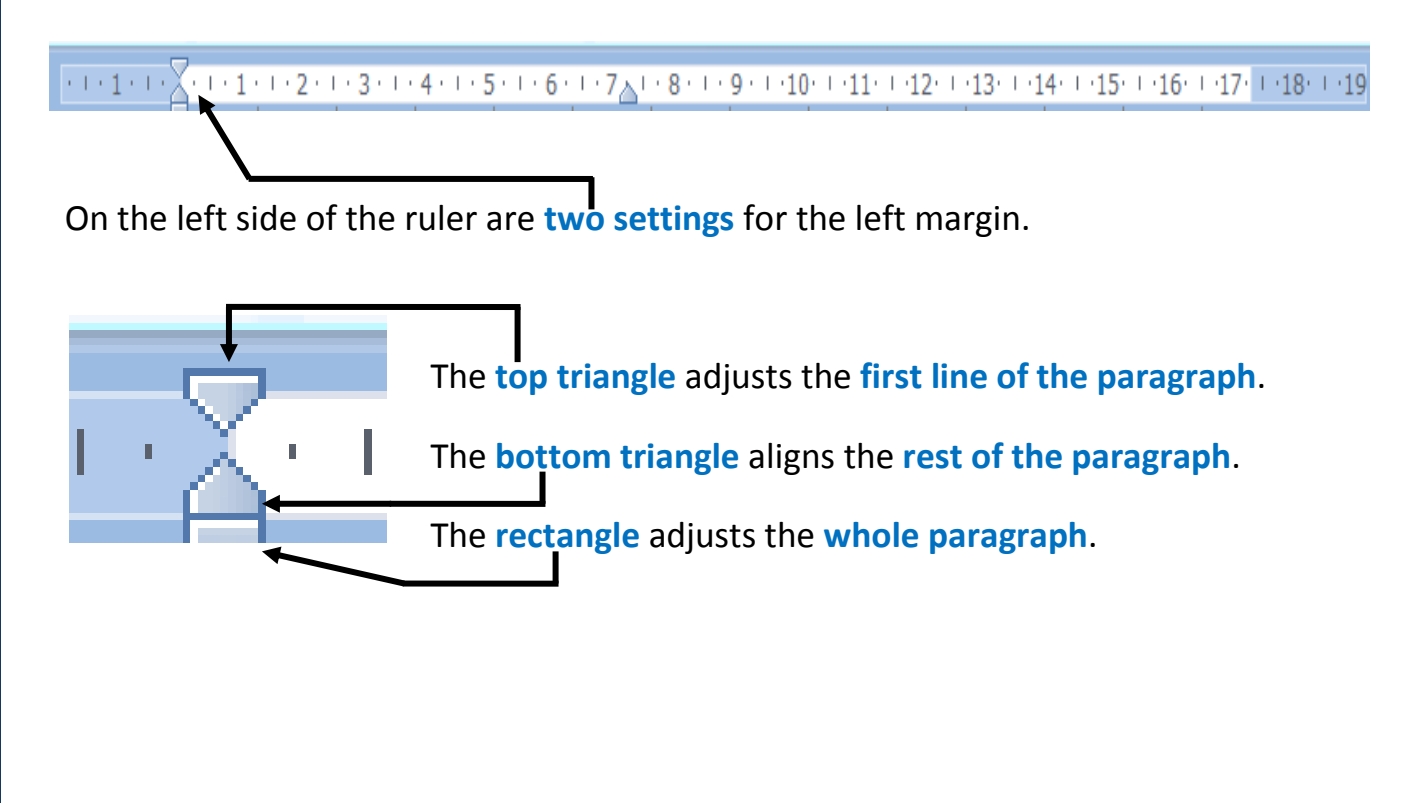

#### Task O

Open the file 'TEXT7.RTF' (from the section 10 files folder).

Place your **name** on the **left** in the **header**.

Set the first line of the first paragraph as indented text, indented by 2.5 centimetres.

Indent the whole of the second paragraph by 2.5 centimetres.

Set the fourth and fifth paragraphs as 'hanging paragraphs' with a 2.5 centimetre tab.

In the fifth paragraph make the text 'Good Use' a sub-heading.

Save the file as 'Document Production – Task O'.

#### How to do it:

Open the file and place your name in the header.

#### Indenting first line of first paragraph

Click the left mouse button in the first paragraph and drag the **top triangle in the ruler** to the right by **2.5 centimetres** like this:

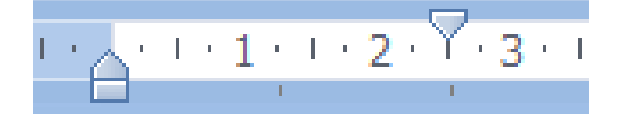

#### Indenting second paragraph

To indent the whole of the second paragraph, click in that paragraph and the drag the small rectangle across to the right by **2.5 centimetres** like this:

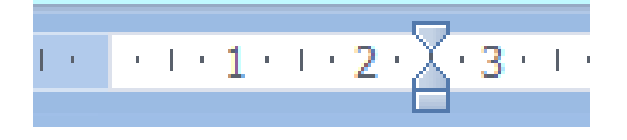

#### Creating the Hanging Paragraph

Highlight the fourth and fifth paragraphs and drag the **bottom triangle** to the right by **2.5 centimetres** like this:

Page | 65

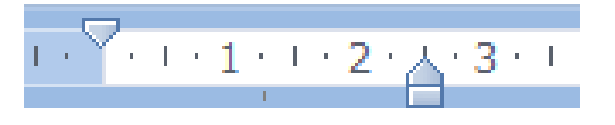

NOTE: Hanging paragraphs are where the first line of a paragraph are aligned to the left margin and all other lines are left hanging. For example: This paragraph is called a hanging paragraph. This means that the first line

#### **Creating the Sub-Heading**

To make the text **'Good Use'** a sub-heading, **remove the full stop** and **space** at the end of it and replace it with the **<Tab>** key.

#### Activity 14

- 1. Open the file you saved in 'Activity 7'.
- 2. Add the text 'History item 1' as a new line to the start of the document.
- **3.** Format this text in the same style as the rest of the page.
- 4. Change the title 'Weather update' to 'February 2011'.
- 5. Set all of the text on the first page to be spaced 5 lines apart and all other text in the document to be single line spacing with no spacing before each paragraph and 24 point spacing after each paragraph.
- 6. Indent the first line of each paragraph on the second page by 5 millimetres.
- 7. Save the file with the new name of 'Document Production Activity 14'.

Example over the page:

of the paragraph is aligned to the margin and all other lines

are left hanging.

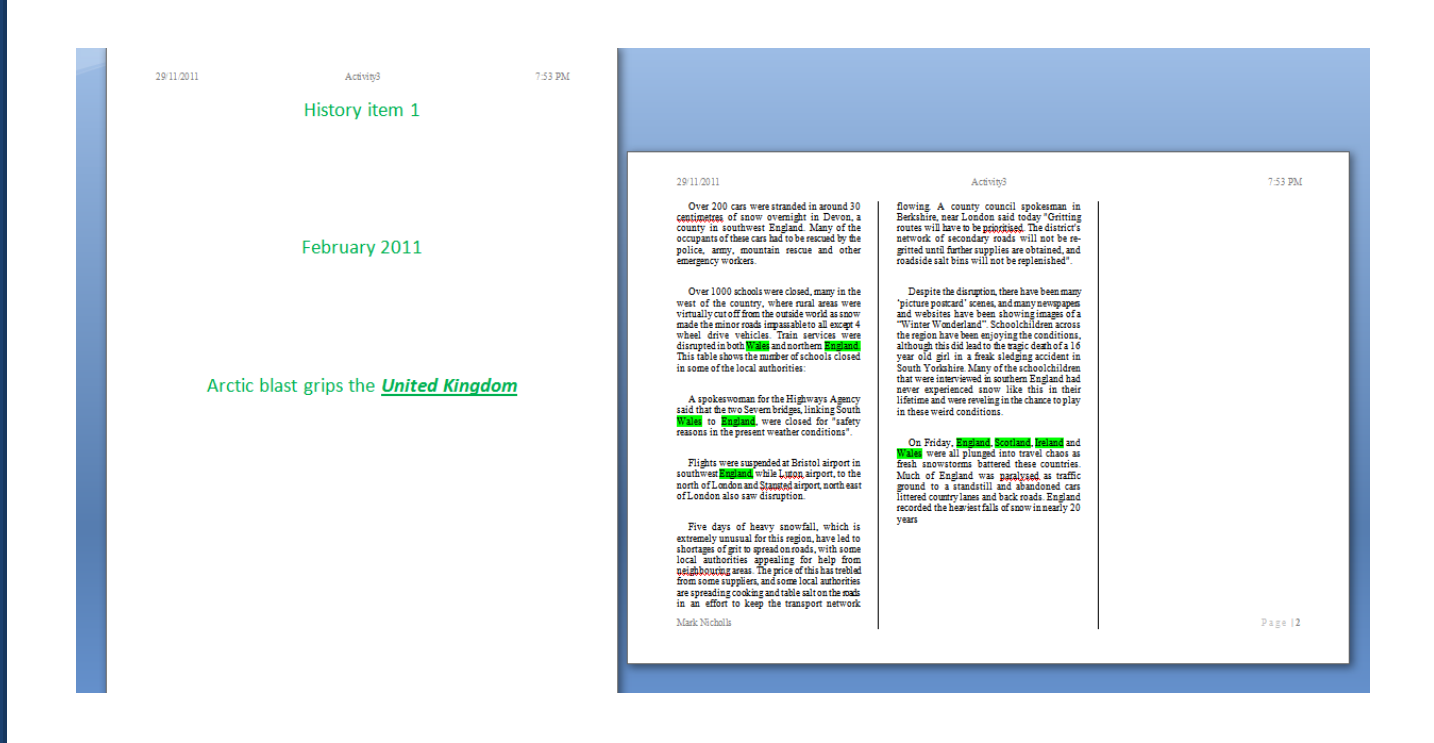

## **10.21 – Correcting Errors**

You will need to spell check all word-processed documents before submitting them for assessment.

To do this, select the **Review tab** and in the Proofing section click on the Spelling and Grammar icon. -

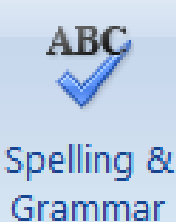

Cancel

The spelling and grammar check will start automatically.

Use the Spelling and Grammar tool to find any errors that you may have made and

? X Spelling and Grammar: English (United Kingdom) then use the Change option to Not in Dictionary: correct them. Word gives you \* = Ignore Once these files have a .csv files extension. Ignore All suggestions which help you to quickly Add to Dictionary select the correct spellings. Suggestions: Change cava cost Change All You can also choose the Change All cove cavy cash AutoCorrect option to automatically correct all Check grammar errors of the same type.

The **Ignore options** give you the ability to skip words that have been flagged up as incorrect but you actually want to keep.

Options...

Undo

(like in the example where I want to use the word .csv)

**NOTE:** It is very important that you also read through all of your work to make sure it is 100 percent correct.

You will lose marks in the exam if you have spelling mistakes or errors in line spacing etc.

Make sure that bulleted or numbered lists, tables, graphs etc are not split over two pages.

You should also make sure that you have no blank pages or widows and orphans.